# NORD HTechnology

## EcoMaster 3P

Uživatelský manuál hybridního měniče

| NORD |                         |  |
|------|-------------------------|--|
|      |                         |  |
|      | <b>3</b> 8 8<br>3 8 8 2 |  |
|      |                         |  |

CS

NORD HT AS Plattformvegen 2, 4056 Tananger Norsko

www.nord-solution.com

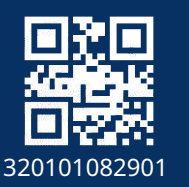

#### Prohlášení o autorských právech

Autorská práva k tomuto manuálu patří společnosti NORD HT AS. Jakákoli korporace nebo jednotlivec nesmí plagiátorstvím, částečným nebo úplným kopírováním (včetně softwaru atd.) a jeho reprodukce nebo distribuce není povolena žádnou formou nebo prostřednictvím jakýchkoli prostředků. Všechna práva vyhrazena. Společnost NORD HT AS si vyhrazuje právo na konečnou interpretaci. Obsah se může změnit bez předchozího upozornění.

## Historie změn

Změny mezi verzemi dokumentu jsou kumulativní. Nejnovější verze obsahuje všechny aktualizace provedené v předchozích verzích.

#### Verze 01 (4. března 2024)

Aktualizace verze 01 zahrnují:

1.1.5/10/15kW rozsah výkonu Hodnocený výstupní zdánlivý výkon a Max. výstupní zdánlivý výkon pro přidání australských parametrů;
 Přidejte popis nečinnosti: v režimu chladného pohotovostního stavu si zákazníci mohou nastavit [Režim provozu], [Min SoC] a [Doba nabíjení];
 Upravte komunikační modul na standardní WL-Connect;

4. Sekce nastavení: přidejte položku nastavení Paranoidní výkonové hodnoty pod Předsunutím Pgrid;

- 5. Přidejte položku nastavení vypnutí v sekci Pokročilá nastavení;
- 6. [Režim práce]: Upravte špičkový režim a režim TOU;
- 7. přidejte sugestivní poznámky:
- a. Délka paralelní komunikační linky by neměla přesáhnout 30 metrů;

b. Komunikační linka a napájecí linka mezi baterií a měničem by neměly přesáhnout 3 metry; 8. Aktualizace stránky parametrů:

a. Nový parametr: Max. AC vstupní zdánlivý výkon;

b. Přidán typ baterie olověná baterie;

c. Parametr Max. účinnost byla změněna z 98,2% na 98%;

d. Komunikační rozhraní je synchronizováno s letákem produktu.e.
Parametr vlhkosti byl změněn z 0%~100% na 4%~100% (kondenzace);
9. Přidat obsah související s certifikací.

## Obsah

## 1 Poznámka k tomuto manuálu......03

| 1.2 Cílová skupina                 | 03 |
|------------------------------------|----|
| 1.3 Použité symboly                | 03 |
| 1.3.1 Důležité bezpečnostní pokyny | 04 |
| 1.3.2 Vysvětlení použitých symbolů | 09 |
| 133 Směrnice (F.                   | 11 |

| 1.3.3 Smernice CE. | . 1 |  |
|--------------------|-----|--|
|--------------------|-----|--|

| 2 Úvod                            | 0                  |    |
|-----------------------------------|--------------------|----|
| 2.1 Základní funkce               |                    |    |
| 2.2 Elektrický bloko <sup>,</sup> | vý diagram systému |    |
| 2.3 Pracovní režimy               | ·····              |    |
| 2.4 Rozměry                       |                    |    |
| 2.5 Terminály inverto             | ru[]               | 20 |

| 3 Technická data | <br>21 |
|------------------|--------|
| 008.1 Vstup DC   | <br>2′ |

| 008.2 Výstup/Vstup ACD               | 21 |
|--------------------------------------|----|
| n B.3 Baterie                        | 22 |
| 1.3.4 Účinnost, bezpečnost a ochrana | 22 |
| 1.3.5 Výstup EPS (mimo sít)          | 23 |
| 1.3.6 Obecná data                    | 23 |

| 4 Instalace                              | 24 |
|------------------------------------------|----|
| 4.1 Kontrola poškození při přepravě      | 24 |
| 4.2 Seznam balení                        | 24 |
| 4.3 Opatření při instalaci               | 26 |
| 4.4 Příprava nástrojů                    | 27 |
| 4.5 Podmínky na místě instalace          | 29 |
| 4.5.1 Požadavky na nosič instalace       | 29 |
| 4.5.2 Požadavky na instalaci             | 29 |
| 4.5.3 Požadavky na prostor pro instalaci | 30 |
| 4.6 Montaż                               | 31 |

| <ul> <li>5 Elektrická připojení</li> <li>5.1 Připojení PV</li> <li>5.2 Připojení k síti a výstup EPS (mimo sítě)</li> <li>5.3 Blokové schéma EPS (mimo sítě)</li> <li>5.4 Připojení baterie</li></ul> | <b>34</b><br>38<br>39<br>48<br>52<br>52<br>54<br>64<br>65<br>73<br>76<br>81<br>82 |
|----------------------------------------------------------------------------------------------------|-----------------------------------------------------------------------------------|
| 6 Aktualizace firmwaru                                                                                                    | 84                                                                                |
| <b>7 Nastavení</b><br>7.1 Ovládací panel<br>7.2 Struktura menu<br>7.3 Ovládání LCD                                                                                                    | <b>88</b><br>88<br>89<br>90                                                       |
| 8 Řešení problémů1<br>8.1 Řešení problémů1<br>8.2 Pravidelná údržba1                                                                                                    | 1 <b>26</b><br>26<br>32                                                           |
| <b>9 Vyřazení z provozu</b>                                                                                                    | <b>33</b><br>33<br>33<br>33<br>33<br>33                                           |

## \* FORMULÁŘ REGISTRACE ZÁRUKY

## 1Poznámky k tomuto manuálu

#### 1.1 Rozsah platnosti

Tento manuál je nedílnou součástí měniče, popisuje montáž, instalaci, uvedení do provozu, údržbu a poruchy výrobku.Před provozem si jej prosím pečlivě přečtěte.

| EcoMaster 3P 5.0 | EcoMaster 3P 10.0 |
|------------------|-------------------|
| EcoMaster 3P 6.0 | EcoMaster 3P 12.0 |
| EcoMaster 3P 8.0 | EcoMaster 3P 15.0 |

Poznámka:"**EcoMaster 3P**"Series se odkazuje na energetický skladovací měnič podporující fotovoltaické připojení k síti.

"5**.0**"znamená 5.0kW.

Měnič o výkonu 15.0 kW splňuje předpisy pro připojení k thajské síti PEA/MEA.

Tento manuál si uchovávejte kdykoli k dispozici.

#### 1.2 Cílová skupina

Tento manuál je určen koncovým zákazníkům a kvalifikovaným elektrikářům. 🛛 Popsané úkoly v tomto manuálu mohou provádět pouze kvalifikovaní elektrikáři.

#### 1.3 Použité symboly

Následující typy bezpečnostních pokynů a obecných informací se v tomto dokumentu objevují následovně:

#### Nebezpečí!

"Nebezpečí" se vztahuje k nebezpečné situaci, která by mohla vést k vysokému riziku, jako je vážné zranění nebo dokonce smrt, pokud není předejito.

#### Varování!

"Varování" označuje nebezpečnou situaci, která pokud není předejita, může vést k vážnému zranění nebo smrti.

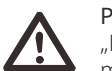

#### Pozor!

"Pozor" označuje nebezpečnou situaci, která by mohla vést k menším nebo středním zraněním, pokud není předejita.

#### Poznámka! "Poznámka"

"Poznámka" poskytuje tipy, které jsou cenné pro optimální provoz našeho produktu.

#### 1.3.1 Important Safety Instructions

#### Nebezpečí!

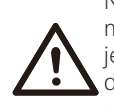

Nebezpečí pro život v důsledku vysokého napětí ve měniči! Personál odpovědný za instalaci, elektrické připojení, ladění, údržbu a řešení poruch tohoto produktu musí být vyškolen, ovládat správnou metodu provozu, mít příslušnou kvalifikaci elektrikáře a znalosti o bezpečném provozu.

## Pozor!

Při práci s invertorem je přísně zakázáno dotýkat se jeho skořepiny. Teplota skořepiny je vysoká a existuje riziko popálení.

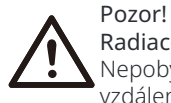

#### Radiace může být škodlivá pro zdraví!

Nepobývejte dlouho v blízkosti invertoru a udržujte od něj vzdálenost minimálně 20 cm.

#### Poznámka! Zemněte PV systém.

Dokončete zemnění PV modulů a fotovoltaického systému v souladu s místními požadavky pro dosažení optimální ochrany systémů a personálu.

#### Varování!

Ujistěte se, že vstupní stejnosměrné napětí je nižší než limit invertoru. Příliš vysoké stejnosměrné napětí a proud mohou způsobit trvalé poškození nebo jiné ztráty invertoru, což není pokryto zárukou.

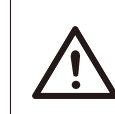

#### Varování!

Před prováděním údržby, čištění nebo provozu na obvodu připojeném k invertoru musí oprávněný údržbář nejprve odpojit střídavý a stejnosměrný zdroj napájení invertoru.

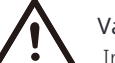

#### Varování!

Invertor používejte pouze tehdy, je-li technicky bezchybný.

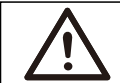

#### Varování!

Riziko úrazu elektrickým proudem!

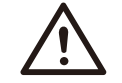

#### Varování!

Pro odpojení proudových vodičů je nutné použít vícepólové přerušovací zařízení.

Tento invertor může používat pouze příslušenství prodávané a doporučované naší společností, jinak může dojít k požáru, úrazu elektrickým proudem nebo úmrtí. Bez povolení naší společnosti nesmíte otevřít kryt invertoru nebo vyměnit jeho části, jinak bude zrušena záruční doba invertoru.

Při instalaci a testování výrobku přísně dodržujte příslušné bezpečnostní specifikace. Při instalaci, provozu nebo údržbě si pečlivě přečtěte a dodržujte pokyny a varování na inverteru nebo v uživatelském manuálu. Nesprávná manipulace může způsobit osobní a majetkové škody. Po použití si prosím uživatelský manuál správně uschovejte.

Používání a provoz inverteru musí být prováděny v souladu s pokyny v tomto manuálu, jinak dojde k selhání ochrany a také ztrátě záruky na inverter.

Během provozu se povrch inverteru může zahřát nad 60 °C, ujistěte se, že se inverter zchladí před dotykem a zajistěte, aby k němu neměli přístup děti.

Při vystavení slunečnímu záření fotovoltaické pole generuje nebezpečné vysoké stejnosměrné napětí. Dodržujte naše pokyny, jinak hrozí ohrožení života. Před provedením jakéhokoli zapojení nebo elektrického zásahu do měniče je třeba odpojit veškeré zdroje stejnosměrného a střídavého proudu po dobu nejméně 5 minut, aby byl měnič zcela izolován a zabránilo se elektrickému šoku.

Fotovoltaický modul použitý na invertoru musí mít hodnocení IEC61730A a celkové napětí na otevřeném obvodu fotovoltaického řetězce / array musí být nižší než maximální hodnocené stejnosměrné vstupní napětí invertoru. Jakékoli poškození způsobené fotovoltaickým přepětím není kryto zárukou.

Instalační pozice by měla být vzdálena od vlhkého prostředí a korozivních látek.

Po vypnutí invertoru a odpojení od elektrické sítě bude po určitou dobu vysoký zbytkový proud, buďte opatrní, protože to může vést k vážnému zranění a dokonce k vysokému riziku smrti. Použijte multimetr (s impedancí alespoň 1 M $\Omega$ ) k měření napětí mezi UDC a UDC-, abyste zajistili, že port invertoru je vybit pod bezpečným napětím před spuštěním provozu (35 VDC).

#### Ø Zařízení pro ochranu proti přepětí (SPD) pro instalaci fotovoltaických panelů

#### Varování!

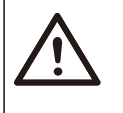

Při instalaci fotovoltaického systému je třeba zajistit ochranu proti přepětí s odvodňovacími svorkami. Připojený mřížkový měnič je vybaven SPD na vstupní straně PV i na straně MAINS.

Přímé nebo nepřímé zásahy bleskem mohou způsobit poruchy. Přepětí je hlavní příčinou bleskových poškození většiny zařízení. Přepětí může nastat na fotovoltaickém vstupu nebo střídavém výstupu, zejména v odlehlých horských oblastech, kde je dodáván dlouhým kabelem.

Před instalací SPD se poraďte s odborníky.

Externí zařízení pro ochranu před bleskem může snížit vliv přímého zásahu bleskem a zařízení pro ochranu před bleskem může uvolnit přepětí do země. Pokud je budova, ve které je nainstalováno externí zařízení na ochranu proti blesku, vzdálena od umístění měniče, je třeba pro ochranu měniče před elektrickým a mechanickým poškozením nainstalovat také externí zařízení na ochranu proti blesku.

Pro ochranu stejnosměrného systému je třeba mezi kabel DC měniče a modul fotovoltaického zařízení použít dvoustupňové zařízení na ochranu proti přepětí.

Pro ochranu střídavého systému je třeba na výstupu střídavého proudu mezi měničem a sítí nainstalovat zařízení na ochranu proti přepětí úrovně 2. Požadavky na instalaci musí splňovat normu IEC61643-21.

Všechny stejnosměrné kabely musí být instalovány co nejkratší vzdáleností, a kladné a záporné kabely stejného vstupu musí být svázány dohromady, aby se zabránilo vytváření smyček v systému. Minimální vzdálenost instalace a požadavky na svazování se také vztahují na pomocné uzemňovací a stínící uzemňovací vodiče.

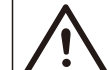

#### Varování!

Je třeba použít externí ochranné zařízení.

#### Ø Efekt proti ostrovu

Je-li výkonová síť odpojena, efekt ostrova znamená, že síťový fotovoltaický systém nedokáže detekovat výpadek napájení a stále dodává energii do sítě. Toto je velmi nebezpečné pro údržbové pracovníky a přenosovou síť.

Invertor používá metodu aktivního frekvenčního posunu k zabránění efektu ostrova.

#### Ø PE připojení a únikový proud

 Všechny invertory obsahují certifikovaný interní monitorovací proud zbytkového proudu (RCM), aby chránily před možným úrazem elektrickým proudem a požárem v případě poruchy v PV panelu, kabelech nebo invertoru.
 Pro certifikaci (IEC 62109-2:2011) jsou vyžadovány 2 úrovně spouštění pro RCM.

Výchozí hodnota pro ochranu před úrazem elektrickým proudem je 30 mA a pro pomalý vzestupný proud je 300 mA.

• Pokud místní předpisy vyžadují externí RCD, doporučuje se zvolit RCD typu A s hodnotou reziduálního proudu 300 mA.

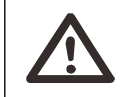

#### Varování!

Vysoký únikový proud! Připojení k zemi je nezbytné před připojením napájení.

• Chybné uzemnění může vést k poruše zařízení, osobním zraněním a smrti a elektromagnetickému rušení.

• Ujistěte se, že je provedeno správné uzemnění podle IEC62109 a průměr vodiče podle STANDARD specifikace.

 Nepřipojujte zemnící konec zařízení sériově, aby se zabránilo vícebodovému uzemnění.

• Elektrická zařízení musí být instalována v souladu s předpisy pro elektrickou instalaci každé země.

Pro Spojené království

- Instalace, která připojuje zařízení k přívodním terminálům, musí splňovat požadavky BS 7671.
- Elektrická instalace fotovoltaického systému musí splňovat požadavky BS 7671 a IEC 60364-7-712.
- Všechna ochranná zařízení nesmí být měněna.

• Uživatel musí zajistit, aby zařízení bylo instalováno, navrženo a provozováno tak, aby vždy splňovalo požadavky ESQCR22(1)(a).

#### Ø Pokyny pro bezpečnost baterie

Střídač by měl být spárován s vysokonapěťovou baterií, pro specifické parametry, jako je typ baterie, nominální napětí a nominální kapacita atd., se prosím odkazujte na část 3.3.

Podrobnosti naleznete v příslušných specifikacích baterie.

#### 1.3.2 Vysvětlení symbolů

Tato část poskytuje vysvětlení všech symbolů zobrazených na invertoru a na typovém štítku.

• Symboly na invertoru

| Symboly                       | Explanation                                                                                            |  |  |
|-------------------------------|----------------------------------------------------------------------------------------------------|--|--|
|                               | Provozní displej                                                                                       |  |  |
|                               | Stav baterie                                                                                           |  |  |
| $\triangle$                   | Došlo k chybě, informujte okamžitě svého instalatéra.                                                  |  |  |
| <ul> <li>Symboly r</li> </ul> | na typovém štítku                                                                                      |  |  |
| Symboly                       | Explanation                                                                                            |  |  |
| (€                            | CE značka.<br>Invertor splňuje požadavky příslušných směrnic<br>CE.                                    |  |  |
| TÜVRhadnah<br>certifiter      | Certifikace TUV.                                                                                       |  |  |
|                               | Pozor na horký povrch.<br>Invertor se může při provozu zahřát. Během provozu<br>se vyvarujte kontaktu. |  |  |
| 4                             | Nebezpečí vysokého napětí.<br>Nebezpečí ohrožení života v důsledku vysokého napětí v invertoru!        |  |  |
|                               | Nebezpečí.<br>Riziko úrazu elektrickým proudem!                                                        |  |  |

|   | Dodržujte přiloženou dokumentaci.                                                                                                    |
|---|----------------------------------------------------------------------------------------------------|
| X | Invertor nesmí být likvidován společně s domovním<br>odpadem. Informace o likvidaci naleznete v přiložené do-<br>kumentaci.                                                                                             |
|   | Nepoužívejte tento invertor, dokud není izolován od baterie, ele<br>trické sítě a dodavatelů fotovoltaické energie na místě.                                                                                            |
|   | Nebezpečí pro život v důsledku vysokého napětí. Po vy-<br>pnutí invertoru zůstává reziduální napětí, které potřebuje 5<br>minut k vybití. Počkejte 5 minut, než otevřete horní víko<br>nebo krvt steinosměrného napětí. |

#### 1.3.3 Směrnice CE

Tato kapitola popisuje požadavky evropských nízkého napětí, včetně bezpečnostních pokynů a podmínek pro licencování systému, které musí uživatel dodržovat při instalaci, provozu a údržbě měniče, jinak může dojít k osobnímu zranění nebo smrti a měnič může být poškozen.

Při provozu měniče si prosím pečlivě přečtěte manuál. Pokud nerozumíte významu slov "nebezpečí", "varování", "opatrnost" a popisu v manuálu, obraťte se před instalací a provozem měniče na výrobce nebo servisního technika.

Měnič připojený k síti splňuje směrnici o nízkém napětí (LVD) 2014/35/EU a směrnici o elektromagnetické kompatibilitě (EMC) 2014/30/EU. Detekce komponent je založena na: Norma 2014/35/EU (LVD) EN IEC 62109-1; EN IEC 62109-2 EN IEC 62477-1 Norma 2014/30/EU (EMC) EN IEC 61000-6-1; EN IEC 61000-6-2; EN IEC 61000-6-3; EN IEC 61000-6-4; EN IEC 61000-3-2; EN 61000-3-3; EN IEC 61000-3-11; EN 61000-3-12; EN 55011

Před instalací v solárním modulovém systému je nutné zajistit, aby celý systém splňoval požadavky EC (2014/35/EU, 2014/30/EU atd.) před spuštěním modulu (tj. před spuštěním provozu). Montáž musí být provedena v souladu s předpisy pro elektrickou instalaci. Instalujte a nakonfigurujte systém v souladu s bezpečnostními pravidly, včetně použití předepsaných způsobů připojení. Instalaci systému mohou provádět pouze profesionální montéři, kteří jsou obeznámeni s bezpečnostními požadavky a elektromagnetickou kompatibilitou. Montér musí zajistit, aby systém splňoval příslušné národní zákony.

Jednotlivé dílčí sestavy systému musí být propojeny pomocí metod zapojení uvedených v národních/mezinárodních normách, jako je národní elektrický kód (NFPA) č. 70 nebo VDE regulace 4105.

## 2 Úvod

#### 2.1 Základní funkce

Tento kvalitní invertor dokáže přeměnit sluneční energii na střídavý proud a ukládat energii do baterií. Invertor lze použít k optimalizaci vlastní spotřeby, uložení do baterií pro budoucí použití nebo přivedení do veřejné sítě. Způsob, jakým funguje, závisí na preferencích uživatele. Může poskytovat nouzový proud během výpadku napájení.

#### 2.2 Elektrický blokový diagram systému

V různých zemích existují různé způsoby zapojení, jeden je spojit vodič N s vodičem PE, druhý je oddělit vodič od zapojení vodiče PE, viz níže;

#### Diagram A: Oddělené zapojení vodiče N a vodiče PE(Pro většinu zemí)

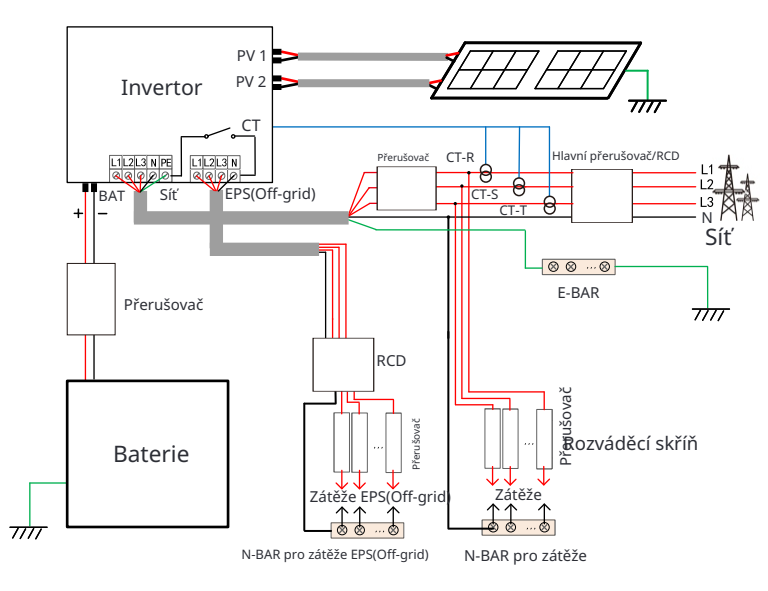

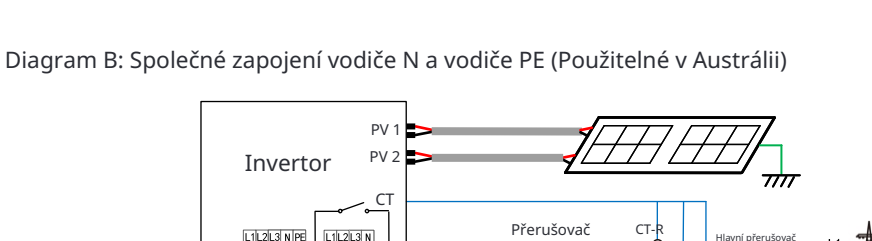

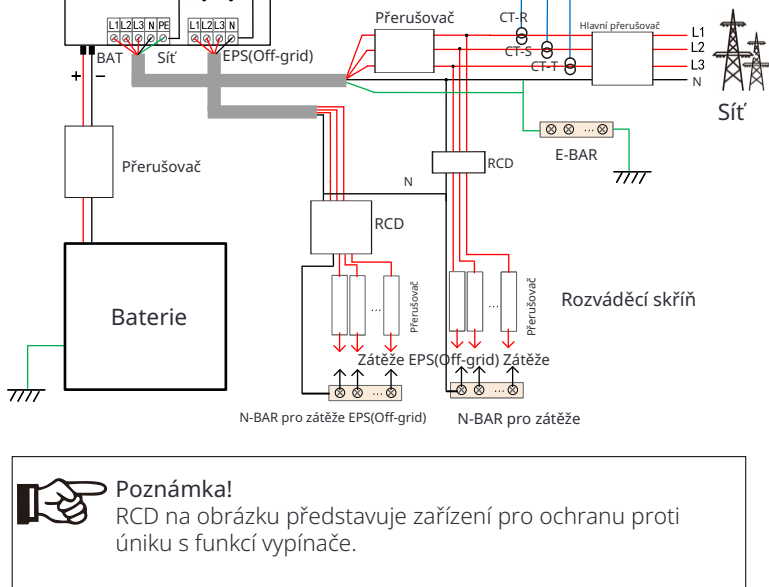

PV/

Invertor

 Při náhlém výpadku napájení připojuje měnič N linku zátěže EPS(Off-grid) k zemi pomocí relé, zajišťující pevný nulový potenciál pro zátěž EPS(Off-grid) a zajišťující bezpečnost používání elektřiny uživateli.

• Prosím, zkontrolujte zátěž invertoru a ujistěte se, že je "výstupní hodnota" v "rámci" režimu EPS (mimo sít), jinak se invertor zastaví a vydá přetížení.

 Prosím, ověřte si u provozovatele sítě, zda existují speciální předpisy pro připojení do sítě.

V režimu připojení k síti máte k dispozici šest pracovních režimů, tj. vlastní použití, přednost vkládání do sítě, záloha, špičkové střídání, TOU a manuální. Můžete si vybrat pracovní režimy podle svého životního stylu a prostředí.

Když je dodávka elektřiny od elektrické společnosti přerušena v důsledku výpadku napájení, automaticky se přepne do režimu EPS a připojí se k rozvaděči pro specickou zátěž, čímž poskytuje energii důležitým elektrickým spotřebičům.

Pro nastavení pracovního režimu se prosím odkazujte na část "9.8.1 Uživatelské nastavení".

Pracovní stav měniče se liší v různých časových obdobích. Můžete nastavit dvě kongurovatelná pracovní období: povinné nabíjecí období a povolené vybíjecí období. Interval, který není v nabíjecím a vybíjecím období, patří do jiných časových období.

• Období nuceného nabíjení (Výchozí období: 00:00~00:00, výchozí stav: vypnuto)

Priorita povinného nabíjecího období je vyšší než všechny pracovní režimy. V povinném nabíjecím období bude měnič nabíjet baterii rst, dokud baterie nedosáhne stanovené hodnoty nabití v každém pracovním režimu. Máte možnost nastavit měnič tak, aby buď odebíral energii z elektrické sítě, nebo ne.

Povolené období vybíjení (Výchozí období: 00:00~23:59)

V povoleném období vybíjení bude měnič povolovat baterii vybíjet a nabíjet energii v souladu s pracovním režimem a podmínkami zatížení

• Období nenastaveno jako povinné období nabíjení nebo povolené období vybíjení

V tomto období bude měnič povolovat nabíjení baterie, ale nebude moci vybíjet energii.

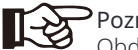

#### Poznámka!

Období nabíjení a vybíjení se vztahuje pouze na režim vlastního použití, přednost vkládání do sítě a záložní režim.

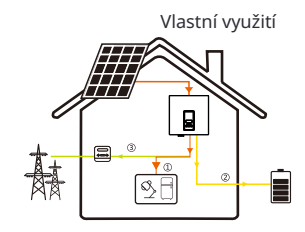

Režim vlastního využití je vhodný pro oblasti s nízkými dotacemi za připojení a vysokými cenami elektřiny. Výkon PV nejprve napájí zátěže, přebytečný výkon se nabíjí do baterie, poté zbývající výkon se přivádí do sítě.

Priorita: Zátěž > Baterie > Síť

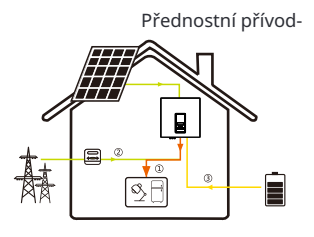

Režim přednostního přívodu je vhodný pro oblasti s vysokými dotacemi za připojení, ale má omezení přívodního výkonu. Výkon generovaný z FV je směrován k napájení zátěže. Veškerý přebytečný výkon nad požadavky zátěže bude přiveden do sítě a zbývající výkon bude využit k nabíjení baterie.

#### Přednost: Zátěž > Síť > Baterie

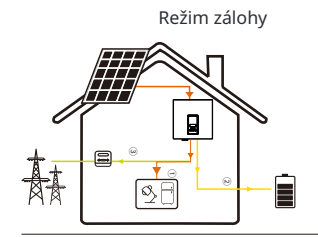

Režim zálohy je vhodný pro oblasti s častými výpadky napájení. Tento režim udržuje kapacitu baterie na relativně vysoké úrovni, aby bylo zajištěno použití nouzových zátěží při výpadku sítě. Stejná pracovní logika jako režim "vlastního využití".

Priorita: Zátěž > Baterie > Síť

#### Režim střídání špiček

Režim střídání špiček je nastaven pro vyrovnání špiček v spotřebě elektřiny. Systém je inteligentně řízen tak, aby se nabíjení provádělo během mimošpičkových hodin a vybíjení v době špiček.

(Předpokládá se špičkový výkon od 7:00 do 9:00 a od 18:00 do 23:00)
 Výkon Idea: Vyrovnání špiček v spotřebě elektřiny

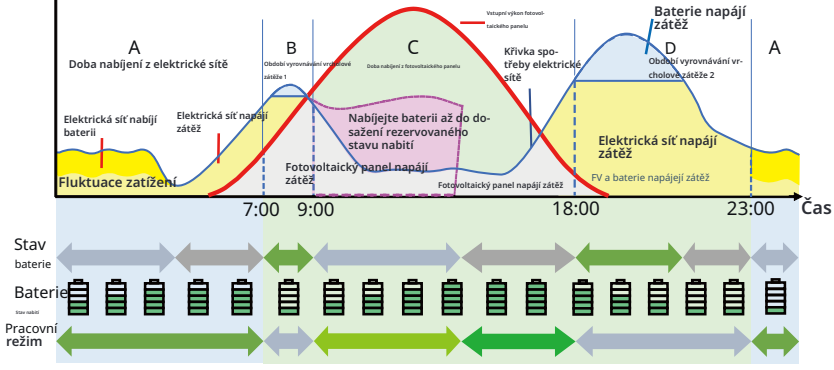

| Časové období | Baterie<br>SoC | Zátěž a<br>omezení<br>vrcholu | Stav funkce inverteru                                                                                                    |
|---------------|----------------|-------------------------------|----------------------------------------------------------------------------------------------------|
| Období A      | Х              | Х                             | <ul> <li>Doba nabíjení baterie, během které<br/>není povoleno vybíjení a fotovoltaický<br/>panel nejprve nabije baterii pro vyrovnávání vrcholové zátěže.</li> </ul>                                                                                                    |
| Období B a D  | Х              | Zátěž < Omezení<br>vrcholu    | <ul> <li>Fotovoltaický panel nejprve nabije baterii.</li> <li>Až bude baterie plně nabitá, fotovoltaický<br/>panel bude napájet zátěž a přebytečná<br/>energie bude dodávána do elektrické sítě.</li> </ul>                                                                     |
|               | Х              | Zátěž > Ome-<br>zení vrcholu  | <ul> <li>Fotovoltaický panel a baterie budou<br/>vybíjet energii pro zátěž a tím sníží<br/>množství energie zakoupené z elektrické sítě.</li> </ul>                                                                                                    |
| Období C      | Х              | X                             | <ul> <li>Baterie se nevybíjí. FV bude nabíjet<br/>baterii na Reserved SoC rst a poté<br/>napájet zátěže, přičemž přebytečná<br/>energie se přivádí do sítě.</li> <li>Nabíjení baterie rst v těchto<br/>obdobíchslouží k ukládání energie pro vrcholové<br/>stříhání.</li> </ul> |

#### Poznámka:

Omezení vrcholu (W): Spotřeba zátěže ze strany sítě **Reserved SoC (%)**: Odkazuje na dolní hranici SoC požadovanou pro pozdější vrcholové stříhání. Výchozí hodnota je 50%. Rozsah úpravy je 10~100%. X: Není použitelné

#### Režim TOU

V režimu TOU lze pomocí Cloud App nebo Webu nastavit různé pracovní režimy, tj. vlastní spotřebu, nabíjení, výboj, vrcholové stříhání a vypnutí baterie pro různá časová období v souladu s aktuálními potřebami a podmínkami prostředí.

Den lze rozdělit až na 24 časových úseků a minimální časový úsek je 15 minut, pro každý časový úsek lze nastavit nezávislý pracovní režim. Podrobnosti o nastavení režimu TOU naleznete v průvodci na webu nebo v průvodci aplikací.

| Časový úsek       | Pracovní režim                                   |
|-------------------|--------------------------------------------------|
| x:xx~x:xx ( např. | Vyberte jeden režim ze Samo-použití / Nabíjení / |
| 0:00~0:15 )       | Vybíjení / Baterie vypnuta / Špičkové stříhání   |

#### Poznámka:

Samo-použití : Stejná pracovní logika jako v režimu Samo-použití, ale není omezena časovými úseky pro nabíjení a vybíjení. Priorita PV: Zátěž > Baterie > Síť.

Nabíjení : Výkon PV bude baterii nabíjet co nejvíce, do nastaveného stavu nabití **Charge BAT** to (%). Můžete nastavit, zda se má nabíjet ze sítě. Výchozí hodnota **Charge BAT** to (%) je 100%. Když baterie dosáhne nastaveného stavu nabití, přebytečný výkon bude provádět režim Samo-použití nebo dodávat do sítě (v závislosti na nastavení systému), v tomto okamžiku není povoleno nabíjení ze sítě.

Vybití : Pokud to baterie povolí, systém vydává speciální výkon z elektrické sítě na základě nastaveného výstupního procenta, které řídí výkon na AC portu. Při volbě režimu Vybití je třeba nastavit **RatePower** (%) pomocí webového rozhraní nebo aplikace. Když se baterie Vybití na (%) dostane na nastavenou hodnotu SoC, měnič provádí Režim vlastního využití .

**Peak Shaving** : Pracovní logika spočívá **v** tom, že pokud je spotřeba elektrické energie z elektrické sítě vyšší než nastavená hodnota **PeakLimit** , baterie je povoleno vybíjet energii. Přebytečná energie nad limit je poskytována kombinací fotovoltaického systému **a** baterie, aby se zajistilo, že maximální kupovaný výkon z elektrické sítě nepřekročí nastavený limit. Je třeba nastavit hodnotu PeakLimit pomocí webového rozhraní nebo aplikace při volbě režimu Peak Shaving

Vypnutá baterie : Baterie se nezabíjí ani nevybíjí. Výkon PV bude dodáván do zátěže nebo do elektrické sítě. Baterie může být nabíjena pouze tehdy, když je její SoC nižší než systémová (TOU) MinSoC.

## Poznámka!

- Baterie přestane vybíjet, když 🛛 baterie 🗅 SoC = Min SoC ... Ale kvůli 🛛 vlastní spotřebě baterie, někdy může SoC baterie být <MinSoC.
- Pro stav na síti, pokud je kapacita baterie S  $oC \leq$  (M in SoC - 5%), inverter bude odebírat elektřinu z elektrické sítě pro nabití baterie SoC zpět na MinSoC + 1%.

#### Režim EPS (mimo sít)

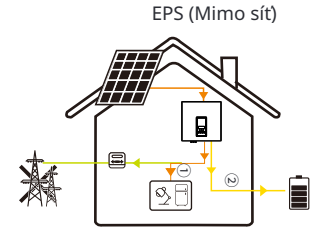

V případě výpadku napájení systém zajišťuje nepřerušované napájení pro zátěže EPS pomocí energie z FV a baterie. Je důležité zajistit, že je nainstalována baterie a zátěže EPS nesmí překročit maximální výstupní výkon baterie.

Energie generovaná FV bude mít přednost při napájení zátěží, přebytečná energie bude využita k nabíjení baterie

Priorita: Zátěže > Baterie

Poznámka!• Pro stav mimo síť, pokud je kapacita baterie SoC  $\leq$  Min SoC , inverter nebude schopen přejít do režimu EPS (zdroj nouzového napájení) (baterie nebude schopna vybít energii, pokud kapacita baterie SoC není zpět na 31%.).

#### Manuální režim

Tento pracovní režim je určen pouze pro servisní tým pro provádění servisní údržby. Zahrnuje Vynucené vybití, Vynucené nabíjení a Zastavení nabíjení a vybíjení . Po šesti hodinách se systém vrátí do původního pracovního režimu po nastavení manuálního režimu.

#### 2.4 Rozměry

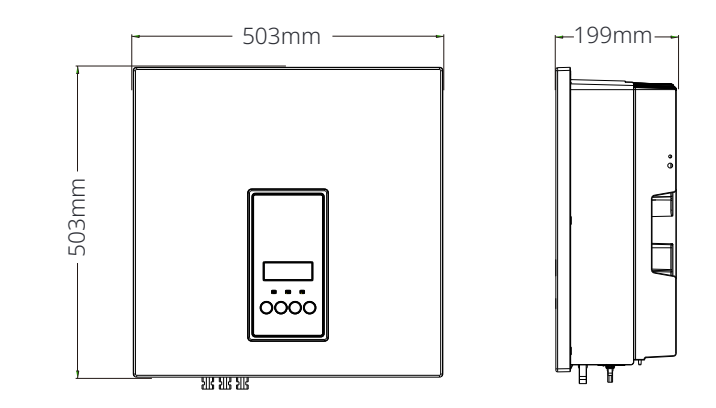

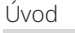

#### Úvod

### 2.5 Terminálů Invertoru

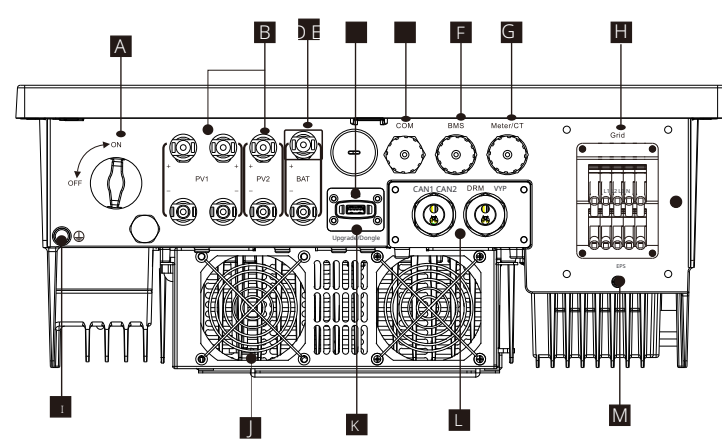

| bjekt | Popis                                                                                                    |
|-------|----------------------------------------------------------------------------------------------------|
| А     | DC přepínač                                                                                                 |
| В     | PV připojovací port                                                                                         |
| С     | Bateriový připojovací port                                                                                  |
| D     | USB port pro upgrade                                                                                        |
| E     | COM port                                                                                                    |
| F     | Komunikace s baterií                                                                                        |
| G     | Měřič/CT port                                                                                               |
| Н     | Připojovací port sítě                                                                                       |
| Ι     | Připojovací port země                                                                                       |
| J     | Ventilátory (pouze pro EcoMaster 3P 12.0 a EcoMaster 3P 15.0)                                               |
| K     | Externí připojení monitorování                                                                              |
| L     | CAN1 a CAN2 slouží pro paralelní komunikaci / OFF je pro<br>externí vypnutí/ DRM port (pouze pro Austrálii) |
| М     | EPS (Off-grid) Výstup (připojovací port pro hlavní zátěž)                                                   |
|       |                                                                                                    |

#### Varování!

Pro instalaci je vyžadován kvalifikovaný elektrikář.

## 3 Technická data

## 3.1 DC vstup

| Model                                       | EcoMaster 3P 5.0 | EcoMaster 3P 6.0 | EcoMaster 3P 8.0 | EcoMaster 3P 10.0 | EcoMaster 3P 12.0 | EcoMaster 3P 15.0 |
|---------------------------------------------|------------------|------------------|------------------|-------------------|-------------------|-------------------|
| Max. Doporučený<br>DC výkon [W]             | A:4000/B:4000    | A:5000/B:5000    | A:8500/B:5000    | A:10500/B:6000    | A:11000/B:7000    | A:11000/B:7000    |
| Max. PV pole výkon [Wp]                     | 10000            | 12000            | 16000            | 20000             | 24000             | 30000             |
| Max. PV napětí [d.c.V]                      | 1000             | 1000             | 1000             | 1000              | 1000              | 1000              |
| Nominální DC provozní<br>napětí [d.c.V]     | 640              | 640              | 640              | 640               | 640               | 640               |
| Rozsah MPPT napětí<br>[d.c.V]               | 180-950          | 180-950          | 180-950          | 180-950           | 180-950           | 180-950           |
| Max. PV proud [d.c.A]                       | 16/16            | 16/16            | 28/16            | 28/16             | 28/16             | 28/16             |
| Isc PV pole Krátký<br>Circuit Proud [d.c.A] | 20/20            | 20/20            | 35/20            | 35/20             | 35/20             | 35/20             |
| Max. zpětný proud měniče<br>do pole         | 0                | 0                | 0                | 0                 | 0                 | 0                 |
| Počáteční výstupní<br>napětí [d.c.V]        | 200              | 200              | 200              | 200               | 200               | 200               |
| Počet MPPT stopovačů                        | 2                | 2                | 2                | 2                 | 2                 | 2                 |
| Strun na MPPT stopovač                      | A:1/B:1          | A:1/B:1          | A:2/B:1          | A:2/B:1           | A:2/B:1           | A:2/B:1           |

## 3.2 AC Výstup/Vstup

| Model                                                       | EcoMaster 3P 5.0                       | EcoMaster 3P 6.0          | EcoMaster 3P 8.0 | EcoMaster 3P 10.0 | E coMaster 3P 12.0 | EcoMaster 3P 15.0                       |
|-------------------------------------------------------------|----------------------------------------|---------------------------|------------------|-------------------|--------------------|-----------------------------------------|
| AC Výstup                                                   |                                        | 1                         | 1                | 1                 | 1                  |                                         |
| Hodnocený⊡Výstup⊡<br>Zjevný⊡Výkon⊡[ VA]                     | 5000<br>(4999 pro As<br>/NZS 4777.2)   | 6000                      | 8000             | 10000             | 12000              | 15000 (14999<br>pro As /NZS 477<br>7.2) |
| Max. Výstupní<br>Zjevný výkon [ VA]                         | 5500 (4<br>999 pro As /<br>NZS 4777.2) | 6600                      | 8800             | 11000             | 13200              | 15000 (14999<br>pro As /NZS 477<br>7.2) |
| Nominální AC napětí [a<br>.c. V]                            |                                        |                           | 415/240; 40      | 0/230; 380/220    |                    |                                         |
| Nominální AC<br>frekvence [Hz]                              |                                        |                           | 50               | /60               |                    |                                         |
| Max. Výstupní<br>Trvalý proud<br>[a.c. A]                   | 8.1                                    | 9.7                       | 12.9             | 16.1              | 19.3               | 24.1                                    |
| Proud (náběhový)<br>(při 50 μ s) [a.c. A]                   |                                        | <u>.</u>                  |                  | 30                |                    |                                         |
| Hodnocený výstupní<br>proud [a.c. A]                        | 7.2                                    | 8.7                       | 11.6             | 14.5              | 17.5               | 21.8                                    |
| Rozsah výkonového faktoru                                   |                                        |                           | 1 (0.8 vedou     | cí0.8 opožďující) |                    |                                         |
| Celkové harmonické<br>zkreslení (THDi)                      |                                        |                           | < 1              | 3%                |                    |                                         |
| Maximální výstupní<br>poruchový proud<br>(při 5ms) [a.c. A] |                                        |                           | 6                | i8                |                    |                                         |
| Maximální výstupní<br>přetížení<br>ochrana [a.c. A]         |                                        |                           | 6                | 58                |                    |                                         |
| AC vstup                                                    |                                        |                           |                  |                   |                    |                                         |
| Hodnocený AC vstupní<br>výkon [W]                           | 10000                                  | 12000                     | 16000            | 20000             | 20000              | 20000                                   |
| Max. AC vstupní<br>zdánlivý výkon [W]                       | 10000                                  | 12000                     | 16000            | 20000             | 22000              | 22000                                   |
| Nominální AC napětí<br>[a.c. V]                             |                                        | 415/240; 400/230; 380/220 |                  |                   |                    |                                         |
| Nominální AC frekvenc<br>[Hz]                               | e                                      |                           | 50               | /60               |                    |                                         |
| Max. AC proud [a.c. A]                                      | 16.1                                   | 19.3                      | 25.8             | 32.0              | 32.0               | 32.0                                    |

#### 3.3 Baterie

| Model                                                        | EcoMaster 3P 5.0 | EcoMaster 3P 6.0 | EcoMaster 3P 8.0      | EcoMaster 3P 10.0 | EcoMaster 3P 12 <b>.0</b> | EcoMaster 3P 15.0 |
|--------------------------------------------------------------|------------------|------------------|-----------------------|-------------------|---------------------------|-------------------|
| Typ baterie                                                  |                  |                  | Lithiové baterie/olov | věná baterie      |                           |                   |
| Rozsah napětí<br>baterie [d.c. V]                            |                  | 180-800          |                       |                   |                           |                   |
| Max. kontinuální na-<br>bíjecí/rozpouštěcí<br>proud [d.c. A] |                  |                  |                       |                   |                           |                   |
| Komunikační<br>rozhraní                                      | CAN/RS485        |                  |                       |                   |                           |                   |
| Ochrana proti opač-<br>nému připojení                        |                  |                  | ANG                   | )                 |                           |                   |

## 3.4 Účinnost, bezpečnost a ochrana

| Model                                                                 | EcoMaster 3P 5.0 | EcoMaster 3P 6.0 | EcoMaster 3P 8.0 | EcoMaster 3P 10.0 | EcoMaster 3P 12.0 | EcoMaster 3P 15.0 |
|-----------------------------------------------------------------------|------------------|------------------|------------------|-------------------|-------------------|-------------------|
| Účinnost MPPT                                                         | 99.9%            | 99.9%            | 99.9%            | 99.9%             | 99.9%             | 99.9%             |
| Evropská účinnost Ma-                                                 | 97.7%            | 97.7%            | 97.7%            | 97.7%             | 97.7%             | 97.7%             |
| ximální účinnost                                                      | 98.0%            | 98.0%            | 98.0%            | 98.0%             | 98.0%             | 98.0%             |
| Max. Účinnost nabíjení<br>baterie (PV na BAT)<br>(při plném zatížení) | 98.5%            | 98.5%            | 98.5%            | 98.5%             | 98.5%             | 98.5%             |
| Max. účinnost vybíjení<br>baterie (BAT na AC)<br>(při plném zatížení) | 97.5%            | 97.5%            | 97.5%            | 97.5%             | 97.5%             | 97.5%             |

| Zabezpečení a ochrana                    |                                                                        |
|------------------------------------------|------------------------------------------------------------------------|
| Bezpečnost                               | IEC62109-1/-2                                                          |
| Monitorování sítě                        | EN50549, VDE-AR-N 4105, CEI 0-16, CEI 0-21, NRS 097-2-1, AS/NZS 4777.2 |
| Ochrana DC SPD                           | Integrovaný                                                            |
| Ochrana AC SPD                           | Integrovaný                                                            |
| Ochrana proti<br>přepětí/podpětí         | ANO                                                                    |
| Ochrana sítě                             | ANO                                                                    |
| Monitorování vstři-<br>kování do stejno- | ANO                                                                    |
| směrné sítě Monito-<br>rování zpětného   | ANO                                                                    |
| proudu Detekce<br>zbytkového             | ANO                                                                    |
| proudu Aktivní protii-<br>zolace metoda  | Frekvenční posun                                                       |
| Ochrana proti přetížení                  | ANO                                                                    |
| Ochrana proti přehřátí                   | ANO                                                                    |
| Detekce izolačního<br>odporu pole        | ANO                                                                    |

## 3.5 EPS(Off-grid)

| Model                                       | EcoMaster 3P 5.0 | EcoMaster 3P 6.0 | EcoMaster 3P 8.0 | EcoMaster 3P 10.0 | EcoMaster 3P 12.0 | EcoMaster 3P 15.0 |
|---------------------------------------------|------------------|------------------|------------------|-------------------|-------------------|-------------------|
| Hodnocený výkon<br>EPS (mimo sít) [VA]      | 5000             | 6000             | 8000             | 10000             | 12000             | 15000             |
| Hodnocené napětí<br>EPS (mimo sít) [a.c. V] |                  |                  | 400V/            | 230               |                   |                   |
| Frekvence[[ Hz]                             |                  |                  | 50/6             | 50                |                   |                   |
| Hodnocený proud<br>EPS (mimo sít) [a.c. A]  | 7.2              | 8.7              | 11.6             | 14.5              | 17.5              | 21.8              |
| Špičkový výkon<br>EPS (mimo sít) [VA]       | 12000, 10s       | 12000, 10s       | 18000, 10s       | 18000, 10s        | 22500, 10s        | 22500, 10s        |
| Čas přepínání [s]                           |                  | <10ms            |                  |                   |                   |                   |
| Celkové harmonické<br>zkreslení (THDv)      | <3 %             |                  |                  |                   |                   |                   |
| Paralelní provoz                            |                  |                  | ANC              | , 10              |                   |                   |

## 3.6 Obecná data

| Madal                                   | EcoMaster 3P 5 (   | FcoMaster 3P.6.0          | EcoMaster 3P 8.0   | EcoMaster 3P 10.0  | EcoMaster 3P 12 0 | EcoMaster 3P 15 0 |
|-----------------------------------------|--------------------|---------------------------|--------------------|--------------------|-------------------|-------------------|
| Model                                   |                    |                           |                    |                    | Leonaster of 12.0 | Leomaster Sr 15.0 |
| Rozměry (S/V/H)[mm]                     |                    |                           | 503*503*           | 199                |                   |                   |
| Rozméry baleni<br>(Š/V/H)[mm]           |                    |                           | 560*625*           | 322                |                   |                   |
| Hmotnost [kg]                           | 30                 | 30                        | 30                 | 30                 | 30                | 30                |
| Celková hmotnost🛛 *[kg]                 | 34                 | 34                        | 34                 | 34                 | 34                | 34                |
| Ošetření odvodu tepla                   |                    | Přirozené (               | chlazení           |                    | Chytré c          | hlazení           |
| Hlučnost (typická) [dB]                 |                    | <                         | 40                 |                    |                   | <45               |
| Rozsah teploty<br>pro skladování [°C]   |                    |                           | -40~-              | +70                |                   |                   |
| Provozní okolní<br>teplotní rozsah [°C] |                    |                           | -35~+60 (sníže     | ní při 45)         |                   |                   |
| Vlhkost [%]                             |                    |                           | 4%~100%(Kon        | denzace)           |                   |                   |
| Výška [m]                               |                    |                           | <30(               | 00                 |                   |                   |
| Ochrana proti vniknutí                  |                    |                           | IP6                | 5                  |                   |                   |
| Ochranná třída                          |                    |                           | I                  |                    |                   |                   |
| Spotřeba v chladném režimu              |                    |                           | <5\                | N                  |                   |                   |
| Přepěťová kategorie                     |                    | III(SÍT), II(PV, Baterie) |                    |                    |                   |                   |
| Stupeň znečištění                       |                    | <br>III                   |                    |                    |                   |                   |
| Instalační režim                        | Namontovaný na zeď |                           |                    |                    |                   |                   |
| Topologie měniče                        |                    | Neizolovaný               |                    |                    |                   |                   |
| Komunikační rozhraní                    |                    | Měřič/ CT, ex             | terní řízení RS485 | , série Dongle, DR | M, USB            |                   |

\* Konkrétní celková hmotnost závisí na skutečné situaci celého zařízení.

4.1 Kontrola poškození při přepravě

Ujistěte se, že měnič je v dobrém stavu po přepravě. Pokud je viditelné poškození, jako jsou trhliny, okamžitě kontaktujte prodejce

#### 4.2 Seznam balení

Otevřete balení a zkontrolujte materiály a příslušenství podle následujícího seznamu.

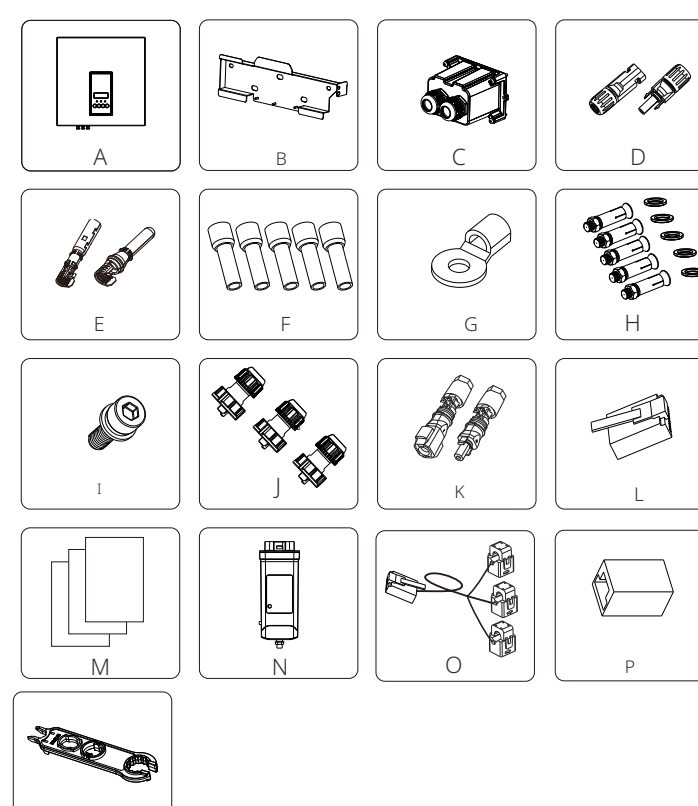

| Počet |    | Popis                                                                                                    |
|-------|----|----------------------------------------------------------------------------------------------------|
| A     | 1  | Měnič                                                                                                    |
| В     | 1  | Držák                                                                                                    |
| С     | 1  | Kryt pro střídavý proud                                                                                            |
| D     | 6  | Konektory pro kladný a záporný PV (pro měnič 5-6kW, kladný*2,<br>záporný*2; pro měnič 8-15kW, kladný*3, záporný*3) |
| E     | 6  | Kontakty pro kladný a záporný PV pin(pro 5-6kW měnič, kladný*2, záporný*2; pro 8-15kW měnič, kladný*3, záporný*3)  |
| F     | 12 | 6 mm² ferruly                                                                                                    |
| G     | 1  | Terminál OT                                                                                                    |
| Н     | 5  | (Expanzní trubky, expanzní šrouby, šrouby, podložky)                                                               |
| Ι     | 1  | M5 vnitřní šestihranný šroub                                                                                       |
| J     | 3  | Vodotěsné konektory s RJ45                                                                                         |
| K     | 2  | Konektory pro kladný a záporný akumulátor                                                                          |
| L     | 6  | RJ 45 terminály                                                                                                    |
| М     |    | Dokumenty                                                                                                    |
| Ν     | 1  | Wifi Dongle (volitelné)                                                                                            |
| 0     | 1  | СТ                                                                                                    |
| Р     | 1  | RJ45 konektor                                                                                                    |
| Q     | 1  | Nástroj pro demontáž PV terminálu                                                                                  |

Poznámka:

" L " Měnič v Austrálii musí být připojen k DRM, což je o 1 komunikační linku RJ 45 adaptér více než v ostatních zemích.

Q

#### 4.3 Pokyny pro instalaci

Ochranná úroveň měniče je IP65, takže může být

instalován venku.

Zkontrolujte prostředí instalace a věnujte pozornost následujícím podmínkám při instalaci:

- Nedávejte na přímé sluneční světlo.
- Nedotýkejte se hořlavých stavebních materiálů.
- · Nedosťávejte se do blízkosti hořlavých a výbušných plynů nebo kapalin (např. tam,

kde jsou skladovány chemikálie).

- Nedotýkejte se přímo studeného vzduchu.
- Nedostávejte se do blízkosti televizní antény nebo kabelu.
- Neumistujte na místa nad 3000 metrů nad mořem.
- Neinstalujte v dešti nebo vysoké vlhkosti, což může způsobit

korozi nebo poškození interních zařízení.

• Udržujte systém mimo dosah dětí.

Pokud je měnič instalován na úzkém místě, ujistěte se, že je vyhrazen

dostatečný prostor pro odvod tepla.

Okolní teplota místa instalace je -35 ~60 .

Maximální rozsah úhlu naklonění zdi ±5°.

Vyhněte se přímému slunečnímu světlu, dešti a sněhovým podmínkám.

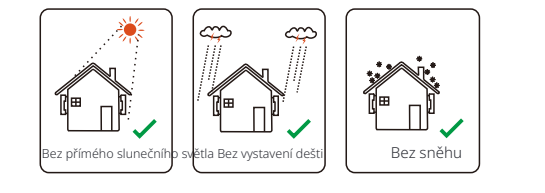

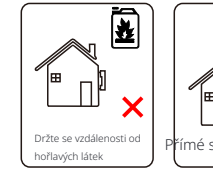

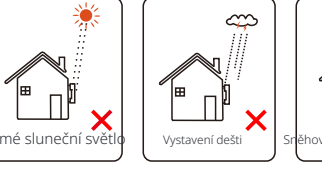

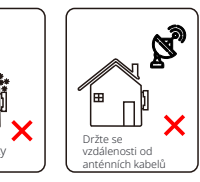

°C °C

#### 4.4 Příprava nástrojů

|              |                             | Nástrojo | ové vybavení                             |                                                                                 |
|--------------|-----------------------------|----------|------------------------------------------|---------------------------------------------------------------------------------|
| Тур          | Název                       | Obrázek  | Název                                    | Obrázek                                                                         |
|              | Kladivo<br>svtačkou (BitΦ8) |          | Multimetr<br>DC napětí<br>Rozsah ≥1100 V | DC                                                                              |
|              | Měřicí<br>páska             | Q.       | Univerzální nůž                          |                                                                                 |
|              | Značka                      |          | Křížový<br>šroubovák                     |                                                                                 |
| troje        | Plochý<br>šroubovák         |          | Imbusový klíč                            |                                                                                 |
| instalaci s  | Strihačka dra               | átů 🍣    | Stahovací nástroj<br>pro RJ45            |                                                                                 |
| Vástroje pro | MC4<br>Crimping<br>tool     |          | Dvouruční<br>kleště                      |                                                                                 |
|              | Stahovací<br>Dnástroj       |          | Crimping tool<br>for ferrules            |                                                                                 |
|              | Strihačka na dráty          | Per      | Gumový kladivo                           |                                                                                 |
|              | Momentový<br>klíč           |          | Vodováha                                 | ()<br>()<br>()<br>()<br>()<br>()<br>()<br>()<br>()<br>()<br>()<br>()<br>()<br>( |
|              | Teplomet                    |          | Φ 6 mm Tepelná<br>smršťovací trubka      |                                                                                 |
| Individuální | Bezpečnostn<br>í rukavice   |          | Bezpečnostní boty                        |                                                                                 |
| Nástroje     | Ochranné<br>brýle           | SA       | Ochranná maska<br>proti prachu           |                                                                                 |

| Тур                  | Název                                        | Obrázek    | Požadavek                                                                                                    |
|----------------------|----------------------------------------------|------------|----------------------------------------------------------------------------------------------------|
| Příprava<br>vybavení | Přerušovač                                   |            | Sekce zapojení sítě a portu EPS (mimo<br>sít) (4.5.2)                                                                                                   |
|                      | Konec PV<br>kabelu                           |            | Speciální PV kabel, číslo linky<br>#4 MM <sup>2</sup> odolnost proti napětí 1000V,<br>odolnost proti teplotě 105 ° <b>C</b><br>ohnivzdornost třída VW-1 |
|                      | <sup>Konec EPS</sup><br>(Off-grid)<br>kabelu | ¥          | Pětijádrový kabel                                                                                                    |
| Příprava<br>kabelu   | Konec<br>sítě                                | ¥          | Pětijádrový kabel                                                                                                    |
|                      | <sup>Komunikační</sup><br>linky              | (          | Zkrutný pár se štítem                                                                                                    |
|                      | Baterie<br>Kabel                             |            | Běžný drát                                                                                                    |
|                      | PE kabel                                     | $\bigcirc$ | Běžný drát                                                                                                    |

#### 4.5 Podmínky instalace na místě 4.5.1 Požadavky na nosič instalace

Nainstalujte prosím měnič poblíž hořlavých materiálů. Prosím, nainstalujte měnič na pevný objekt, který vyhovuje požadavkům na hmotnost měniče a systému pro ukládání energie. Buďte prosím opatrní, abyste měnič neinstalovali do sádrokartonové stěny nebo podobných míst v bytových prostorech s špatnou zvukovou izolací, aby nedocházelo k hluku a rušení života obyvatel ráno.

#### 4.5.2 Požadavky na instalaci

Instalujte měnič s maximálním zadním sklonem 5 stupňů, měnič nesmí být nakloněn dopředu, převrácený, příliš nakloněný dozadu nebo na stranu.

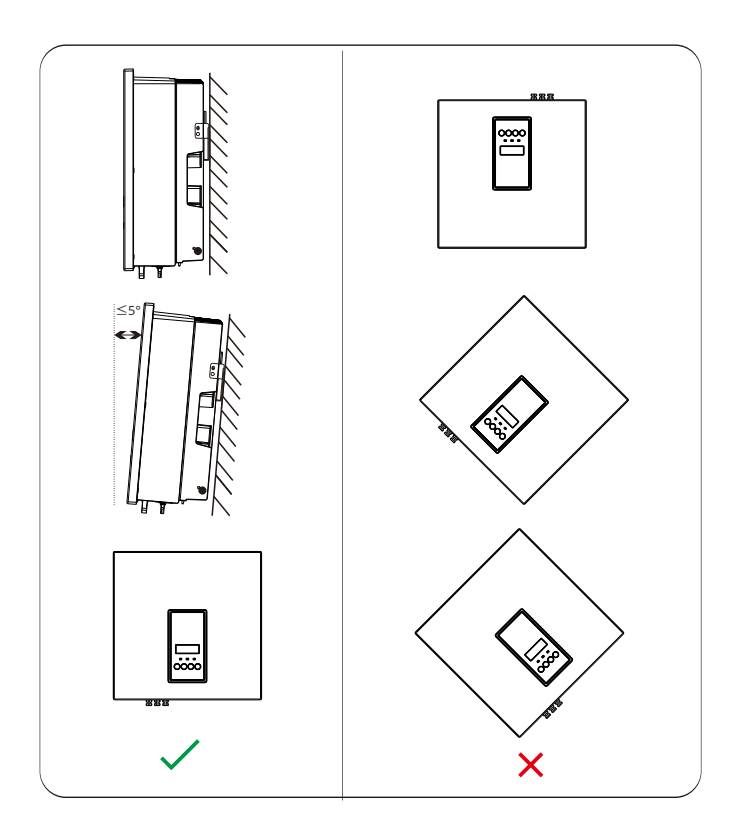

#### 4.5.3 Požadavky na prostor pro instalaci

Při instalaci měniče zajistěte dostatečný prostor (alespoň 300 mm) pro odvod tepla.

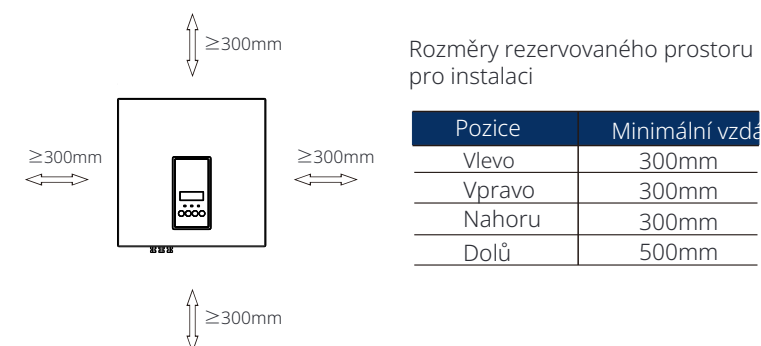

instalace více měničů se doporučuje metoda instalace v řadě; pokud není dostatek prostoru, doporučuje se instalace ve formě "produktů"; není doporučeno instalovat více měničů ve stohu. Pokud zvolíte instalaci ve stohu, prosím, přihlédněte k minimální vzdálenosti mezi jednotlivými měniči.

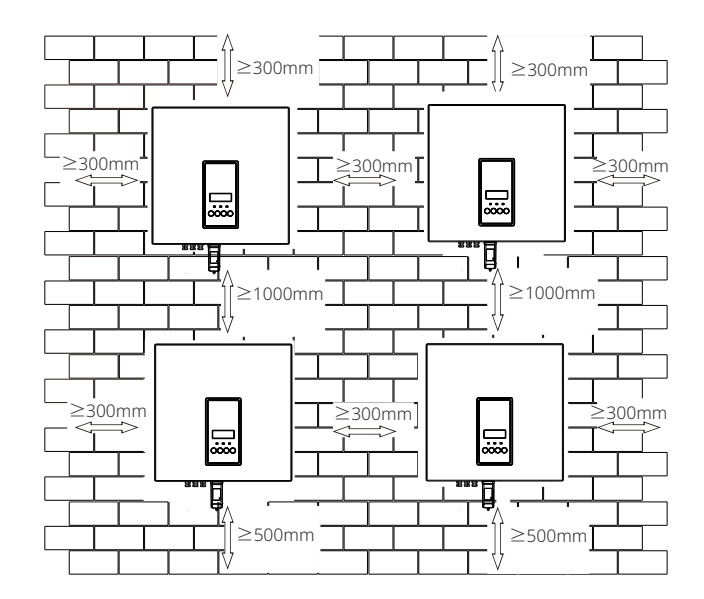

## 4.6 Montáž ø Příprava

Před instalací si připravte následující nástroje.

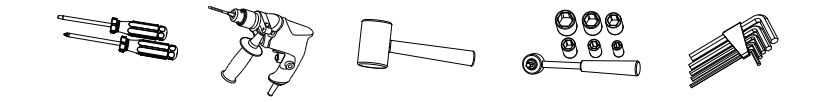

Instalační nástroje: šroubováky, kladivo s vrtákem o průměru Φ8, kladivo, klíčový momentový klíč a imbusové klíče.

#### ø Krok 1: Připevněte závěsnou konzoli na zeď

Nejprve vyjměte kombinované rozpěrné šrouby a držák z příslušenství , jak je znázorněno níže: Pro scénáře

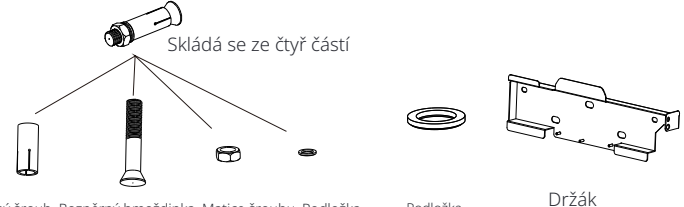

Rozpěrný šroub, Rozpěrný hmoždinka, Matice šroubu, Podložka Podložka

a) Použijte duchovou libelu a značkovač k označení pozice měniče s konzolou na zdi.

b) Vrtání otvorů na označených místech do hloubky 65 mm.

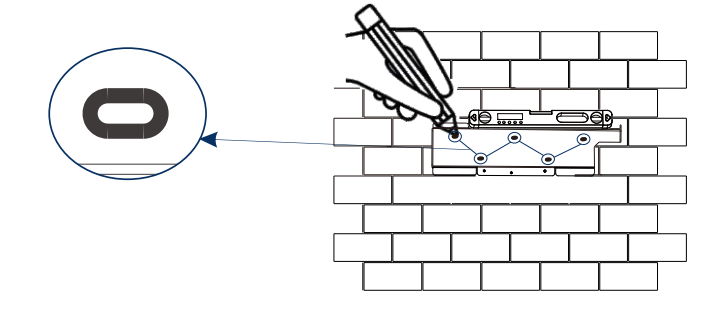

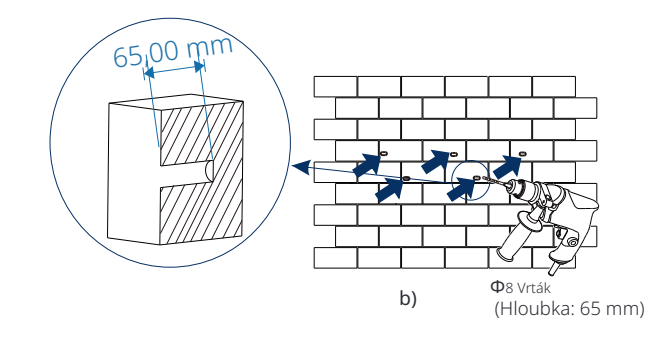

#### Ø Krok 2: pověste měnič na držák

c) Vložte rozpínací šroub do rozpínací trubky a pak je vložte do otvoru, použijte kladivo k jejich zatloukání do zdi;
d) Pověste držák na rozpínací šrouby na zdi, nejprve závitové podložky a pak šroubovým maticím přes šroub. Použijte momentový klíč k utažení šroubové matice, dokud se neozve "bouchání".

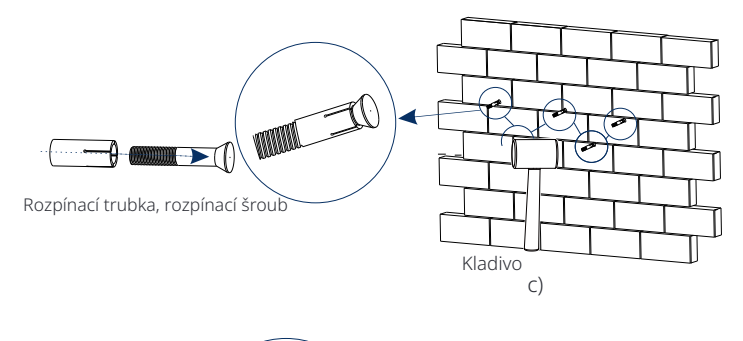

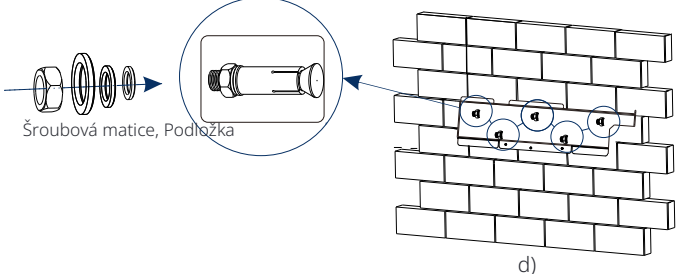

Ø Krok 3: Zatáhněte měnič a držák

e ) Zavěste přezku na zadní straně měniče na odpovídající pozici držáku;

f) Použijte klíč Alley k utažení šroubu na pravé straně měniče.

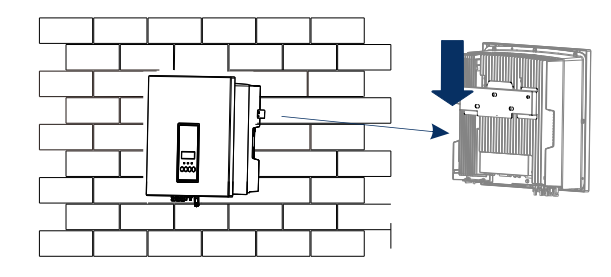

e)

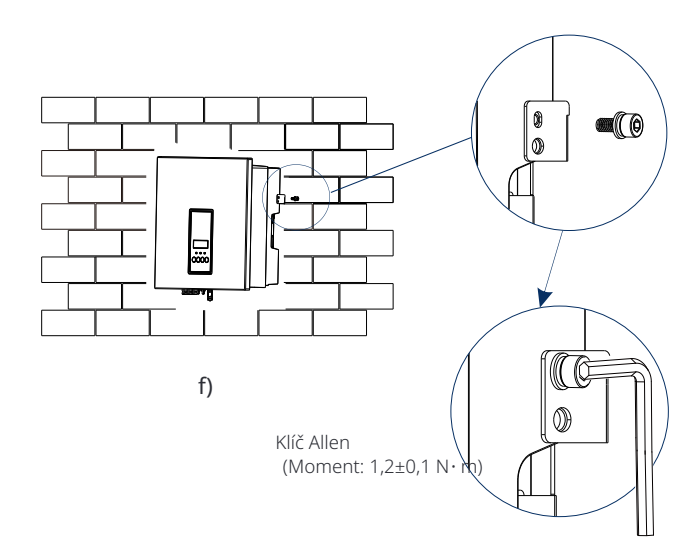

## 5 Elektrická připojení 5.1 Připojení PV

Měnič má dva vstupy pro fotovoltaické panely. Prosím vyberte fotovoltaické moduly s dobrou výkonností a zárukou kvality. Otevřené napětí obvodu modulového pole by mělo být nižší než maximální PV vstupní napětí specifikované měničem a pracovní napětí by mělo být v rozmezí MPPT napěťového rozsahu.

#### Tabulka 1: Maximální omezení vstupního napětí

| Model                     | EcoMaster 3P 5 0 EcoMaster 3P 6 0 EcoMaster 3P 8 0 EcoMaster 3P 10 0 EcoMaster 3P 1                                                                                                    |  |  |  |  |  |  |  |
|---------------------------|----------------------------------------------------------------------------------------------------|--|--|--|--|--|--|--|
| Max. DC<br>vstupní napětí | 1000V                                                                                                    |  |  |  |  |  |  |  |
|                           | Varování!<br>Napětí fotovoltaických modulů je velmi vysoké a je<br>dráždivé napětí. Při připojování držte bezpečnostní<br>předpisy pro elektřinu.                                                                                                    |  |  |  |  |  |  |  |
|                           | Poznámka!<br>Prosím, nepřipojujte PV kladně nebo záporně na zem!                                                                                                    |  |  |  |  |  |  |  |
|                           | Poznámka!<br>Následující požadavky na moduly PV je třeba dodržovat<br>pro každý vstupní rozsah:<br>1. Stejný model<br>2. Stejný počet<br>3. Stejný pole<br>4. Stejný úhel                                                                                                    |  |  |  |  |  |  |  |
| Ŕ                         | Upozornění!<br>Pro připojení PV vstupu pro invertory modelů bez<br>vnitřního odpojovače DC musí být nainstalován odpojovač<br>DC, který splňuje normu AS 609473: 2018 a místní<br>předpisy.                                                                                                    |  |  |  |  |  |  |  |
| <b>I</b>                  | <ul> <li>Upozornění!<br/>Tento sériový měnič podporuje metodu<br/>připojení MultiPV.</li> </ul>                                                                                                    |  |  |  |  |  |  |  |
|                           | Image: Second second se |  |  |  |  |  |  |  |

#### Ø Krok připojení

Před připojením je třeba mít následující nástroje.

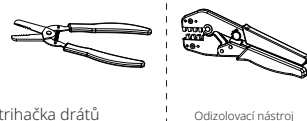

Doporučený model odizolovacího nástroje MC4: H4TC0001 výrobce: Amphenol

Strihačka drátů

Odizolovací nástroj MC4 (4 mm<sup>2</sup>-6 mm

Krok 1. Vypněte vypínač DC a pak vyberte kabel o průměru 4-6 mm pro připojení PV modulu.

Krok 2. Odizolujte 7 mm izolace z konce drátu pomocí odizolovacího nástroje na lisování drátů.

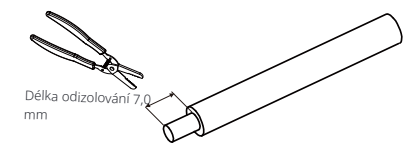

Krok 3. Vložte odizolovaný drát do kontaktu s pinem a ujistěte se, že jsou všechny vodiče zachyceny v kontaktu s pinem.

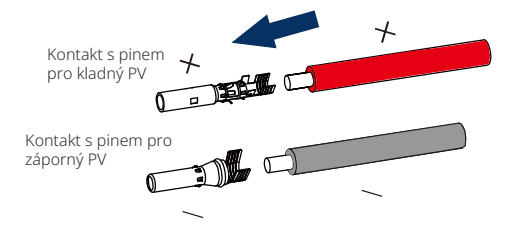

Krok 4. Zakrimpovat pinový kontakt pomocí krimpovacího nástroje MC4.

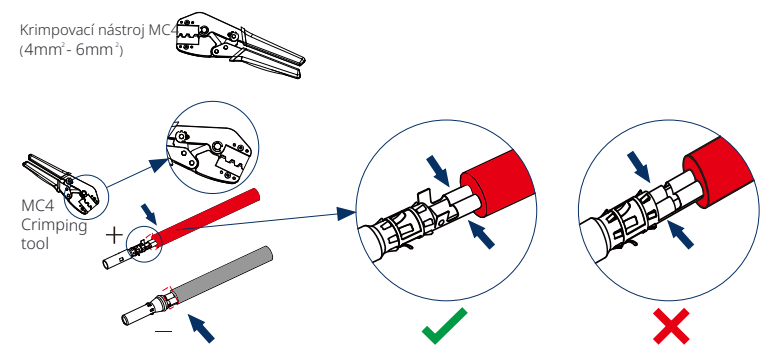

Krok 5. Rozdělte konektor DC na dvě části: zástrčku a kabelovou matku. Vložte drát do zástrčky násilím, když uslyšíte nebo pocítíte "kliknutí", je pinový kontakt správně usazen.

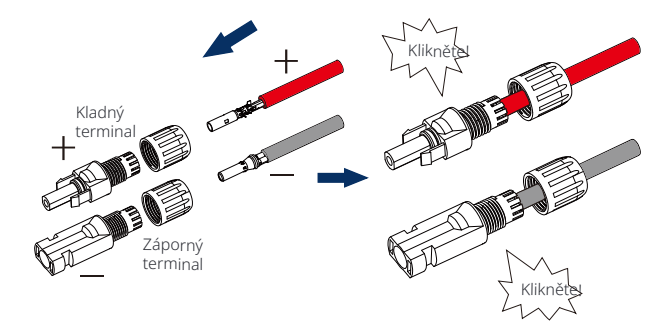

Krok 6. Poté utáhněte kabelovou matku.

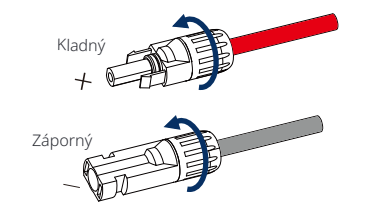

Krok **7.** Pomocí multimetru změřte napětí na volném obvodu kladného pólu a záporného pólu PV kabelu a ujistěte se, že napětí na volném obvodu je nižší než maximální povolené vstupní napětí (jinak by mohl být stroj poškozen);

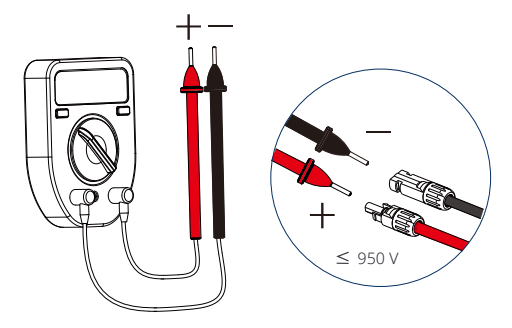

Krok 8. Vložte kladné a záporné PV kabely do příslušných PV portů.

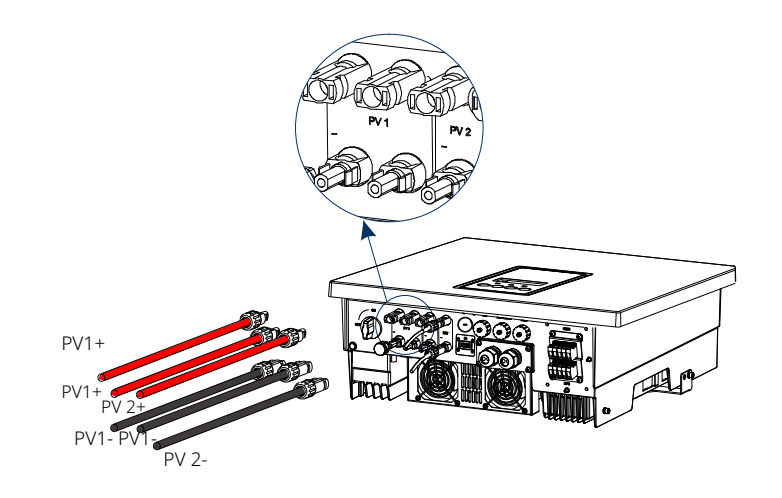

#### 5.2 Připojení k síti a výstup EPS (izolované od sítě)

Invertor je třífázový invertor. Vhodný pro hodnocené napětí 380/400/415V, frekvence 50/60Hz. Další technické požadavky musí splňovat požadavky místní veřejné sítě.

#### Ø Připojení k síti

Je doporučeno použít kabel k síti a mikrospínač.

| Model       | EcoMaster 3P 5.0   | EcoMaster 3P 6.0   | EcoMaster 3P 8.0   | EcoMaster 3P 10.0 | EcoMaster 3P 12.0  | EcoMaster 3P 15.0 |
|-------------|--------------------|--------------------|--------------------|-------------------|--------------------|-------------------|
| Kabel (měď) | 4~6mm <sup>2</sup> | 4~6mm <sup>2</sup> | 4~6mm <sup>2</sup> | 5~6mm²            | 5~6mm <sup>2</sup> | 5~6mm²            |
| Mikrospínač | 20A                | 20A                | 32A                | 40A               | 40A                | 40A               |

Je doporučeno použít kabel EPS (izolované od sítě) a mikrospínač.

| Model       | EcoMaster 3P 5.0   | EcoMaster 3P 6.0   | EcoMaster 3P 8.0   | EcoMaster 3P 10.0  | EcoMaster 3P 12.0  | EcoMaster 3P 15.0  |
|-------------|--------------------|--------------------|--------------------|--------------------|--------------------|--------------------|
| Kabel (měď) | 4~6mm <sup>2</sup> | 4~6mm <sup>2</sup> | 4~6mm <sup>2</sup> | 4~6mm <sup>2</sup> | 4~6mm <sup>2</sup> | 4~6mm <sup>2</sup> |
| Mikrospínač | 16A                | 16A                | 20A                | 25A                | 32A                | 32A                |

Zátěž by neměla být přímo připojena k invertoru.

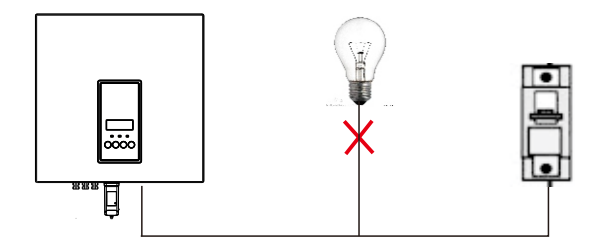

Obrázek: Nesprávné připojení zátěže a invertoru

## 5.3 Blokové schéma EPS (izolované od sítě)

Invertor má funkci EPS (mimo síť). Když je síť připojena, výstupy invertoru procházejí přes přípojku k síti a když je síť odpojena, výstupy invertoru procházejí přes přípojku EPS (mimo síť). Funkce EPS (mimo síť) může být připojena k části zátěže. Podívejte se na následující diagram pro zapojení.

Pokud chcete ušetřit čas při instalaci, budete potřebovat příslušenství. Pokud potřebujete řešení, obraťte se na naše obchodní zástupce.

#### Ø Schéma připojení EPS (mimo sít) (Off-grid)

#### Diagram A: Oddělené zapojení vodiče N a vodiče PE(Pro většinu zemí)

Pro různá místní pravidla pro připojení se odkazujte na následující diagram Vyberte vhodný způsob připojení v souladu s místními připojovacími pravidly.

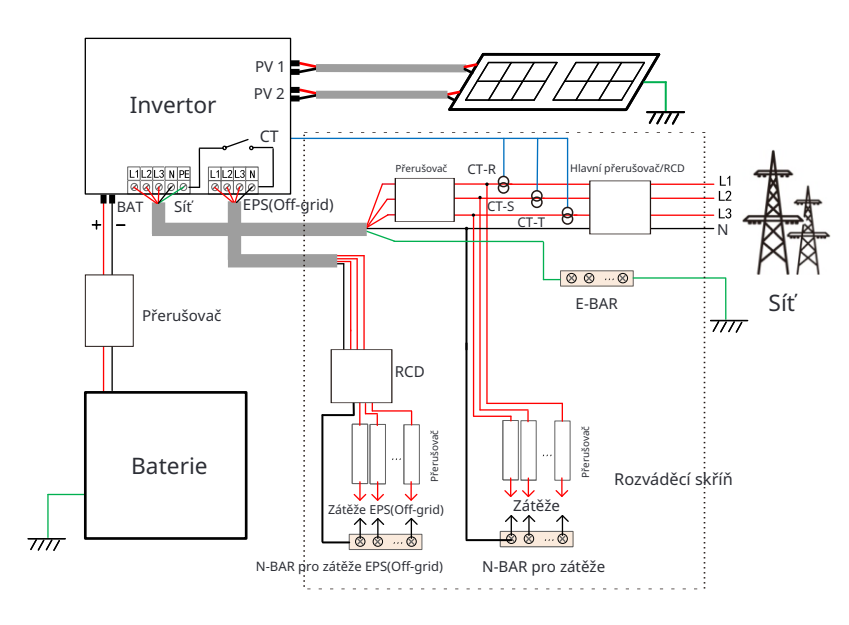

#### Diagram B: Vodič N a vodič PE společně (platí pro Austrálii)

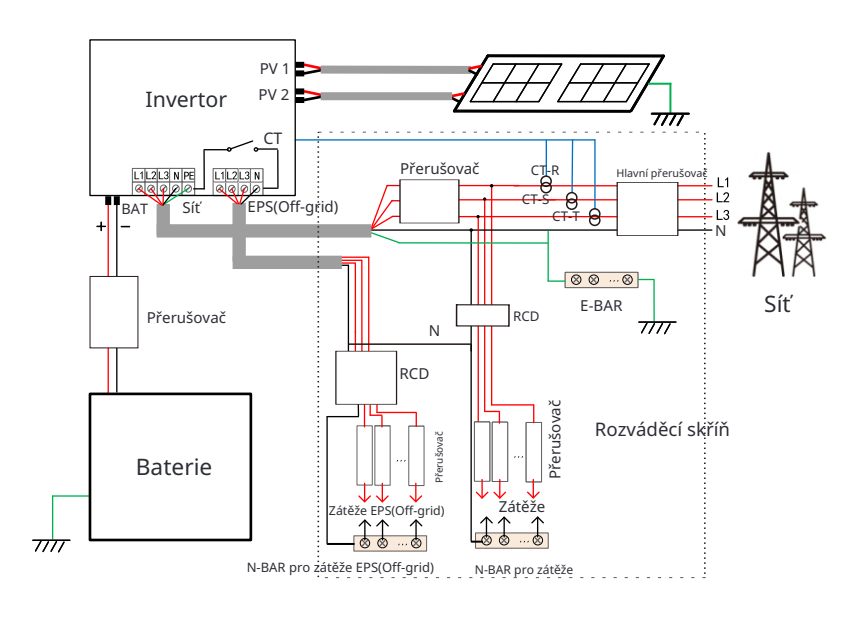

RCD na obrázku představuje zařízení pro ochranu proti úniku s funkcí vypínače. Pokud místní způsob připojení nenásleduje výše uvedený návod

k obsluze, zejména pokud jde o neutrální vodič, zemnící vodič, vodič RCD, před prováděním kontaktujte naši společnost.

#### Ø Požadavky na zátěž EPS (mimo sít) (Off-grid)

#### Varování!

Ujistěte se, že hodnota příkonu zátěže EPS (mimo sít) je v rámci hodnoty příkonu výstupu EPS (mimo sít), jinak se inverter označí jako "přetížení".

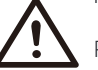

Pokud dojde k "přetížení", upravte příkon zátěže tak, aby byl v rámci hodnoty příkonu výstupu EPS (mimo sít) a inverter se automaticky vrátí do normálu.

Pro nelineární zatížení se ujistěte, že výkon proudového nárazu je v rámci hodnoty hodnoceného výstupního výkonu EPS (mimo sít) . Když je konfigurační proud menší než maximální stejnosměrný vstupní proud, kapacita a napětí lithia a olova kyselina se snižuje lineárně.

Následující tabulka ukazuje některé běžné zátěže pro vaši referenci.

| Ohaah               | Výkon        |           | Běžné                   |                   | Instance                      |                  |              |  |
|---------------------|--------------|-----------|-------------------------|-------------------|-------------------------------|------------------|--------------|--|
| Obsan               | Startovací ł | lodnocení | za                      | zařízení          |                               | Startovací       | hodnocení    |  |
| Rezistivní zatížení | X 1          | X 1       | Žárovka s<br>ným vlákne | )<br>drátě-<br>em | Žárovka s drátěným<br>vláknem | 100VA<br>(W)     | 100VA<br>(W) |  |
| Induktivní zatížení | X 3~5 )      | (2        | Ventilátor              | Lednice           | Lednice                       | 450-750VA<br>(W) | 300VA<br>(W) |  |

Poznámka: Pro vysokovýkonové indukční zátěže se poraďte s výrobcem.

Poznámka: Zátěž EPS invertoru nepodporuje polovlnnou zátěž, a polovlnná zátěž zde nemůže být použita.

#### Ø Kroky pro připojení k síti a EPS (mimo sít) (Off-grid)

• Požadavky na připojení

Poznámka: Zkontrolujte napětí sítě a porovnejte rozsah napětí (viz technické údaje). Odpojte desku obvodu od všech zdrojů napájení, abyste zabránili úrazu elektrickým proudem.

Krok 1. Připravte si kabel sítě (pětivodičový kabel) a kabel EPS (mimo sít) (čtyřvodičový kabel) a vyjměte z příslušenství sponky a ochranný kryt AC.

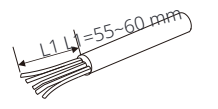

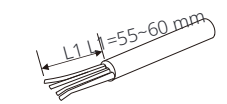

6 mm² Síť (pětijádrový kabel)

6 mm² EPS (mimo sít) (čtyřjádrový kabel)

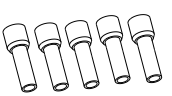

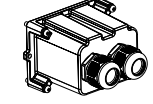

6 mm² kroužky \*10

Kryt AC ochrany

Krok **2.**Odstraňte vodotěsnou gumovou zátku v ochranném krytu AC a poté protáhněte kabely sítě a EPS (mimo síť) přes příslušné porty kabelů sítě a EPS (mimo síť) krytu.

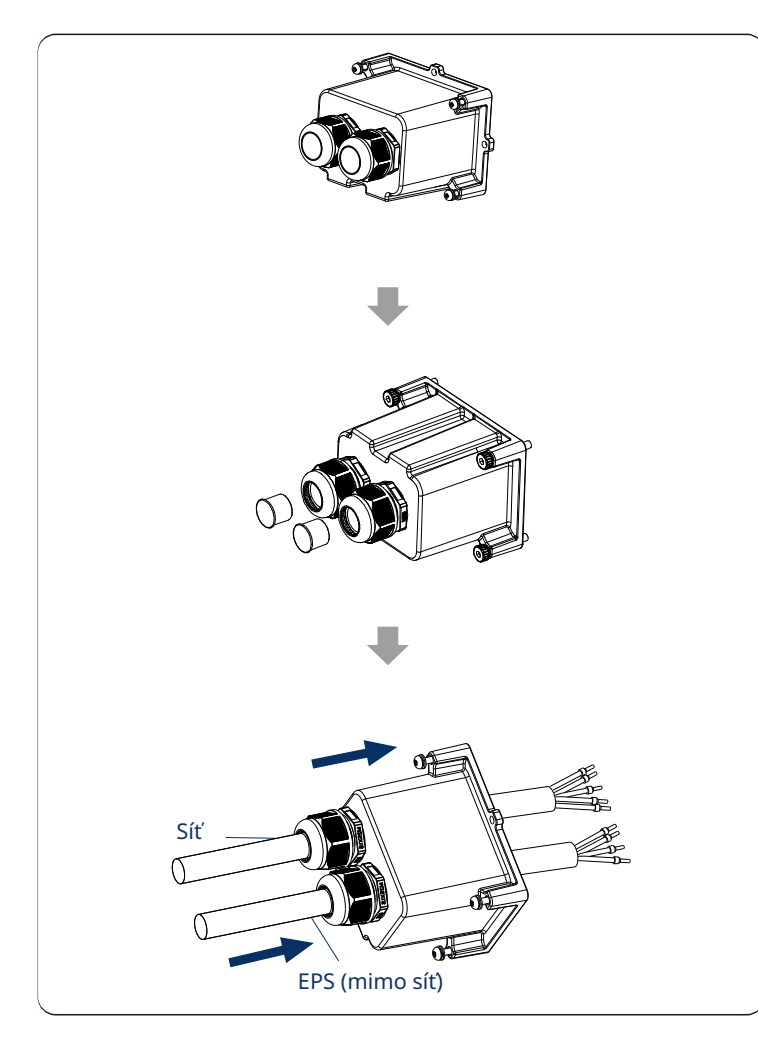

Krok **3.**Odstraňte 12mm izolační vrstvu na jednom konci obou kabelů. Vložte sponky do odizolovaného konce kabelů a nakonec utáhněte sponky pomocí krimpovacího nářadí na sponky.

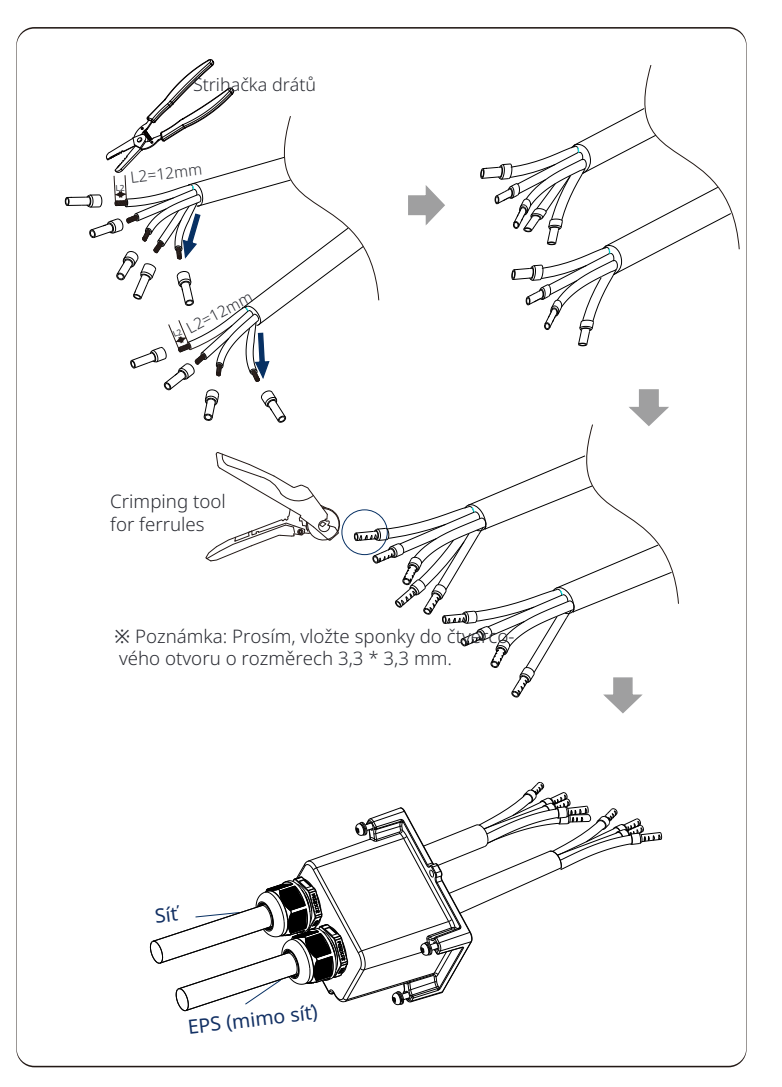

Krok **4.**Vložte vodiče L1, L2, L3, N kabelu sítě do příslušných portů bloku terminálů sítě a vložte vodiče L1, L2, L3 kabelu EPS (mimosítě) do příslušných portů bloku terminálů EPS. A poté <mark>těsněte</mark> vodiče plochým šroubovákem. (Moment: 1,5±0,1N·m)

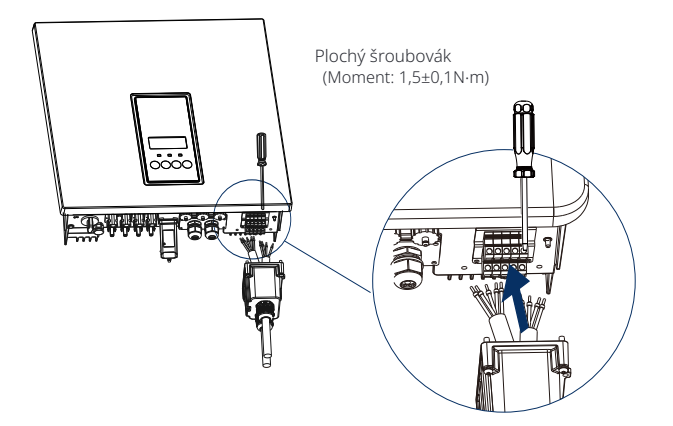

Krok **5.**Nainstalujte kryt AC ochrany a uzamkněte kryt inbusovým klíčem. (Moment: 0,4±0,1N.m)

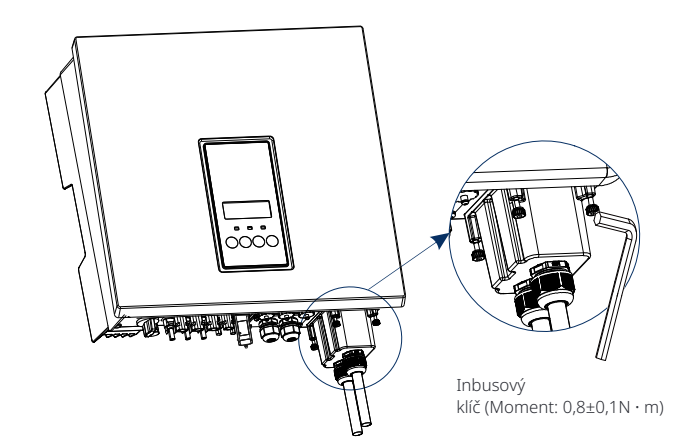

Krok 6.Zatáhněte šrouby s kloubem krytu AC ochrany.

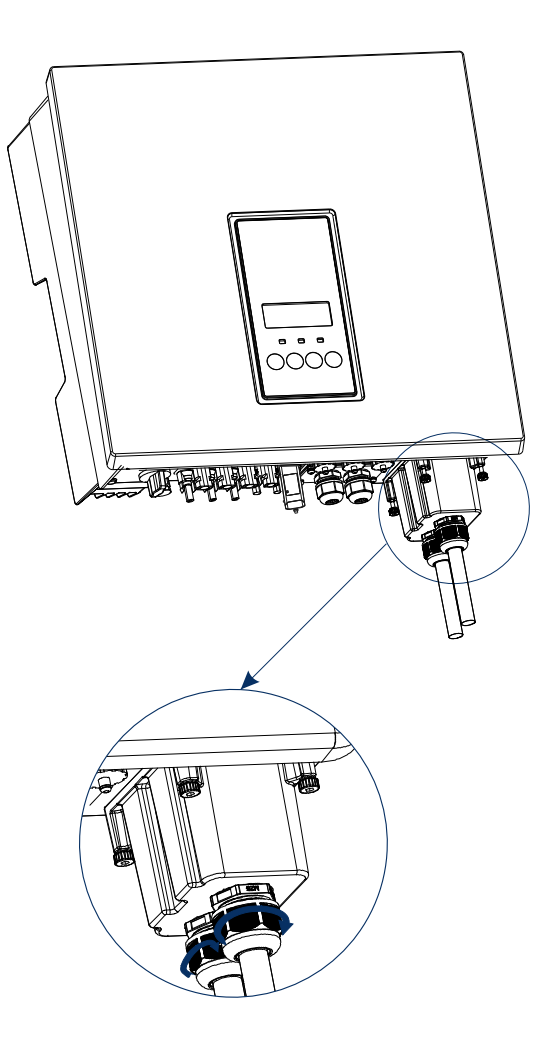

Proud[A]

#### 5.4 Připojení baterie

#### Ø Požadavky na připojení

Systém nabíjení a vybíjení inverteru lze vybavit lithiovou baterií s vysokým napětím. Všimněte si, že maximální napětí baterie nesmí překročit 650 V, komunikace baterie musí být kompatibilní s inverterem.

#### Ø Přerušovač baterie

Před připojením baterie je nutné nainstalovat nepolární DC MCB pro zajištění bezpečnosti. Před údržbou je třeba odpojit měnič bezpečně.

## Model EcoMaster 3P 5.0 EcoMaster 3P 6.0 EcoMaster 3P 8.0 EcoMaster 3P 10.0 EcoMaster 3P 12.0 EcoMaster 3P 1 Napětí Nominální napětí DC přerušovače by mělo být větší než maximální napětí baterie.

32A

Ø Schéma připojení baterie

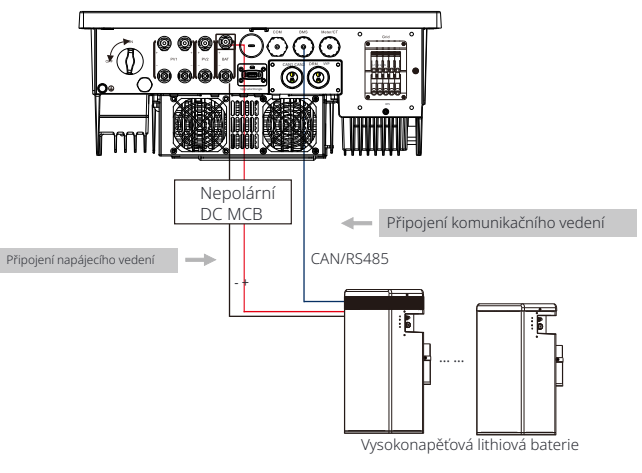

|                    | Ovládání baterie             | Bateriové moduly           |
|--------------------|------------------------------|----------------------------|
| Baterie a množství | SolaX T-BAT 5.8 (1 ks)       | SolaX HV11550 (1-3 ks)     |
| Baterie a množství | SolaX MC0600 (1 ks)          | SolaX HV10230 (2-4 ks)     |
| Baterie a množství | NORD ES BMS 2.5 / 3.6 (1 ks) | NORD ES Batt 2.5 (4~13 ks) |
| Baterie a množství | NORD ES BMS 2.5 / 3.6 (1 ks) | NORD ES Batt 3.6 (4~13 ks) |

Poznámka:

\* Specifické připojení lze najít v příslušné části manuálu baterie.

#### Ø Kroky připojení baterie

Krok 1.Vypněte DC přepínač, připravte 8 mm<sup>2</sup> BAT kabel a vyjměte konektory kladné a záporné baterie z příslušenství.

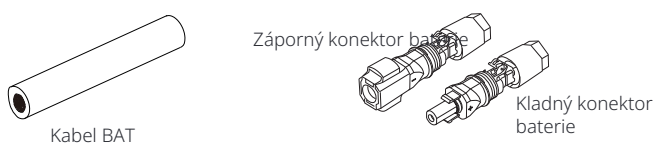

Krok 2. Použijte odizolovací kleště k odstranění 15 mm izolační vrstvy.

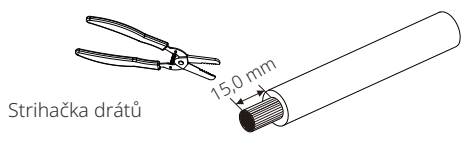

Krok **3.**Vložte zbavený konec bateriových kabelů do kladného a záporného konektoru baterie. A ujistěte se, že kabely jsou na správném místě konektorů.

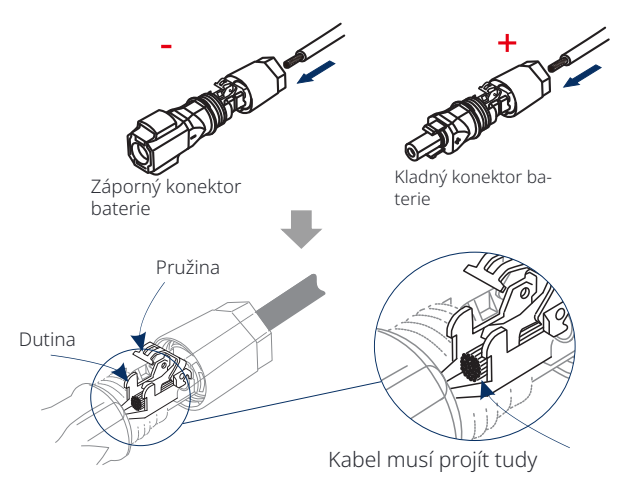

Krok **4.**Rukou stiskněte pružinu a uslyšíte "klik" zvuk, a poté přitlačte konce k sobě a utáhněte spoje konektorů.

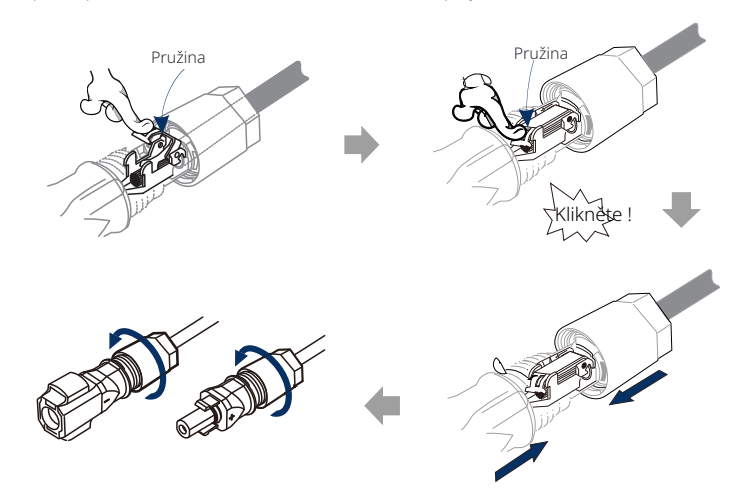

Krok 5. Vložte bateriové kabely do příslušného BAT portu (+), (-) inverteru

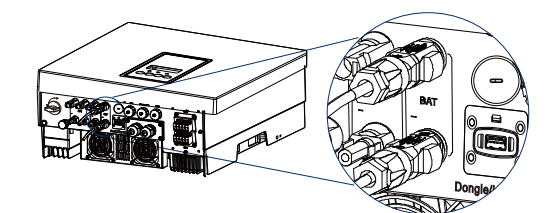

Poznámka: Port BAT, ne PV port!

Poznámka: Pozitivní a negativní vodiče baterie nesmí být přepólovány!

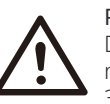

Poznámka!

Doporučuje se, aby napájecí kabely baterie mezi invertorem a baterií byly maximálně 3 metry dlouhé.

#### Ø Komunikační připojení (port BMS)

Definice portu BMS

Komunikační rozhraní mezi inverterem a baterií používá vodotěsný konektor s RJ 45.

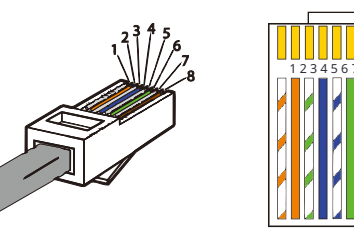

1) Bílý s oranžovými pruhy
 2) Oranžový
 3) Bílý se zelenými pruhy
 4) Modrý
 5) Bílý s modrými pruhy
 6) Zelený
 7) Bílý s hnědými pruhy
 8) Hnědý

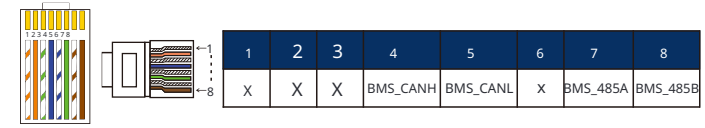

Poznámka! Po dokončení komunikace mezi baterií a invertorem bude baterie pracovat normálně.

#### Poznámka!

Komunikační port na lithiové baterii musí být shodný s definicí pinů 4, 5, 7 a 8 výše.

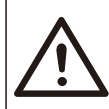

Poznámka!

Doporučuje se, aby komunikační kabely baterie mezi invertorem a baterií byly maximálně 3 metry dlouhé.

#### 5.5 Připojení komunikace (COM/ Meter/ CT/ CAN1/ CAN2/ DRM/ OFF port)

#### 5.5.1 Úvod do komunikačního rozhraní COM

Rozhraní komunikace COM je hlavně určeno pro přizpůsobení druhého kroku vývoje. 🛛 Inverter podporuje ovládání externího zařízení nebo ovládání externího zařízení prostřednictvím komunikace. Například inverter upravuje pracovní režim tepelného čerpadla a podobně.

#### Ø Definice COM PIN

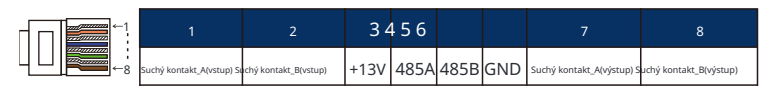

#### Poznámka!

Zákazníci mohou komunikovat nebo ovládat měnič a externí zařízení prostřednictvím rozhraní COM. Profesionální uživatelé mohou použít piny 4 a 5 k realizaci sběru dat a externích ovládacích funkcí. Komunikační protokol je Modbus RTU. Pro další informace nás prosím kontaktujte.

#### Ø Použití

COM je standardní komunikační rozhraní, skrze které lze přímo získat monitorovací data inverteru. Také lze připojit externí komunikační zařízení pro provádění sekundárního vývoje inverteru. Pro konkrétní technické propojení nás kontaktujte.

#### Externí komunikační zařízení ovládá inverter:

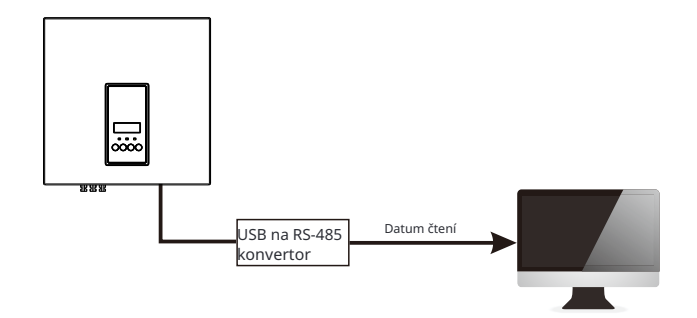

#### 5.5.2 Úvod do komunikace s měřičem/CT

Měnič by měl spolupracovat s elektroměrem nebo proudovým senzorem (CT), aby monitoroval spotřebu elektřiny v domácnosti. Elektroměr nebo CT mohou přenášet příslušná data o elektřině do měniče nebo platformy, což je pro uživatele pohodlné kdykoli si je přečíst.

Uživatelé si mohou vybrat, zda chtějí používat elektroměry nebo proudové transformátory podle svých potřeb.

Všimněte si, že značka elektroměru/CT, kterou požaduje naše společnost, musí být použita.

## Poznámka!

Měřič nebo proudový transformátor (CT) musí být připojen k měniči, jinak se měnič vypne a vydá alarm "selhání měřiče". Chytré měřiče musí být autorizovány naší společností, třetí stranou nebo jinými společnostmi. Neautorizovaný měřič může být nekompatibilní s měničem.

Naše společnost nenese odpovědnost za dopad způsobený použitím jiných spotřebičů.

#### Ø Schéma připojení elektroměru

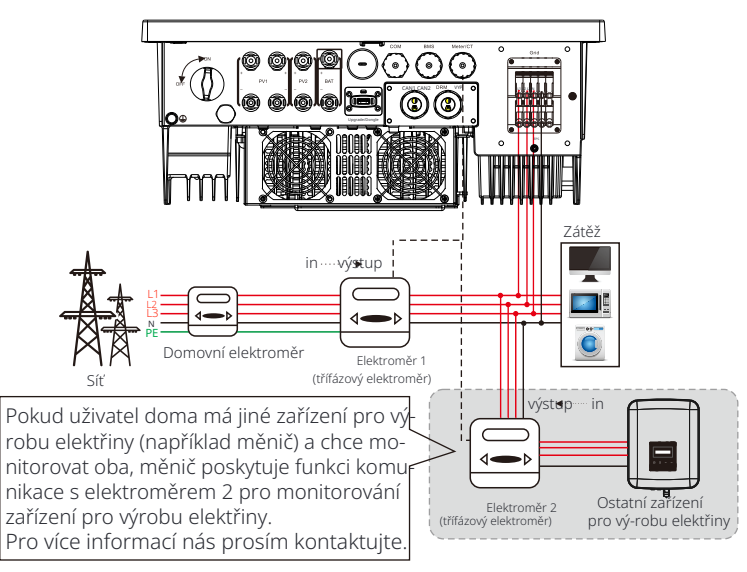

Poznámka: DPokud chcete připojit elektroměr, připojte uzemňovací terminál GND elektroměru 1.

#### Ø Připojení CT

Proudový senzor měří proud na fázovém vodiči mezi měničem a veřejnou sítí.

• Schéma připojení CT

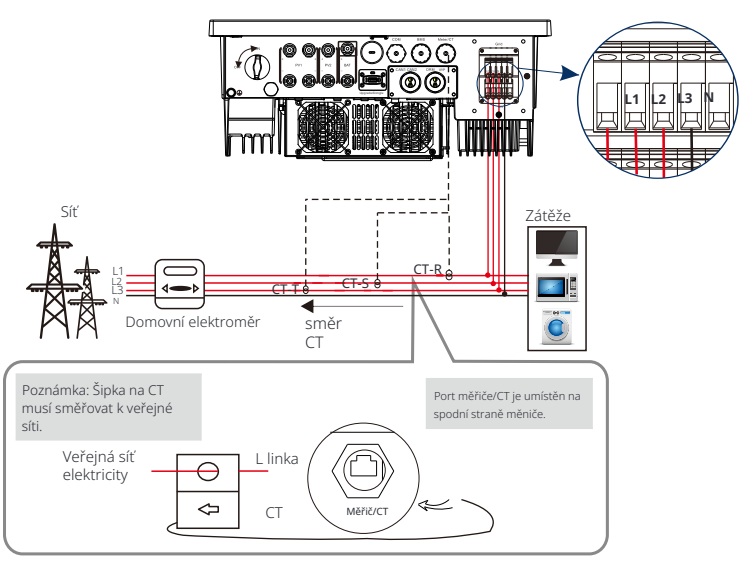

Poznámka: CT-R musí být připojen k L1, CT-S připojen k L2 a CT-T připojen k L3 v souladu s L1, L2 a L3 na síťovém portu měniče. Domovní elektroměr by měl být nainstalován na elektrické vedení.

#### • Nastavení LCD

Pro výběr CT musíte zadat nastavení Použití, poté zadat Nastavení CT/měřiče.

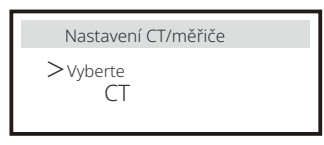

• Poznámka k připojení CT:

## Poznámka!

- Nepoložte CT na vodič N nebo zem.
- Nepoložte CT na linku N a L současně.
   Nepoložte CT na stranu, kam ukazuje čink
- Nepoložte CT na stranu, kam ukazuje šipka na měniči.
- Nepoložte CT na neizolované vodiče.
- Délka kabelu mezi CT a měničem nesmí přesáhnout 100 metrů.
- Po připojení CT zabráníte pádu klipu CT. Doporučuje se obalit klip CT izolační páskou.

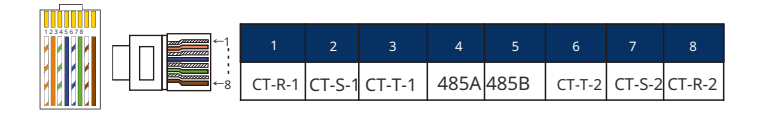

#### Poznámka!

Lze vybrat pouze jedno z připojení Měřiče a CT. Kabel Měřiče jde do svorkovnice 4 a 5; kabel CT-R do svorkovnice 1 a 8; kabel CT-S do svorkovnice 2 a 7; kabel CT-T je připojen k svorkovnicím 3 a 6.

#### 5.5.3 Paralelní komunikace (port CAN1/CAN2)

Invertor poskytuje paralelní funkci. V diagramu 1 lze maximálně připojit 10 invertorů. V diagramu 2 lze připojit až tři invertory. V těchto dvou systémech bude jeden invertor nastaven jako "hlavní invertor", který ovládá všechny ostatní "podřízené invertory" v systému. V diagramu 1 by měl být vybaven a připojen SolaX X3-PBOX-150kW-G2 k "hlavnímu invertoru", "podřízený invertor 1" by měl být připojen k "hlavnímu invertoru" a všechny ostatní "podřízené invertory" jsou připojeny pomocí síťového kabelu v číslovaném pořadí.

V diagramu 1 lze vybrat SolaX X3-PBOX-60kW-G2, pokud je paralelně připojeno nejvýše šest invertorů.

#### Ø Systémový diagram

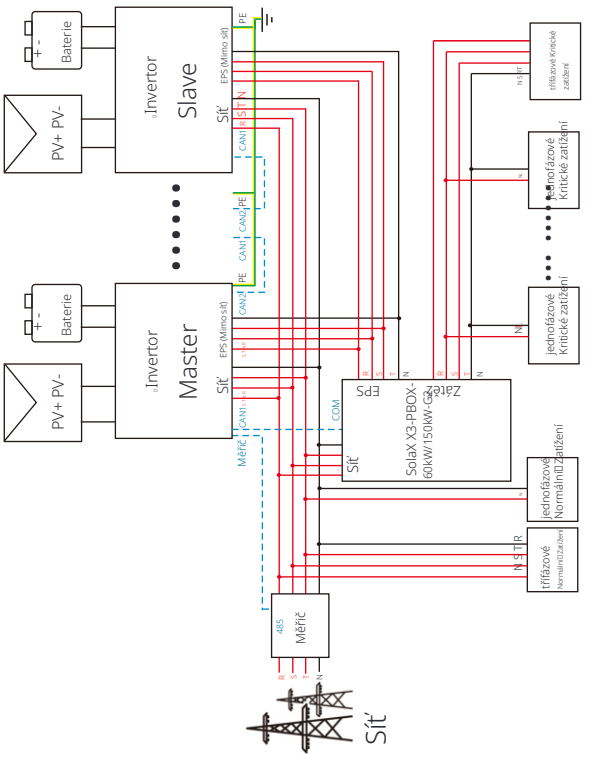

Diagram 1

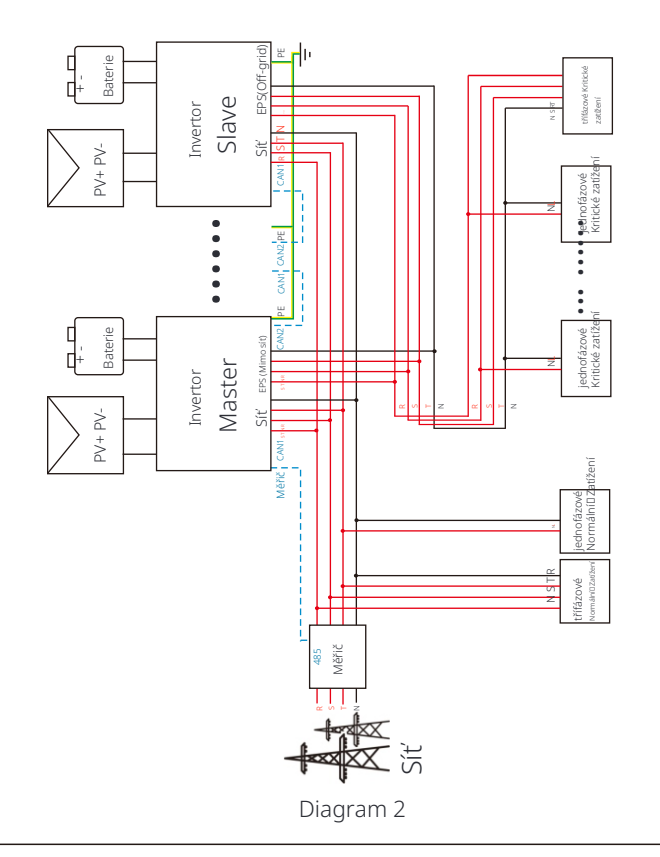

#### Důležité varování!

Paralelní systém EcoMaster 3P je extrémně složitý a vyžaduje připojení velkého množství kabelů, proto je silně doporučeno, aby každý kabel byl připojen v souladu s správnou řadovou sekvencí (R-R, S-S, T-T, N-N), jinak může i malá chyba způsobit selhání systému.

Na diagramu 2 poškodí inverter

NESPRAVNÁ řadová sekvence (R-R, S-S, T-T, N-N). Pro zabránění poškození je výchozí hodnota "Disable" nastavena na "Enable" v "External ATS" v "Pokročilá nastavení". Prosím nastavte výchozí hodnotu "Enable" v "External ATS" zpět na "Disable".Protože pouze tehdy, když je připojen LoadSwitch 3.63 nebo SolaX X3-PBOX-150kW-G2, je třeba nastavit "Enable" pro External ATS.

#### Ø Pracovní režimy v paralelním systému

V paralelním systému existují tři pracovní režimy a vaše pochopení různých pracovních režimů měničů vám pomůže lépe porozumět paralelnímu systému, proto si to před provozem pečlivě přečtěte.

|              | Pokud není žádný měnič nastaven jako "Master", všechny měniče    |
|--------------|------------------------------------------------------------------|
| voiny rezim  | jsou v volném režimu v systému.                                  |
|              | Když je jeden měnič nastaven jako "Master", tento měnič vstupuje |
| Režim Master | do režimu Master.                                                |
|              | Režim Master lze změnit na volný režim.                          |
|              | Jakmile je jeden měnič nastaven jako "Master", všechny ostatní   |
| Režim Slave  | měniče se automaticky přepnou do režimu Slave. Režim Slave       |
|              | nelze změnit z jiných režimů pomocí nastavení na LCD.            |

#### Ø Provozní zapojení a nastavení LCD

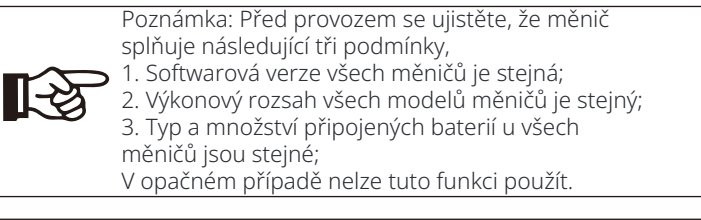

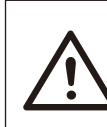

Poznámka: Na měniči jsou dva porty CAN. Port CAN nastavený jako "host" je připojen. Port CAN vlevo na spodním rámu měniče musí být připojen k portu COM SolaX X3-PBOX-60kW/ 150kW-G2 a port CAN vpravo je připojen jako "slave".

#### Ø Definice PINu CAN1

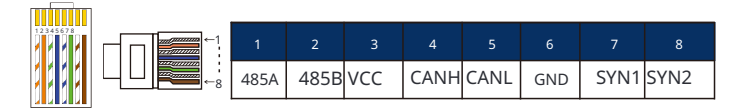

#### Ø Definice PINu CAN2

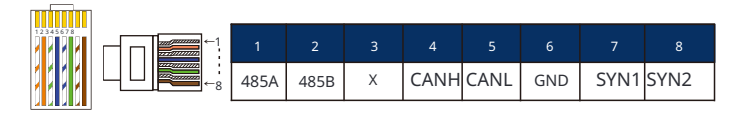

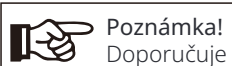

Doporučuje se, aby komunikační kabely mezi terminály CAN1 a CAN2 různých měničů v paralelním připojení a mezi terminálem COM zařízení série X3-PBOX a terminálem CAN1 hlavního měniče nebyly delší než 30 metrů.

Pro diagram 1

Krok 1: Propojte veškerou komunikaci invertorů připojením síťových kabelů mezi CAN porty.

- Použijte standardní síťové kabely pro připojení CAN-CAN a vložte jeden konec kabelu do CAN1 hlavního invertoru a druhý konec do COM portu SolaX X3-PBOX-60kW/150kW-G2.

- Vložte jeden konec síťového kabelu do CAN2 portu prvního invertoru a druhý konec do CAN1 portu dalšího invertoru a ostatní

invertory jsou připojeny tímto způsobem.

- Vložte jeden konec síťového kabelu do měřiče a druhý konec do portu měřiče hlavního invertoru.

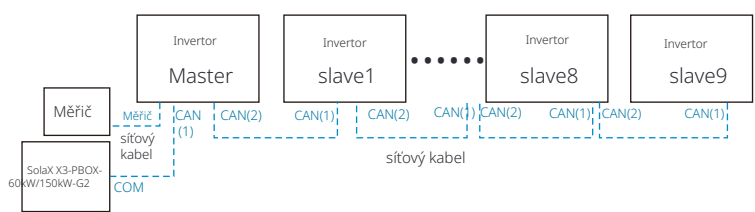

Poznámka: CT může být použit pouze při paralelním připojení invertorů EcoMaster 3P série, pokud jsou hlavní invertory s fotovoltaickými panely nebo pokud je použit pouze měřič.

#### Pro diagram 2

Krok 1: Propojte komunikaci všech měničů pomocí síťových kabelů mezi CAN porty.

- Použijte standardní síťové kabely pro připojení CAN-CAN.

- Použijte síťový kabel k propojení CAN2 portu master měniče a CAN1 portu měniče slave 1, a propoite CAN2 port měniče slave 1 s CAN1 portem měniče slave2.

- Použijte síťový kabel k připojení měřicího portu hlavního invertoru a měřiče.

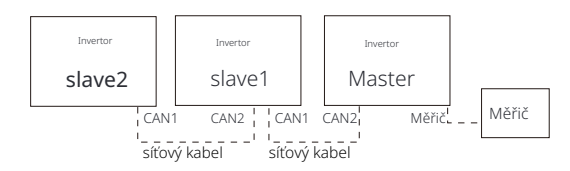

Krok 2: Připojte napájecí kabel mezi SolaX X3-PBOX-

60kW/150kW-G2 a měničem (R/S/T/N/PE) v diagramu 1. -Pokud uživatel zakoupil produkt SolaX X3-PBOX-60kW/150kW-G2, prosím odkazujte se na uživatelský manuál SolaX X3-PBOX-60kW/150kW-G2 pro instalaci a připojení.

Například zapojovací diagram napájecího vedení SolaX X3-PBOX-150kW-G2.

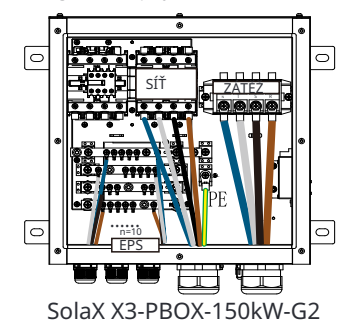

Krok **3**:Zapněte napájení celého systému, nd invertor připojený k měřiči, vstupte do nastavení na LCD obrazovce invertoru, klikněte na nastavení paralelního připojení a vyberte "hlavní řízení"; poté přejděte do "odporového spínače" a nastavte jej na "ZAP";

Nakonec najděte posledního otroka v paralelním systému a přejděte na stránku nastavení na LCD obrazovce měniče a nastavte přepínač odporu na "ZAP".

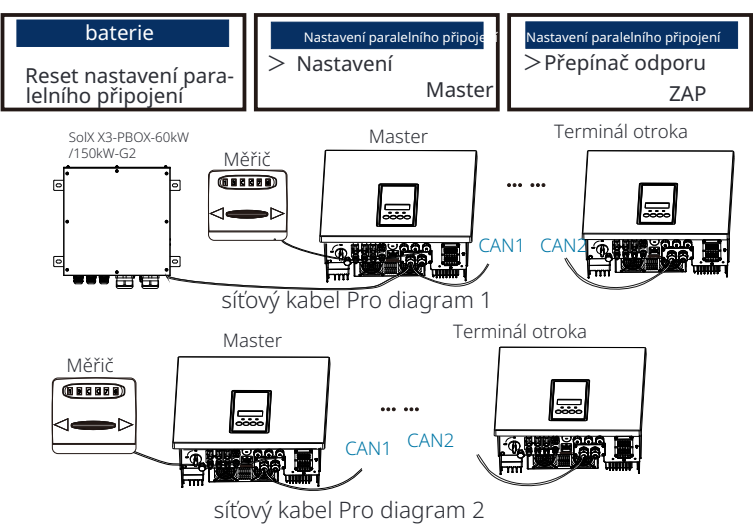

#### Ø Jak odstranit paralelní systém

Pokud jeden invertor chce vystoupit z tohoto paralelního systému, proveďte následující kroky:

- Krok 1:Otevřete nastavení a klikněte na paralelní nastavení a vyberte "Volný".
- Krok 2:Odpojte všechny síťové kabely na portu CAN.

#### Poznámka!

 Pokud je podřízený střídač nastaven na režim "Volný", ale není odpojen síťový kabel, tento střídač se automaticky vrátí do režimu "podřízený".

 Pokud je otrok invertoru odpojen od ostatních invertorů, ale není nastaven na režim "Volný", tento invertor přestane fungovat a zůstane ve stavu "čekání".

#### Ø LCD displej

#### Hlavní displej:

Jakmile vstoupí střídač do paralelního systému, položka "dnešní výnos" bude nahrazena položkou " Třída střídače" a paralelní porucha bude mít vyšší prioritu než ostatní poruchy a bude zobrazena jako první na hlavním displeji.

| Výkon    | 5688W   | Î | Výkon     | 5688W  | Výkon     | 5688W  |
|----------|---------|---|-----------|--------|-----------|--------|
| Dnes     | 20.5KWh |   | Paralelní | Hlavní | Paralelní | Slave1 |
| Baterie  | 67%     |   | Baterie   | 67%    | Baterie   | 67%    |
| Normální |         |   | Nor       | mální  | Nor       | mální  |

#### Zobrazení stavu:

Uživatel může získat všechna stavová data z hlavního střídače. Systémový výkon a výkon jednotlivých podřízených střídačů lze získat ve stavovém zobrazení hlavního střídače.

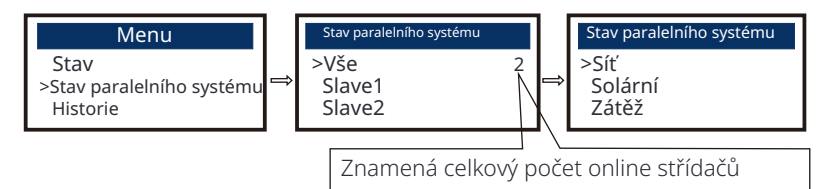

#### Ø Funkce paralelního řízení

Hlavní měnič má absolutní vedení v paralelním systému pro řízení energetického managementu a řízení dispečinku všech podřízených měničů . Jakmile hlavní měnič má nějakou chybu a přestane pracovat, všechny podřízené měniče se zastaví současně. Hlavní měnič je však nezávislý na všech podřízených měničích a nebude ovlivněn chybou podřízeného měniče.

Celý systém bude fungovat podle nastavených parametrů hlavního měniče a většina nastavených parametrů podřízeného měniče bude zachována, ale nezrušena.

Jakmile otrok invertoru vystoupí ze systému a bude fungovat jako samostatná jednotka, všechna jeho nastavení budou znovu provedena. Zbytek této sekce popisuje několik důležitých funkcí paralelního řízení, a tabulka na další straně ukazuje, které možnosti LCD ovládá hlavní invertor a které mohou pracovat nezávisle.

#### Nastavení režimu VYP:

Režim VYP může nastavit pouze hlavní invertor (dlouhým stisknutím tlačítka ESC na LCD ).

#### Nastavení bezpečnosti:

Bezpečnostní ochrana systému je zrušena bezpečností hlavního měniče. Ochranný mechanismus otrokového měniče bude spuštěn pouze na základě pokynů hlavního měniče.

#### Nastavení pro vlastní spotřebu:

Pokud systém pracuje v režimu vlastní spotřeby, všimněte si, že omezení výkonu přivedení nastavené hlavním měničem platí pro celý systém a odpovídající nastavení otrokového měniče je neplatné.

#### Nastavení výkonového faktoru:

Všechna nastavení týkající se výkonového faktoru platí pro celý systém a odpovídající nastavení otrokového měniče jsou neplatná.

#### Nastavení dálkového ovládání:

Příkazy dálkového ovládání přijaté hlavním měničem budou interpretovány jako příkazy pro celý systém.

#### Nastavení externího ATS:

Nesprávné pořadí fází (R-R, S-S, T-T, N-N) poškodí měnič. Pro zabránění poškození bylo v nastavení "Externí ATS" v sekci "Pokročilá nastavení" výchozí nastavení "Za-kázáno" změněno na "Povoleno". Uživatelé by měli nastavení vrátit zpět na výchozí hodnotu "Zakázáno". Externí ATS musí být nastaveno na "Povoleno" pouze tehdy, když je připojen LoadSwitch 3.63 nebo SolaX X3-PBOX-150kW-G2.

5.5.4 Úvod do komunikace DRM (regulační požadavky AS4777)

#### Požadavky DRM:

| Režim | Požadavek                                                                                    |  |  |  |  |
|-------|----------------------------------------------------------------------------------------------|--|--|--|--|
| DRM0  | Zařízení pro odpojení provozu                                                                |  |  |  |  |
| DRM1  | Nepožívat energii                                                                            |  |  |  |  |
| DRM2  | Nepožívat více než 50% hodnoceného výkonu                                                    |  |  |  |  |
| DRM3  | Nepřekračovat 75% hodnoceného výkonu A<br>Generovat reaktivní výkon, pokud je to možné       |  |  |  |  |
| DRM4  | Zvýšit spotřebu energie<br>(s ohledem na omezení ostatních aktivních DRM)                    |  |  |  |  |
| DRM5  | Nevytvářet energii                                                                           |  |  |  |  |
| DRM6  | Nevytvářet více než 50% hodnoceného výkonu                                                   |  |  |  |  |
| DRM7  | Nevytvářet více než 75% hodnoceného výkonu A<br>Pohlcovat reaktivní výkon, pokud je to možné |  |  |  |  |
| DRM8  | Zvýšení výroby energie<br>(v souladu s omezeními ostatních aktivních DRM)                    |  |  |  |  |

#### Ø Definice DRM PIN

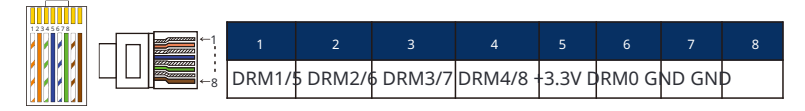

#### Poznámka!

Momentálně jsou k dispozici pouze PIN6 (DRM0) a PIN1 (DRM1/5), ostatní funkce PIN jsou ve vývoji.

#### 5.5.5 Úvod do vypínacího portu

#### Ø Definice OFF PIN

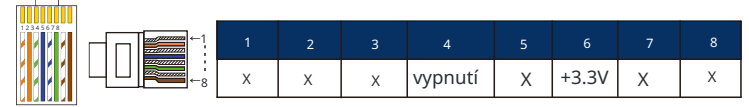

Poznámka: Pokud jsou pin4 a pin6 propojeny, inverter bude vypnutý.

#### 5.5.6 Kroky pro připojení komunikace

#### Kroky pro připojení měřiče/CT:

Krok 1: Připravte vodotěsný konektor s RJ45, RJ45 terminálem a komunikačním kabelem. Při připojení k měřiči není potřeba další RJ45 terminál. Rozložte vodotěsný konektor a RJ45 terminál uvnitř konektoru.

Pro připojení CT, odstraňte 15 mm izolační plášť z kabelu, připevněte konektor B na kabel. Prostrčte neodizolovaný konec kabelu skrz vodotěsný konektor. Odstraňte 15 mm izolační plášť a připevněte konec s konektorem A v souladu s pinovým vymezením CT.

Pro připojení měřiče, odstraňte kabel podle požadavků Instalačního průvodce pro rychlou instalaci měřiče. Prostrčte neodizolovaný konec skrz vodotěsný konektor. Odstraňte 15 mm izolační plášť a připevněte konec s konektorem A v souladu s pinovým vymezením měřiče.

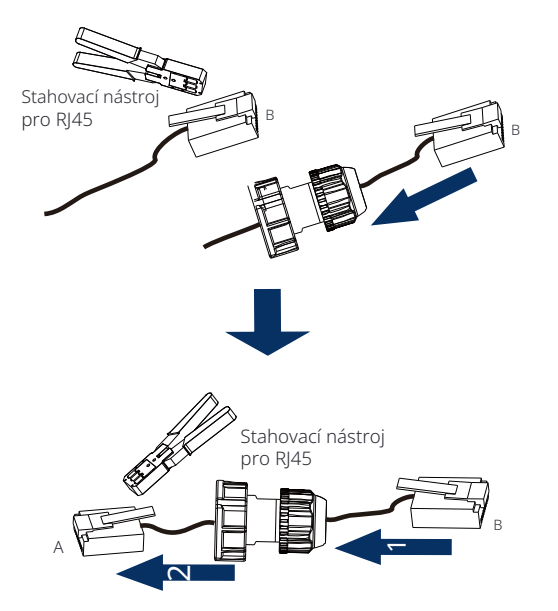

Krok 2: Odstraňte prachotěsný kryt z portu pro měřič/CT. Vložte komunikační kabel do portu pro měřič/CT. Pokud je připojení úspěšné, uslyšíte zvukový signál "Klik".

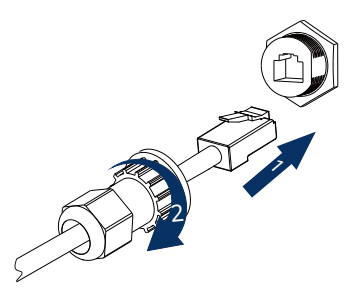

Krok **3:**Pro připojení CT připojte konektor B k RJ45 konektoru. Pro připojení měřiče připojte pin 4 a pin 5 odizolovaného konce přímo na pin 24 a pin 25 měřiče. Pro specifickou metodu připojení se prosím odkazujte na manuál měřiče.

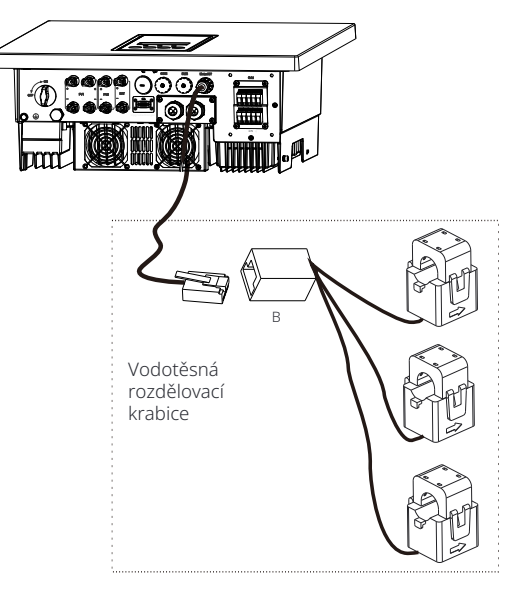

#### Poznámka!

Při instalaci věnujte pozornost vodotěsnosti. Všechny připojené část proudového transformátoru (CT) musí být umístěny v rozvaděči.

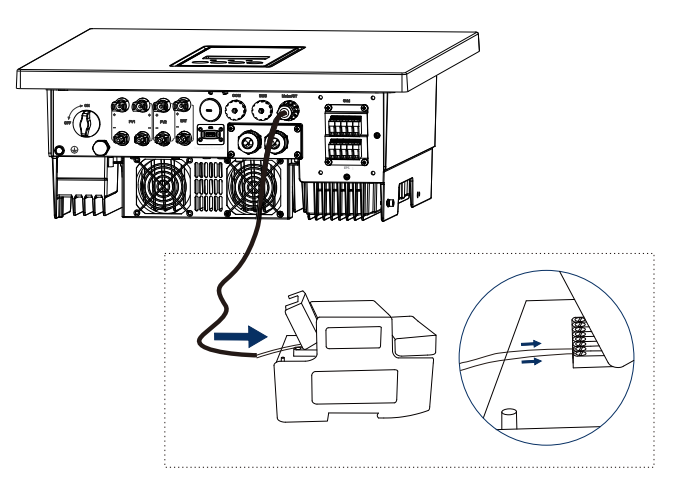

#### Kroky připojení k COM portu:

Pro připojení COM kabelu se prosím odkazujte na 5.5.1 Úvod do COM komunikace a připojte COM kabel podle definice pinů COM. Vložte dobře zakrimpovaný kabel do COM portu a utáhněte otáčecí matici.

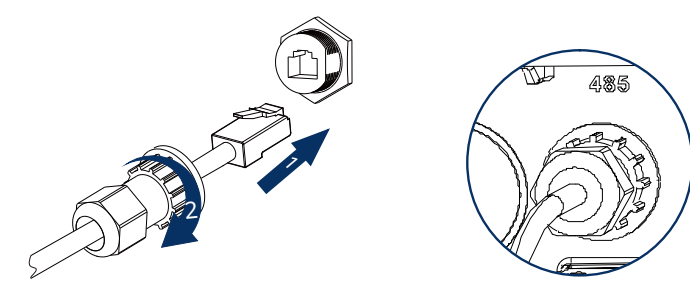

#### Postup připojení portů CAN1/ CAN2/ DRM/ OFF:

Krok 1. Připravte komunikační kabel a poté vyjměte RJ 45 terminály z příslušenství.

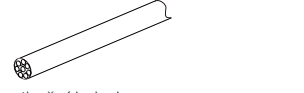

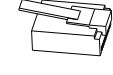

Komunikační kabel

Terminál RJ 45

Krok 2. Uvolněte šrouby a odstraňte kryt invertoru.

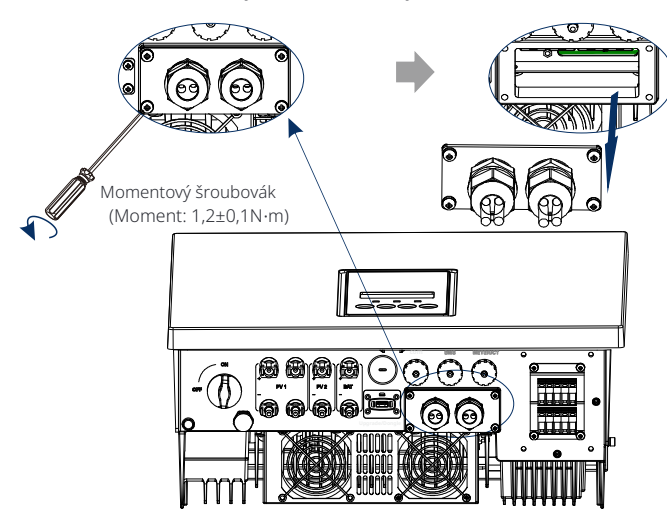

Krok **3.**Prostrčte komunikační kabely skrz porty CAN1/ CAN2/ DRM/ OFF na krytu. A poté odstraňte izolační vrstvu o délce 15 mm.

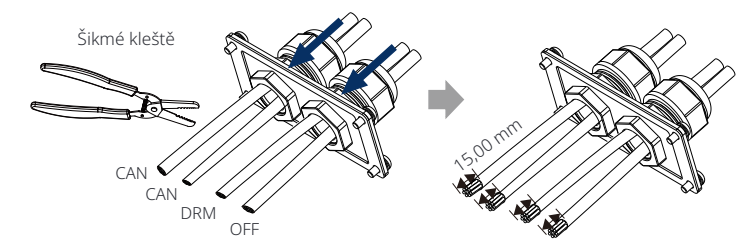

Krok **4.**Zakrimpovat každý odizolovaný kabel s RJ45 terminálem podle definice pinů CAN1/ CAN2/ DRM/ OFF.

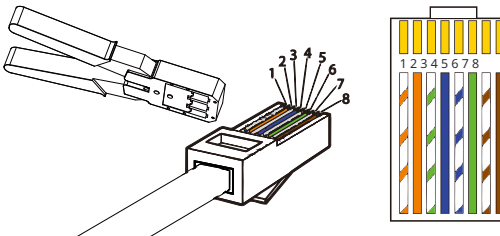

Bílý s oranžovými pruhy
 Oranžový
 Bílý se zelenými pruhy
 Modrý
 Bílý s modrými pruhy
 Zelený
 Bílý s hnědými pruhy
 Hnědý

Víceúčelový nástroj pro zakrimpování terminálů (RJ45)

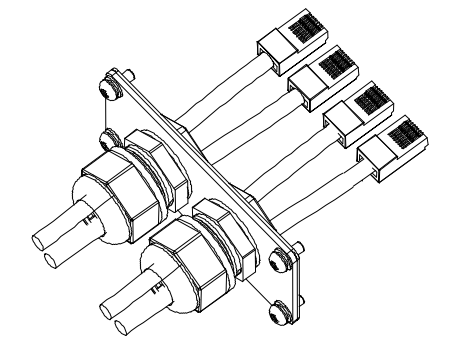

Krok **5.** Vložte dobře zakrimpované kabely CAN1/ CAN2/ DRM/ OFF do příslušného portu invertoru.

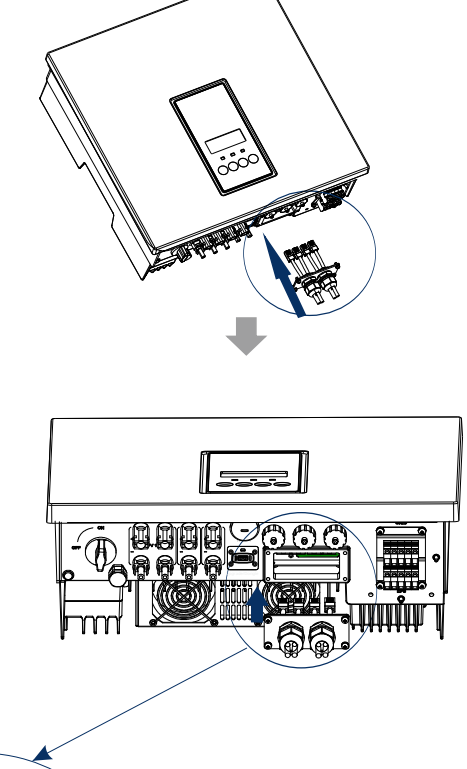

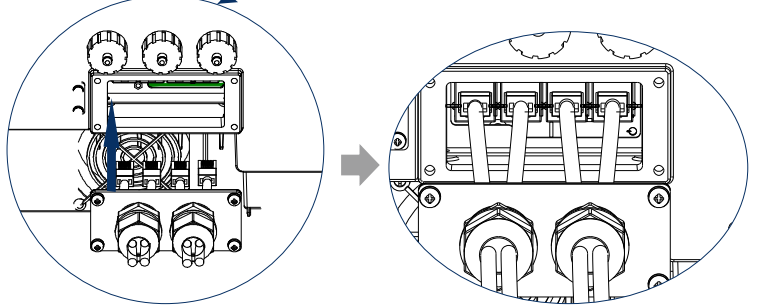

Krok 6. Pevně utáhněte šrouby a zavřete kryt invertoru. A poté utáhněte otočné matice.

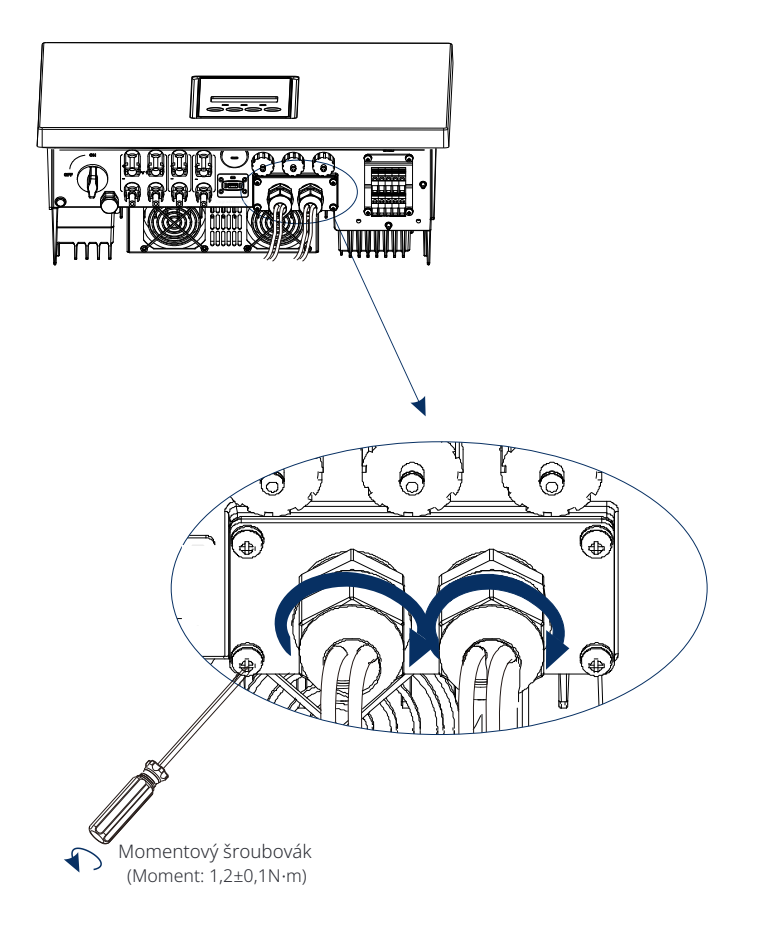

Krok 7:Níže jsou dobře připojené komunikační kabely.

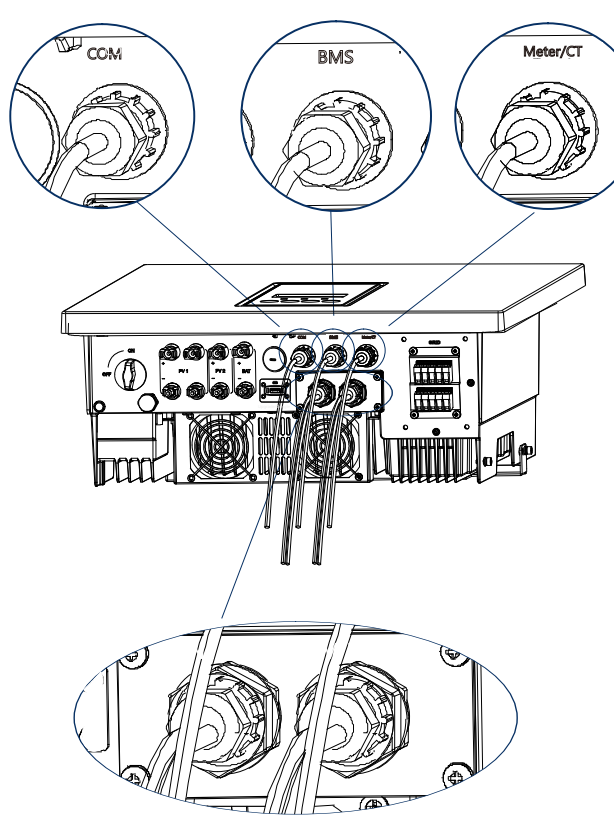

## 5.6 Zemnící připojení (povinné)

Uživatel musí provést dvě zemnící připojení: zemnící připojení skořepiny a zemnící připojení stejného potenciálu. Tím se zabrání úrazu elektrickým proudem.

Poznámka: Pokud není fotovoltaický kabel z přístroje připojen k zemi, přístroj zapne červené světlo Kontrola a hlášení ISO poruchy. Tento přístroj splňuje požadavky IEC 62109-2 odstavec 13.9 pro monitorování alarmu zemní poruchy.

#### Ø Kroky pro zemnící připojení

Krok 1. Připravte jednožilový kabel (4 mm<sup>2</sup>) a najděte zemnící terminál v příslušenství.

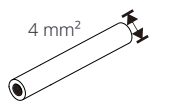

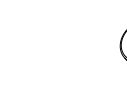

Jednožilový kabel (4 mm<sup>2</sup>)

Imbusové šrouby

Krok **2.**Sundejte izolaci zemnícího kabelu (délka "L2"), vložte odizolovaný kabel do kroužkového terminálu a utáhněte ho.

Terminál OT

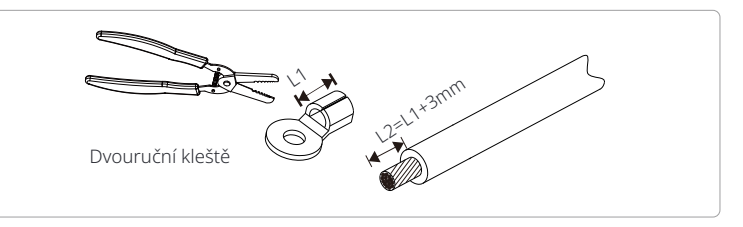

Krok **3.**Vložte pruhovaný kabel do OT terminálu a utáhněte terminál pomocí nástroje na lisování terminálů.

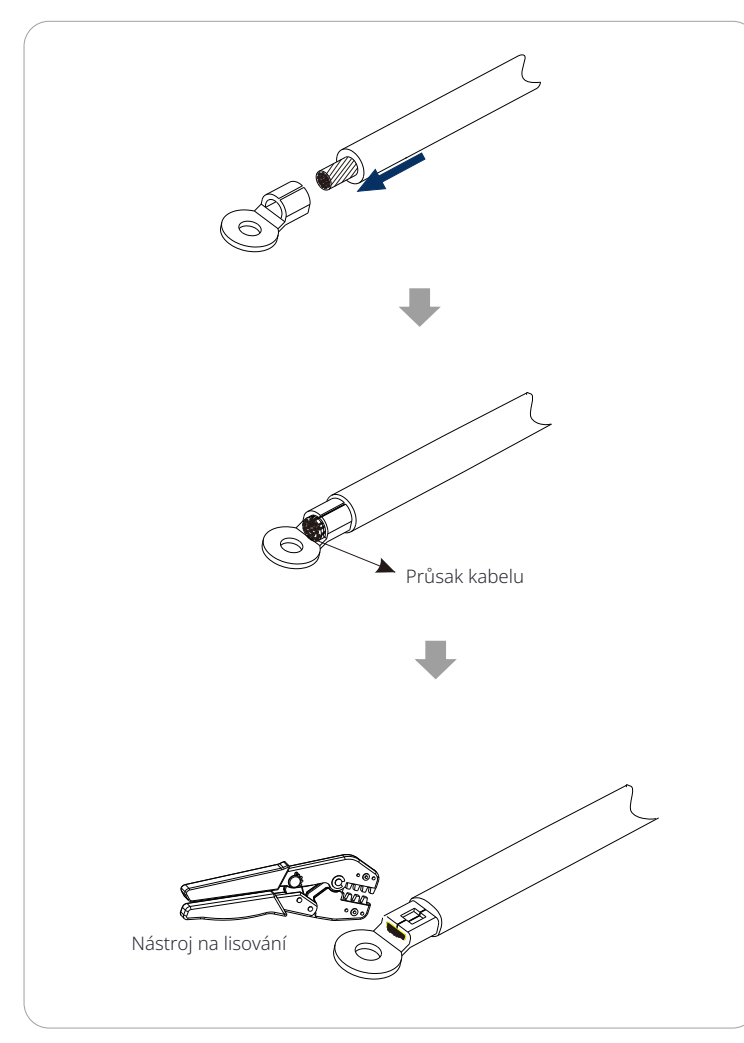

Krok **4.**Připojte zemnící kabel k invertoru a utáhněte terminál pomocí imbusového klíče.

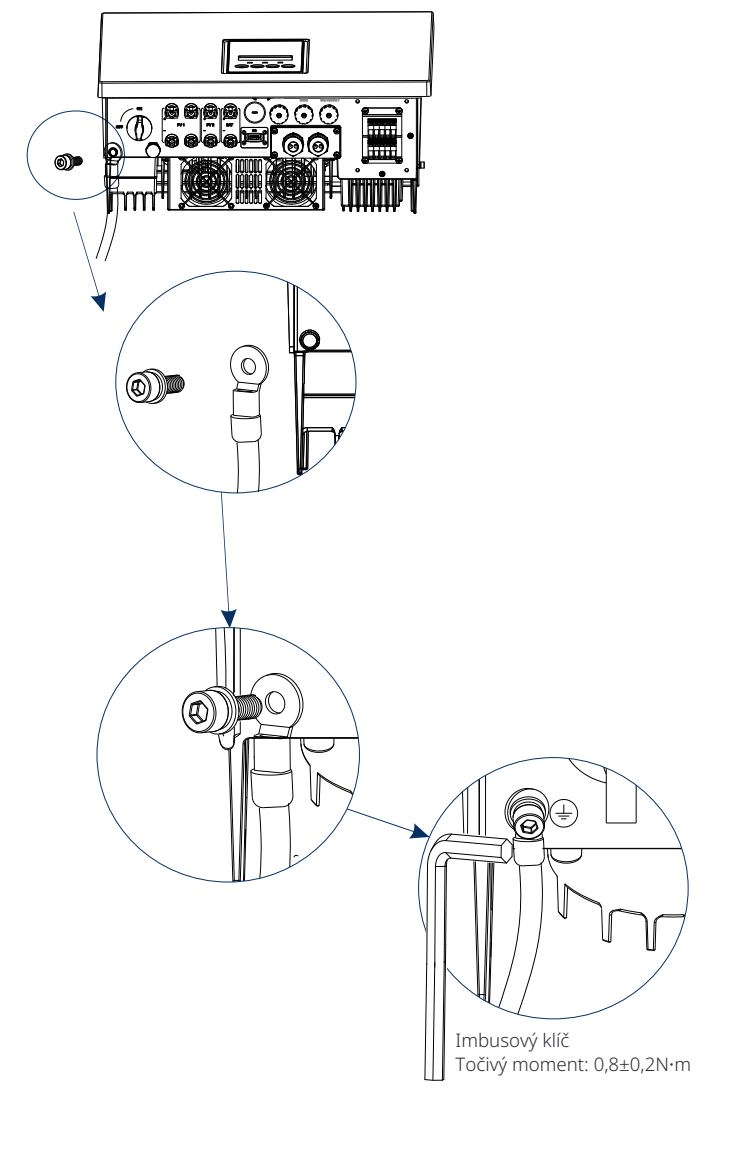

#### 5.7 Připojení monitorování (Příslušenství)

Invertor poskytuje terminál DONGLE, který může přenášet data invertoru na monitorovací webovou stránku prostřednictvím WL-Connect. WL-Connect je vybaven dvěma druhy komunikačních režimů (WiFi režim nebo LAN režim).

#### Ø Diagram připojení DONGLE

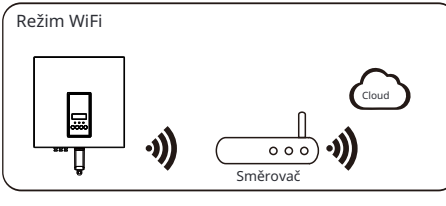

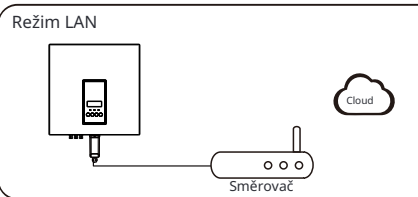

#### Ø Postup připojení monitorování

#### Režim WiFi:

a. Sestavte dongle;

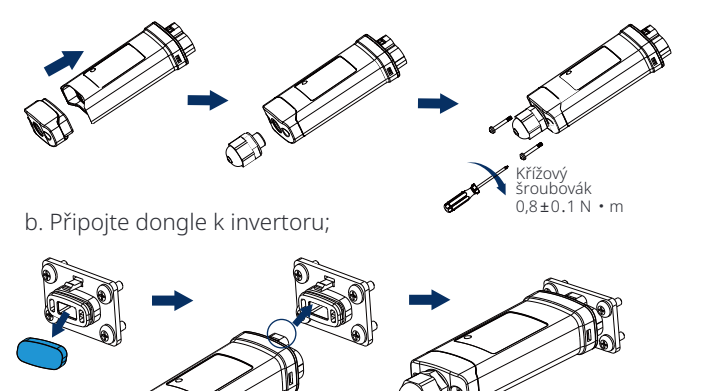

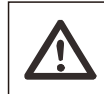

**Pozor!** Spony musí být na stejné straně. Jinak může být dongle poškozen.

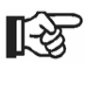

#### Poznámka!

Nejdelší vzdálenost mezi routerem a zařízením nesmí přesáhnout 100 metrů; pokud mezi routerem a zařízením je zeď, nejdelší vzdálenost připojení je 20 metrů.
Pokud je signál WiFi slabý, umístěte WiFi zesilovač na vhodné místo.

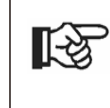

#### Poznámka!

Podívejte se na Instalační příručku WL-Connect pro pokyny k nastavení WiFi. Je důležité si uvědomit, že nastavení WiFi by mělo být provedeno po zapnutí invertoru.

#### Režim LAN:

- a. Rozložte vodotěsný konektor na součásti 1, 2,
- 3 a 4; Součást 1 se nepoužívá. Schovejte ji na bezpečné místo.

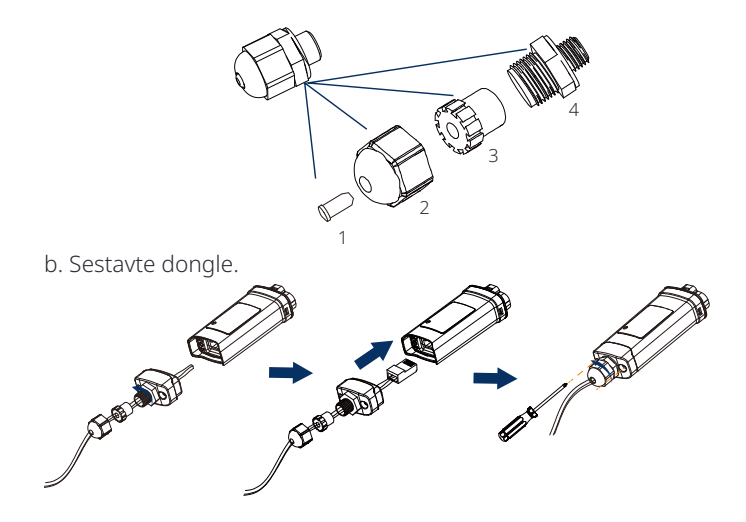

c. Připojte dongle k invertoru.

### Ø DC spínač pro Austrálii

Australská verze obsahuje 3 stavy: ZAP, VYP a VYP+Zámek. DC spínač je výchozím stavem VYP.

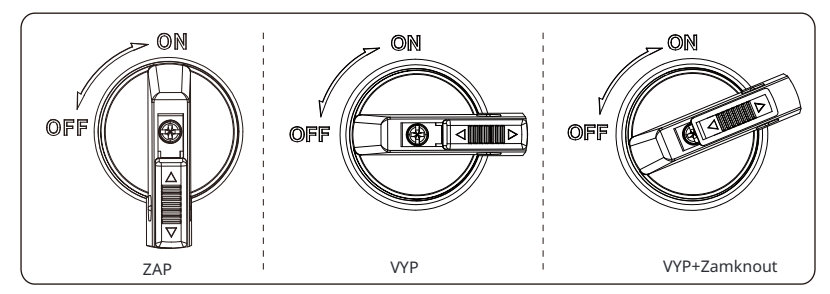

Pro zapnutí stejnosměrného vypínače
 i) Přepněte stejnosměrný vypínač ze stavu VYP do stavu ZAP.

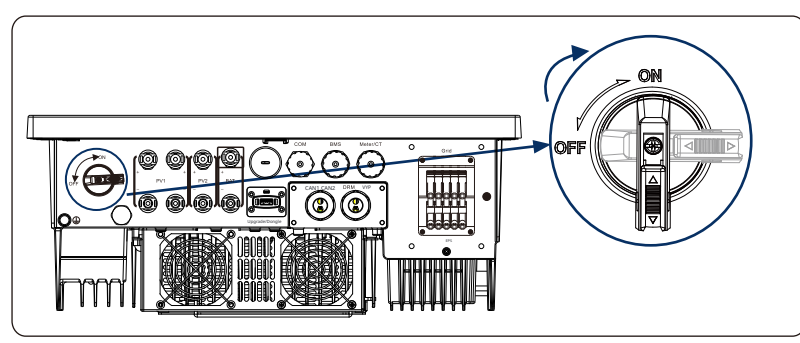

Pro vypnutí stejnosměrného vypínače
 i) Otočte stejnosměrný vypínač ze stavu ZAP do stavu VYP.

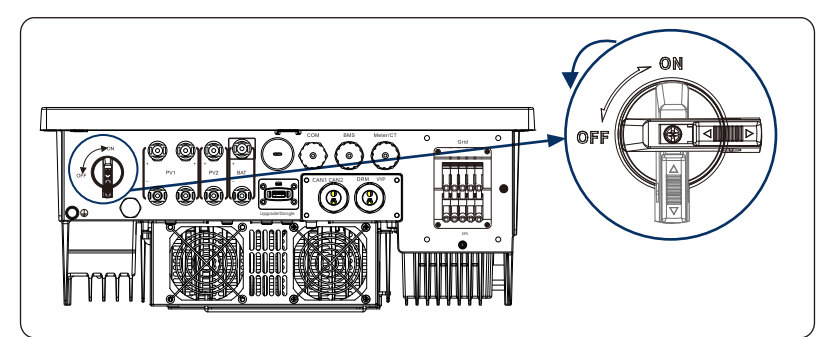

Pro uzamčení stejnosměrného vypínače
 i) Otočte zámek doleva.

í) ii) Zámek zasuňte nahoru (jak je znázorněno na následujícím diagramu). iii) Uzamkněte stejnosměrný vypínač zámkem (Připravte si zámek předem).

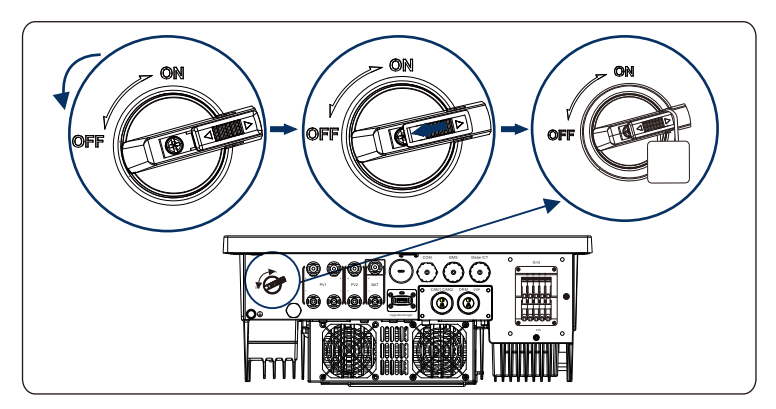

 Pro odemčení vypínače DC I) Odstraňte zámek.

ii) Stiskněte zámek dolů (jak je znázorněno na následujícím diagramu).iii) Počkejte, až se vrátí do stavu VYP.

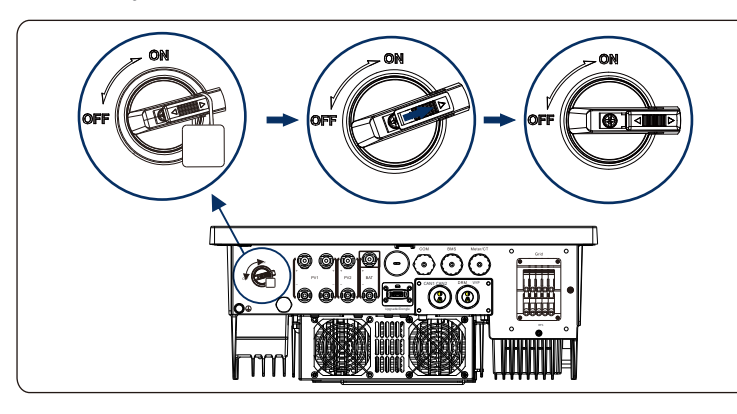

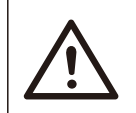

#### VAROVÁNÍ!

Připojení smí nastavit pouze autorizovaný personál.

5.8 Zkontrolujte všechny níže uvedené kroky před spuštěním invertoru Ø Po zkontrolování měniče proveďte následující kroky

- Ujistěte se, že je měnič připevněn na stěnu.
- Ujistěte se, že jsou všechny uzemňovací dráty uzemněny.
- Potvrďte, že jsou připojeny všechny stejnosměrné a střídavé vedení.
- Ujistěte se, že jsou připojeny CT.
- Ujistěte se, že je baterie správně připojena.
- **6** Zapněte vypínač zátěže a vypínač EPS (mimo sítě).
- Zapněte vypínač baterie.
- 8 Zapněte vypínač DC.

Podržte tlačítko "Enter" po dobu 5 sekund, abyste opustili režim VYP. (Režim je továrně nastaven jako režim VYP)

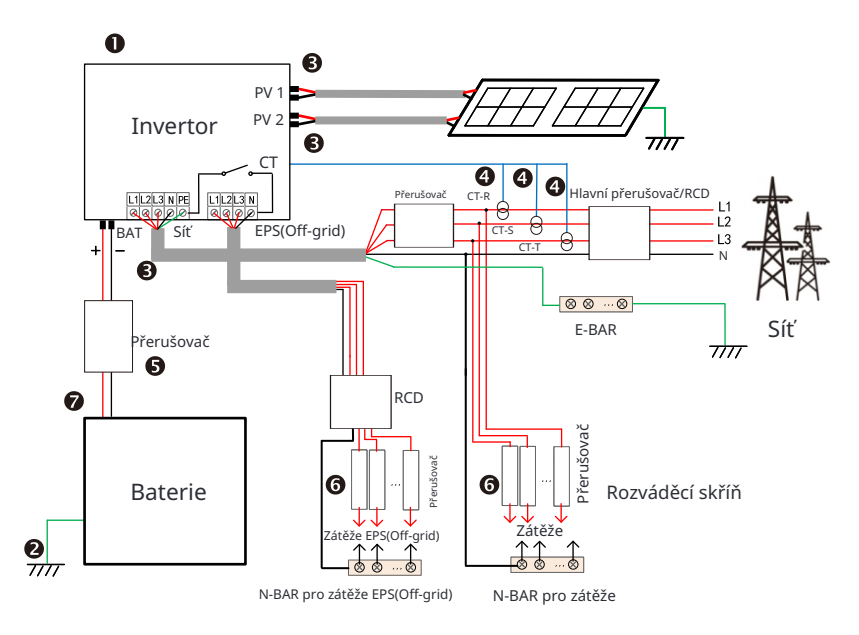

Poznámka: RCD na obrázku představuje zařízení pro ochranu před únikem s funkcí vypínače.

#### 5.9 Provoz invertoru

#### Ø Před provozem zkontrolujte invertor podle následujících kroků

a) Zkontrolujte, zda je invertor pevně připevněn na stěnu.
b) Ujistěte se, že jsou všechny uzemňovací dráty pevně utaženy.
c) Ujistěte se, že jsou odpojeny všechny vypínače DC a AC obvodů.
d) Ujistěte se, že jsou všechny uzemňovací dráty pevně utaženy.
e) AC výstupní terminál je správně připojen k síti. f) Ujistěte se, že jsou správně připojeny všechny fotovoltaické panely a invertory. Nepoužívané konektory DC by měly být uzavřeny krytkami.

#### Ø Spustte invertor

- Kroky k spuštění invertoru
- Zapněte střídavý spínač mezi invertorem a elektrickou sítí.
- (Volitelné) Odstraňte zámekový šroub ze stejnosměrného spínače.
- Zapněte stejnosměrný spínač mezi PV řetězcem a invertorem, pokud je nějaký.
- Zapněte stejnosměrný spínač na spodní straně invertoru.
- Když fotovoltaický panel generuje dostatek energie, invertor se spustí automaticky.
- Pokud je bateriový port připojen k baterii, zapněte vedlejší vypínač napájení baterie a poté vypínač baterie.

. Zkontrolujte stav LED a LCD obrazovky, LED je modrá a

- LCD zobrazuje hlavní rozhraní.
- Pokud LED není modrá, zkontrolujte následující:
- Všechny připojení jsou správná.
- Všechny externí vypínače jsou uzavřeny.
- Vypínač stejnosměrného proudu invertoru je nastaven na pozici "ZAP".

Následující jsou 3 různé stavy provozu invertoru, což znamená, že invertor se úspěšně spustí.

Čekání: Když je stejnosměrné výstupní napětí fotovoltaického panelu vyšší než 160V (nejnižší spouštěcí napětí) a nižší než 180V (nejnižší pracovní napětí), invertor čeká na kontrolu.

Kontrola: Invertor automaticky detekuje stejnosměrný vstup. Když je stejnosměrné vstupní napětí fotovoltaického panelu vyšší než 200V a fotovoltaický panel má dostatek energie k spuštění invertoru, invertor vstoupí do stavu kontroly.

Normální: Když invertor pracuje normálně, zelená kontrolka je stále svítí. Zároveň je napájení vráceno do sítě a LCD zobrazuje výstupní výkon. Pokud je to poprvé, co se zapne, postupujte podle pokynů a vstupte do nastavení rozhraní.

#### Varování!

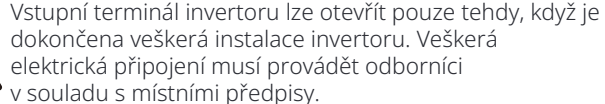

#### Poznámka!

**[**-3

Pokud je to poprvé, co provozujete měnič, systém automaticky zobrazí průvodce nastavením. Postupujte podle průvodce nastavením, abyste dokončili základní nastavení měniče.

Postupujte podle průvodce nastavením, abyste dokončili základní nastavení měniče.

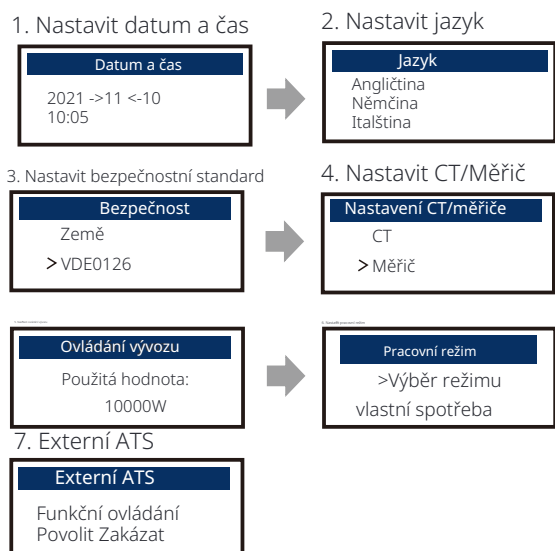

#### 5\*. Ovládání vývozu

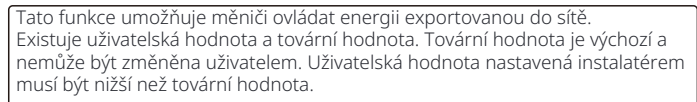

#### 6 Aktualizace firmwaru Ø Poznámky k aktualizaci

Před aktualizací si přečtěte následující bezpečnostní opatření.

#### Varování!

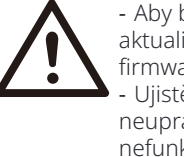

Aby bylo možné firmware hladce aktualizovat, je-li potřeba aktualizovat firmware DSP a ARM, je třeba si uvědomit, že firmware ARM musí být aktualizován první, poté firmware DSP!
Ujistěte se, prosím, že formát kategorie je správný, neupravujte název souboru s firmware, jinak může dojít k nefunkčnosti inverteru!

#### Varování!

 Pro střídač se ujistěte, že vstupní napětí z FV je větší než 180V (upgrade ve slunečných dnech). prosím ujištěte se, že stav nabití baterie je větší než 20% nebo vstupní napětí baterie je větší než 180V. Jinak by to mohlo způsobit vážnou poruchu během procesu upgrade!

# $\triangle$

#### Pozor!

Pozor!

- Pokud aktualizace firmware DSP selže nebo se zastaví,

- Pokud aktualizace firmware ARM selže nebo se zastaví,

neodpojujte USB disk, nevypínejte inverter a nezapínejte

ho znovu. Poté opakujte kroky aktualizace.

zkontrolujte, zda je napájení vypnuté. Pokud je vše v pořádku, znovu připojte USB disk a opakujte aktualizaci.

#### Ø Příprava na aktualizaci

1) Před aktualizací zkontrolujte verzi inverteru a připravte si USB disk (USB 2.0/3.0) a osobní počítač.

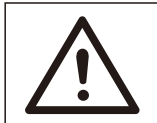

#### Pozor!

- Ujistěte se, prosím, že velikost USB disku je menší než 32G a formát je FAT 16 nebo FAT 32. 2) Prosím, kontaktujte naši servisní podporu pro získání firmwaru a uložte firmware na USB disk podle následující cesty.

Aktualizac<mark>e:</mark>

Pro ARM le: "update \ARM\618.00406.00\_XXX\_XX\_ARM\_V1.13\_1220.usb"; Pro DSP le: "update\DSP\618.00405.00\_XXX\_XX\_DSP\_V1.14\_1215.usb";

#### Ø Kroky pro upgrade

Krok 1. Prosím, nejprve uložte firmware "Upgrade" na váš USB disk a stiskněte tlačítko "Enter" na obrazovce střídače po dobu 5 sekund, abyste vstoupili do režimu VYP.

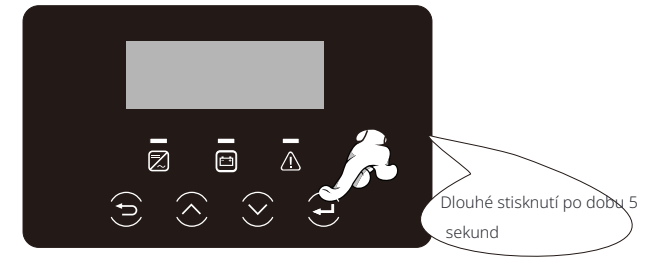

Krok **2.**Najděte port "Upgrade" na inverteru, odpojte monitorovací modul (Wifi Dongle) ručně a vložte USB flash disk.

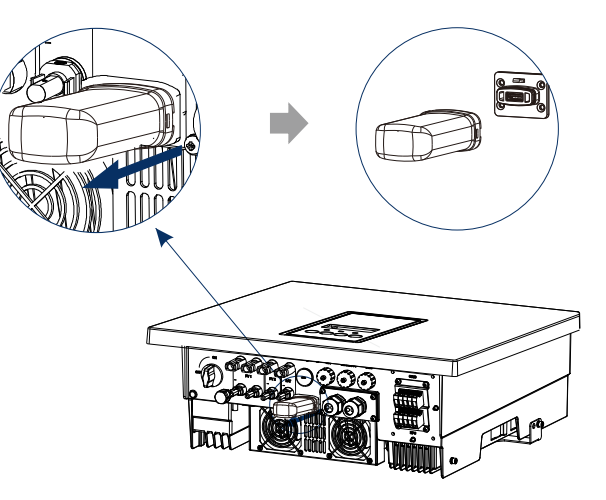

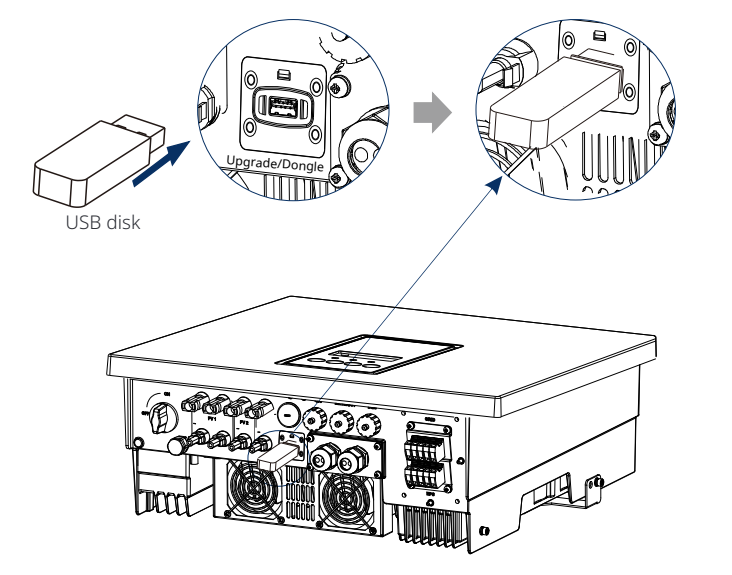

Krok 5. Pro DSP: Počkejte 10 sekund. Když se zobrazí stránka "Aktualizace" níže, stiskněte dolů pro výběr "DSP" a poté stiskněte Enter. Prosím potvrďte verzi firmwaru znovu a stiskněte Enter pro aktualizaci. Aktualizace trvá přibližně 2 minuty.

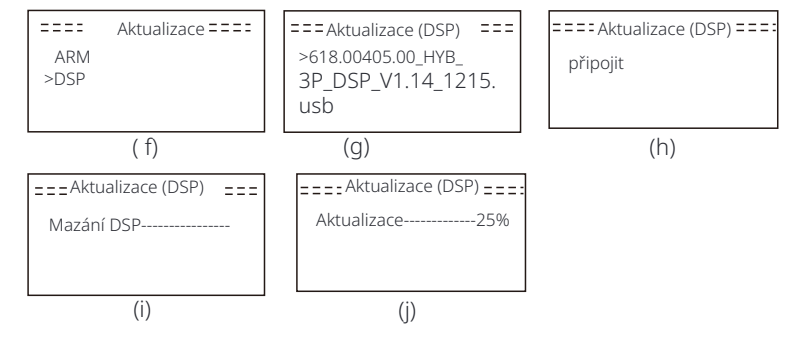

Krok **6.**Po dokončení aktualizace se na LCD obrazovce zobrazí "Aktualizace úspěšná".

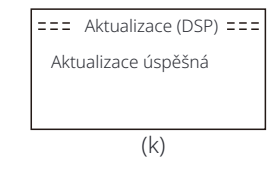

Krok **3.**Ovládání LCD, přejděte do rozhraní upgrade "update", jak je znázorněno níže (a): Prosím, stiskněte tlačítka nahoru a dolů pro výběr ARM, poté stiskněte dolů pro nastavení "OK", stiskněte tlačítko enter pro vstup do rozhraní verze softwaru;

| == Výběr upgradu | = = | === Upgrade(ARM) === |
|------------------|-----|----------------------|
| >ARM<br>DSP      |     | Zrušit<br>>OK        |
| (a)              |     | (b)                  |

Krok **4.**Prosím, znovu potvrďte novou verzi firmwaru a vyberte firmware pro upgrade. Upgrade trvá přibližně 20 sekund. (d) Po dokončení se LCD obrazovka vrátí na stránku "Update".

| === Aktualizace(ARM) ===<br>>618.00406.00_XXX_<br>XX_ARM_V1.13_1220.<br>usb | ====Aktualizace(ARM) ====<br>Aktualizace25% | ==== Aktualizace====<br>>ARM<br>DSP |
|-----------------------------------------------------------------------------|---------------------------------------------|-------------------------------------|
| (C)                                                                         | (d)                                         | (e)                                 |

Krok **7.**Odpojte USB disk, stiskněte "Esc" pro návrat do hlavního rozhraní a dlouze stiskněte tlačítko enter pro ukončení režimu.

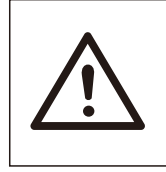

Pozor!

 Prosím přísně dodržujte každý krok od kroku 1-6, nevynechejte ho.

- Prosím potvrďte verzi firmware ARM/DSP na USB flash disku.

Tip: Pokud se po aktualizaci obrazovka zasekne na "EcoMaster 3P", prosím vypněte fotovoltaický zdroj a restartujte inverter, který se poté restartuje a vrátí se do normálu. Pokud ne, kontaktujte nás o pomoc.

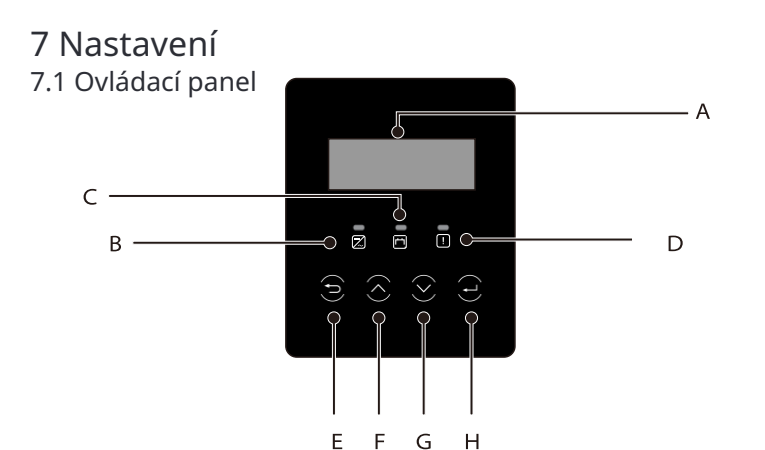

| Object | Název P                    | opis                                                                                                    |
|--------|----------------------------|----------------------------------------------------------------------------------------------------|
| А      | LCD<br>Displej             | Zobrazování informací o měniči na LCD displeji.                                                                                                    |
| В      |                            | Modrá světlo: Měnič je v normálním stavu nebo v režimu<br>EPS(Off-grid). Modrá bliká: Měnič je ve stavu čekání,<br>kontroluje se nebo je vypnutý systémový přepínač.<br>Vypnuto: Měnič je ve stavu poruchy.                                                 |
| С      | LED<br>Indikátor<br>světlo | Zelená: Komunikace s baterií je normální, ale baterie<br>MCB je odpojen a komunikace s baterií je<br>normální a pracuje normálně.<br>Zelená asování: Komunikace s baterií je normální a<br>v nečinném stavu.<br>Vypnuto: Baterie nekomunikuje s invertorem. |
| D      |                            | Červené světlo svítí: Invertor je ve stavu poruchy.<br>Vypnuto: Invertor nemá žádnou chybu.                                                                                                    |
| E      |                            | Tlačítko ESC: Návrat z aktuálního rozhraní nebo funkce.                                                                                                    |
| F      | Tlačítko                   | Tlačítko Nahoru: Pohyb kurzoru nahoru nebo zvýšení<br>hodnota.                                                                                                    |
| G      | FUNKCE                     | Tlačítko Dolů: Pohyb kurzoru dolů nebo snížení hodnoty.                                                                                                    |
| Н      |                            | Tlačítko Enter: Potvrzení výběru.                                                                                                    |

Poznámka: Když je měnič v nečinném stavu, můžete pomocí LCD měniče nebo aplikace NORD-EM resetovat pracovní režim, Min SoC a dobu nabíjení, abyste dobili baterii na Min SoC v době nabíjení a poté probudili měnič. Ujistěte se, že skutečný stav SoC baterie - upravený Min SoC  $\geq 2\%$  v rámci konkrétního pracovního režimu, aby byly účinné další úpravy. Když je aktuální systémový čas v rámci nových dob nabíjení, které jste resetovali, začne se baterie nabíjet.

#### 7.2 Struktura menu

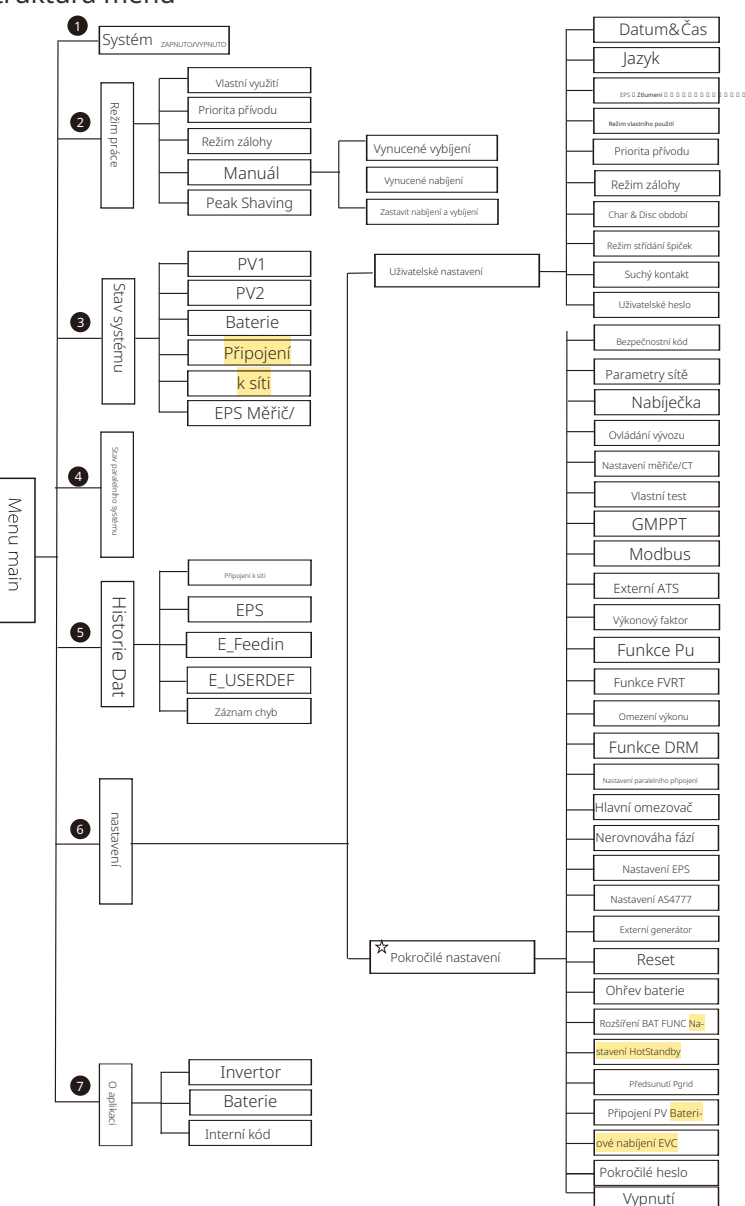

Poznámka: " " Tuto část obsahu nemůže koncový uživatel nastavit. V případě potřeby kontaktujte instalatéra nebo naši společnost.

#### 7.3 Ovládání LCD

Hlavní rozhraní je výchozí rozhraní, invertor se automaticky vrátí do tohoto rozhraní, když se systém úspěšně spustí nebo není po určitou dobu používán.

Informace o rozhraní je následující. "Výkon" znamená okamžitý výstupní výkon; "Dnes" znamená vygenerovanou energii během dne. "Baterie" znamená zbývající kapacitu energie baterie.

| Výkon   | 0W     |
|---------|--------|
| Dnes    | 0,0KWh |
| Baterie | 80%    |
| Nor     | mální  |

#### Ø Menu rozhraní

Menu rozhraní je další rozhraní, které umožňuje uživatelům změnit nastavení nebo získat informace.

- Když LCD zobrazuje hlavní rozhraní, klikněte na tlačítko "OK", abyste vstoupili do tohoto rozhraní.

- Uživatel může vybrat menu nahoru a dolů a stisknout tlačítko "OK" pro potvrzení.

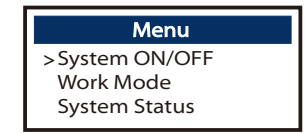

#### Ø Hlavní menu

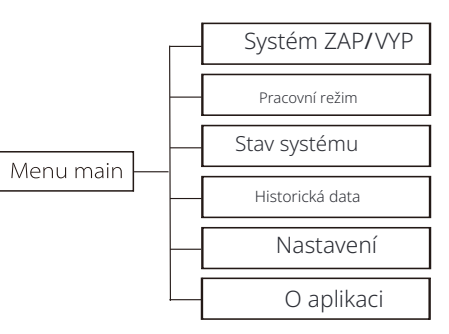

#### Ø Systém ZAP/VYP

"ZAP" znamená, že invertor je ve stavu práce a je výchozím stavem invertoru.

"OFF" znamená, že měnič přestane běžet a pouze se zapne LCD obrazovka.

| System ON/OFF |     |  |  |  |
|---------------|-----|--|--|--|
| Switch        |     |  |  |  |
| ON            | OFF |  |  |  |

#### Ø Režim práce

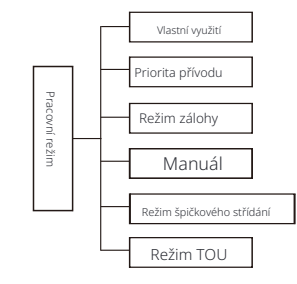

V tomto rozhraní můžete vybrat konkrétní pracovní režim pro určení pracovního principu měniče.

#### Výběr pracovního režimu

Po vstupu do rozhraní "Pracovní režim" můžete vybrat "Vlastní spotřeba", "Priorita vkládání", "Režim zálohy", "Manuální", "Peak Shaving", "Režim TOU" následovně.

• Výběr režimu "Vlastní spotřeba"

"Vlastní spotřeba" je výchozím pracovním režimem. Pokud chcete vybrat jiný pracovní režim, vyberte libovolný režim a stiskněte klávesu "Enter" pro potvrzení vašeho výběru. Můžete vybrat "Přednost výdeje", "Záložní režim" a "Peak Shaving" s tímto stejným postupem jako u režimu Vlastní spotřeba.

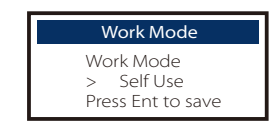

• Výběr možnosti "Manuální"

"Manuální" je určeno pro tým po prodeji pro údržbu zařízení. Vyberte "Manuální" a vstupte do rozhraní "Manuální". V tomto rozhraní můžete nastavit "Vynucené vybití", "Vynucené nabíjení" a "Zastavit nabíjení a vybíjení".

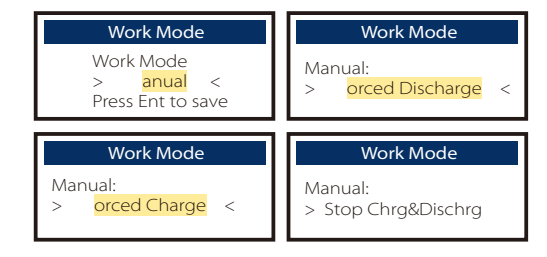

• Výběr možnosti "Režim TOU"

TOU lze nastavit pouze v aplikaci NORD-EM. Po nastavení TOU v aplikaci se vybraný režim TOU zobrazí v rozhraní TOU na LCD obrazovce. Min SoC: Minimální SoC systému. Min Soc: Výchozí hodnota: 10%

| TOU               | TOU      |
|-------------------|----------|
| Work Mode:        | Min SoC: |
| Press Ent to save | 10%      |

Vlastní spotřeba: Stejná pracovní logika jako "Režim vlastní spotřeby", ale není omezena časovými úseky nabíjení a vybíjení. Priorita

FV:

Zátěž > Baterie > Síť.

Min Soc: Výchozí hodnota: 10% Rozsah: 10~100%

| TOU           | TOU      |
|---------------|----------|
| Current Mode: | Min SoC: |
| Self-use      | 10%      |

Baterie vypnuta: Baterie se nijak nezplavuje ani nevybíjí. Výkon FV bude dodáván do zátěže nebo do sítě. Baterie lze nabíjet pouze tehdy, je-li SoC baterie nižší než Min SoC systému (TOU).

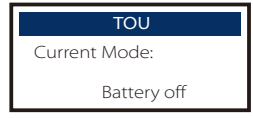

**Peak shaving:** Pracovní logika spočívá v tom, že pokud spotřeba energie z elektrické sítě překročí nastavenou hodnotu PeakLimit, baterie je povoleno vybíjet energii. Přebytečná energie nad limit je poskytována kombinací fotovoltaického systému **a** baterie, aby se zajistilo, že maximální zakoupená energie z elektrické sítě nepřekročí nastavený limit.

Peaklimits: Výchozí hodnota: 1000 W

| TOU           | TOU         |  |
|---------------|-------------|--|
| Current Mode: | PeakLimits: |  |
| Peak Shaving  | 1000W       |  |

Nabíjení: Výkon fotovoltaického systému bude nabíjet baterii co nejvíce, až do nastaveného stavu nabití baterie na (%). Můžete nastavit, zda se má nabíjet z elektrické sítě. Výchozí hodnota stavu nabití baterie na (%) je 100%. Když baterie dosáhne nastaveného stavu nabití, přebytečná energie bude provádět "Režim vlastní spotřeby" nebo bude dodávána do sítě (v závislosti na nastavení systému), v tomto okamžiku není povoleno nabíjení z elektrické sítě. Nabíjení z elektrické sítě: Výchozí hodnota: Zakázáno Stav nabití baterie na: Výchozí hodnota: 50% Rozsah: 10-100%

| TOU           | TOU               | TOU            |
|---------------|-------------------|----------------|
| Current Mode: | Charge from grid: | Charge BAT to: |
| Charging      | Disable           | 50%            |

Vybijení: Pokud to baterie povoluje, systém vydává specifikovaný výkon ze sítě na základě nastaveného výstupního procenta, přičemž reguluje výkon na AC portu. Při volbě režimu Vybijení je nutné nastavit RatePower (%) pomocí webového rozhraní nebo aplikace. Když dosáhne vybití baterie (%) nastaveného SOC, invertor provádí režim "Vlastní spotřeba". Rychlost AC výkonu: Výchozí: 100 % Rozsah: 10-100 % Vybití na: Výchozí: 10 % Rozsah: 10-100 %

| TOU           | TOU               | TOU           |
|---------------|-------------------|---------------|
| Current Mode: | Rate of AC Power: | Discharge to: |
| Disharging    | 100%              | 10%           |

#### Ø Stav systému

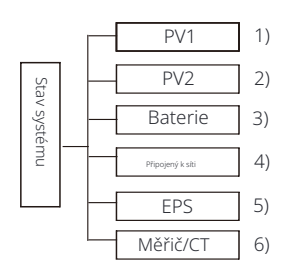

Stav systému obsahuje šest položek: PV1/PV2/Baterie/Na síti (energie dodávaná do sítě nebo kupovaná ze sítě) a EPS (mimo síť) a další. Stiskněte nahoru a dolů pro výběr, stiskněte "Enter" pro potvrzení výběru a stiskněte "ESC" pro návrat do menu.

#### 1/2) PV1, PV2

Zde můžete vidět napětí, proud a výkon pv1 a Pv2. Fotovoltaické panely odpovídající;

| PV1 |     |   | PV2 |  |
|-----|-----|---|-----|--|
| >   | 0.  | > | 0.  |  |
| P   | 0 W | P | 0 W |  |

3 ) Baterie

Tento stav ukazuje stav baterie systému. Včetně napětí baterie a proudu baterie, výkonu baterie, kapacity baterie, temperatury baterie, stavu připojení BMS. Význam znaménka proudu a výkonu baterie: "+" znamená nabíjení; "-" znamená vybíjení.

|           | Battery |         | Battery |
|-----------|---------|---------|---------|
| U         | 400.0V  |         |         |
|           | -1.0A   | U       | 400.0V  |
| Р         | -400W   |         | -1.0A   |
| SoC       | 0%      | Р       | -400W   |
| CellTemp  | 20°C    | NTC Ter | np      |
| BMS Conn  | lected  |         | L.      |
| BMS Disco | nnected |         |         |
|           |         |         |         |

#### 4) Na síti

Zde můžete vidět napětí, proud, frekvenci a výkon sítě.

| On-               | -grid A             | ] [        | On-               | grid B              |
|-------------------|---------------------|------------|-------------------|---------------------|
| Ua<br>Ia<br>PaOut | 0.0V<br>0.0A<br>0 W |            | Ub<br>Ib<br>PbOut | 0.0V<br>0.0A<br>0 W |
|                   |                     |            |                   |                     |
| On-               | -grid C             | , r<br>1 [ | Grid Fre          | enquency            |

#### 5)EPS

Zde můžete vidět invertor napětí, proud, frekvenci a výkon.

| EPS_S                | power      | EP       | S A      |      |        |
|----------------------|------------|----------|----------|------|--------|
| PaS<br>PbS           | 0VA<br>0VA | Ua<br>Ia | 0.<br>0. |      |        |
| PcS                  | OVA        | PaActive |          | Freq | uency  |
| EP                   | S B        | EP       | SC       | neq  | 0.00Hz |
| Ub<br>Ib<br>PhActivo | 0.<br>0.0  | Uc<br>Ic | 0.<br>0. |      |        |

6) Měřič/CT Zde můžete vidět data zobrazující měřič nebo CT.

| Meter/CT                                  |
|-------------------------------------------|
| <br>Pfeedin A<br>Pfeedin B<br>Pfeedin C   |
| P_USERDEF A<br>P_USERDEF B<br>P_USERDEF C |

#### Ø Paralelní stav

Stav zobrazený na obrazovce při paralelním zapojení.

| Parallel Status                                                                                        |  |
|----------------------------------------------------------------------------------------------------|--|
| All<br>Slaver1<br>Slaver2<br>Slaver3<br>Slaver4<br>Slaver5<br>Slaver6<br>Slaver7<br>Slaver8<br>Slaver9 |  |

Ø Historická data

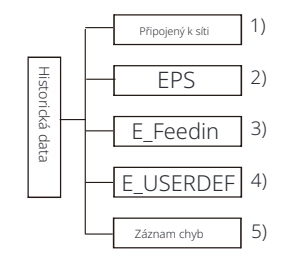

Historická data obsahují pět informací: výkon připojený k síti inverteru, generace EPS, výkon měřiče/CT a chybové záznamy chyb.

Stiskněte nahoru a dolů pro výběr, stiskněte Enter pro potvrzení výběru a stiskněte ESC pro návrat do menu.

#### 1 ) Na síti

Zde je záznam o výkonové kapacitě invertoru připojeného k síti dnes a celkově.

| On-gric      | k       |
|--------------|---------|
| Output Today | 0.0 KWh |
| Output Total | 0.0 KWh |
| Input Today  | 0.0 KWh |
| Input Total  | 0.0 KWh |

2 ) EPS Zde můžete vidět výstup EPS invertoru dnes a celkový výstup.

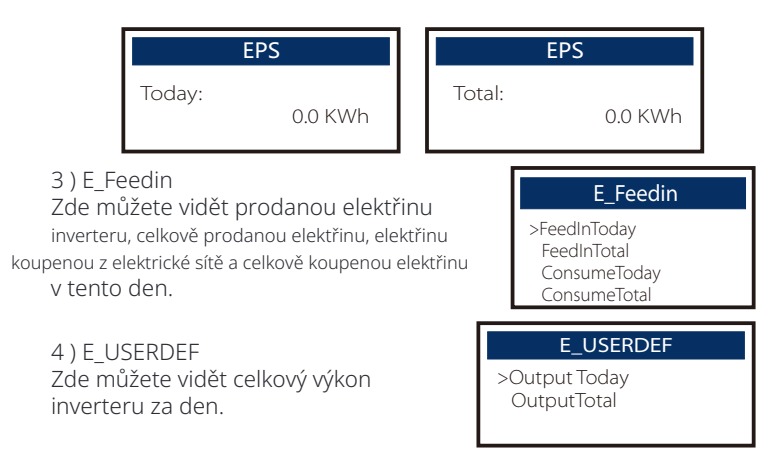

#### 5 ) Chybový záznam

Zde můžete vidět nejnovějších šest chybových zpráv.

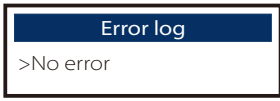

#### Ø Uživatelské nastavení

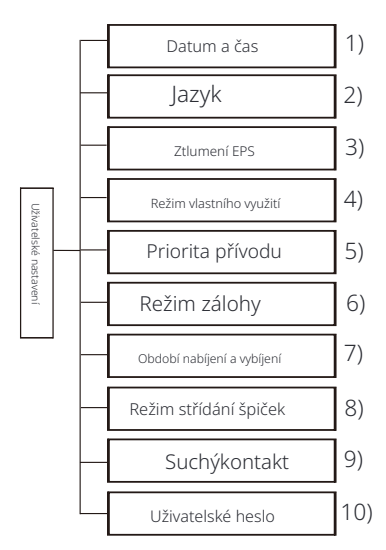

Zde můžete nastavit čas invertoru, jazyk, pracovní režim SOC, časové období nabíjení a vybíjení a uživatelské heslo.

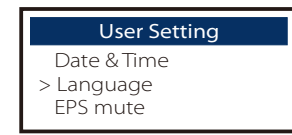

#### 1 ) Datum a čas

Tato rozhraní slouží k nastavení systémového data a času.

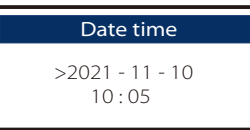

#### 2) Jazyk

Tento invertor nabízí zákazníkům možnost volby mezi různými jazyky, jako je angličtina, němčina, francouzština, polština, španělština, portugalština.

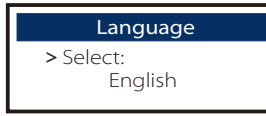

#### 3) EPS Vypnuto

Zde můžete vybrat, zda je zapnutý bzučák, když invertor pracuje v režimu EPS. Vyberte Ano, bzučák ztlumí, vyberte NE, v režimu EPS bzučák zazní jednou za 4 sekundy, když je baterie plně nabitá,

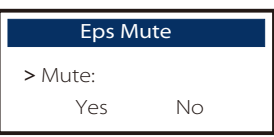

Čím blíže je baterie k vybitému stavu, tím hlasitěji bude zvukový signál, aby uživatele upozornil na vybití baterie.

4) Režim vlastní spotřeby

V tomto režimu můžete nastavit procento rezervy výkonu minimálního stavu baterie, nastavit, zda lze odebírat energii ze sítě pro nabíjení baterie a nastavit množství energie pro nabíjení baterie.

Například: nastavte minimální rezervu SOC kapacity baterie na "10 %", což znamená, že když je baterie vybita na 10 % kapacity, není povoleno další vybíjení; Když je nastaveno nabíjení ze sítě na "Povoleno", je povoleno nabíjení baterie ze sítě; když je nastaveno na "Zakázáno", není povoleno nabíjení baterie ze sítě;

Nabíjení baterie je nastaveno na 10 %, což znamená, že je povoleno nabíjení baterie ze sítě při 10 %.

| Self Use Mode                    | Self Use Mode                   |
|----------------------------------|---------------------------------|
| Min SOC                          | > Min SOC:                      |
| Charge from grid                 | 10%                             |
|                                  | -                               |
| Self Use Mode                    | Self Use Mode                   |
| Self Use Mode > Charge from grid | Self Use Mode Charge battery to |

5) Priorita přívodu do sítě

V tomto režimu můžete nastavit procento rezervy výkonu minimálního stavu baterie, nastavit, zda lze odebírat energii ze sítě pro nabíjení baterie a nastavit množství energie pro nabíjení baterie.

Například: nastavte rezervovaný minimální stav SOC kapacity baterie na "10 %", což znamená, že když je baterie vybita na 10 % z kapacity baterie, povolene dalčí vybitaní:

kapacity baterie, není povoleno další vybíjení;

Nabíjení baterie je nastaveno na 50 %, což znamená, že je povoleno nabíjení baterie ze sítě do 50 %.

| Feed-in Priority | Feed-in Priority    |
|------------------|---------------------|
| > Min SOC:       | > Charge battery to |
| 10%              | 50%                 |

6) Režim zálohy

V tomto režimu můžete nastavit procento rezervovaného výkonu minimálního stavu baterie, nastavit, zda lze odebírat výkon ze strany sítě pro nabíjení baterie a nastavit množství výkonu pro nabíjení baterie.

Například: nastavte rezervovaný minimální SOC kapacity baterie na "3 0 %", což znamená, že když je baterie vybita na 30 % z kapacity baterie , není povoleno další vybíjení;

Nabíjení baterie je nastaveno na 50 %, což znamená, že je povoleno nabíjení baterie ze sítě do 50 %.

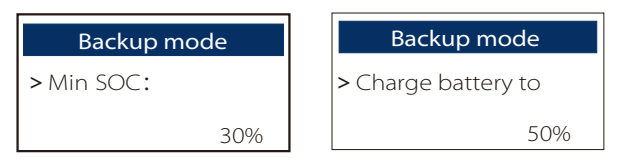

#### 7 ) Čas nabíjení a vybíjení

Zde můžete nastavit časové období pro nabíjení a vybíjení. Pokud jsou potřeba dvě časová období pro nabíjení a vybíjení, zapněte časové období pro nabíjení a vybíjení 2 a nastavte období.

| Char&Disc Period                                                           | Char&Disc Period                                                | Char&Disc Period                                                  |
|----------------------------------------------------------------------------|-----------------------------------------------------------------|-------------------------------------------------------------------|
| <ul> <li>Forced Charg Period<br/>Start Time<br/>00:00</li> </ul>           | > Forced Charg Period<br>End Time<br>00:00                      | > Allowed Disc Period<br>Start Time<br>00:00                      |
| Char&Disc Period                                                           | Char&Disc Period                                                | Char&Disc Period2                                                 |
| > Allowed Disc Period<br>End Time<br>00:00                                 | > Char&Disc Period2                                             | > Function Control<br>Enable                                      |
|                                                                            |                                                                 |                                                                   |
| Char&Disc Period2                                                          | Char&Disc Period2                                               | Char&Disc Period2                                                 |
| Char&Disc Period2<br>> Forced Charg Period<br>Start Time<br>00:00          | Char&Disc Period2<br>> Forced Charg Period<br>End Time<br>00:00 | Char&Disc Period2<br>> Allowed Disc Period<br>Start Time<br>00:00 |
| Char&Disc Period2 > Forced Charg Period Start Time 00:00 Char&Disc Period2 | Char&Disc Period2<br>> Forced Charg Period<br>End Time<br>00:00 | Char&Disc Period2<br>> Allowed Disc Period<br>Start Time<br>00:00 |

8) Režim vyrovnávání špiček

Toto nastavení slouží k povolení režimu špičkového střihu.

"DisChgPeriod1" nebo "DisChgPeriod2" jsou dvě vybíjecí období, která můžete nastavit . Nastavte "ShavingStartTime1" (výchozí hodnota: 7:00) a "ShavingEndTime1" (výchozí hodnota: 15:00) pod "DisChgPeriod1" a "ShavingStartTime2" (výchozí hodnota: 19:0 0) a "ShavingEndTime2" (výchozí hodnota: 23:00) pod "DisChgPeriod2" pro definování špičkových hodin elektřiny.

Nastavte "PeakLimits1/2" pro omezení výkonu, který zátěže získávají ze sítě. Jakmile výkon zátěže překročí "špičková omezení" během špičkových hodin , PV a baterie vybíjejí energii pro zátěže a tím snižují množství energie zakoupené ze sítě. V nešpičkových hodinách není povoleno vybíjení baterie. Pokud chcete získávat elektřinu ze sítě, nastavte "ChargeFromGrid" na "Enable". "Disable" je výchozí nastavení. Při výběru "Enable" a aktuální SOC baterie je menší než " MAX\_SOC (nastavitelné)", baterie může být nabíjena ze sítě s výkonem nejvýše "ChargePowerLimits" (nastavitelné) energie.

Rozsah "ChargePowerLimits": 0 W~nominální výkon (W) Rozsah "MAX\_SOC" je 10%–100%; výchozí hodnota je 50%. Rozsah "Reserved\_SOC": 10%–100%; výchozí hodnota je 50%. "Reserved\_SOC" je kapacita baterie uložená pro další špičkové stříhání v době mimo špičkové stříhání.

| User Setting > Peak shaving mode                                                       | Peak shaving mode<br>>DisChgPeriod1<br>DisChgPeriod2<br>ChargeFromGrid<br>Reserved_SOC  | DisChgPeriod1<br>ShavingStartTime<br>07:00                                             |
|----------------------------------------------------------------------------------------|-----------------------------------------------------------------------------------------|----------------------------------------------------------------------------------------|
| DisChgPeriod1<br>ShavingEndTime<br>15:00                                               | DisChgPeriod1<br>ShavingLimits1<br>0W                                                   | Peak shaving mode<br>DisChgPeriod1<br>>DisChgPeriod2<br>ChargeFromGrid<br>Reserved_SOC |
| DisChgPeriod2<br>ShavingStartTime<br>19:00                                             | DisChgPeriod2<br>ShavingEndTime<br>23:00                                                | DisChgPeriod2<br>ShavingLimits2<br>0W                                                  |
| Peak shaving mode<br>DisChgPeriod1<br>DisChgPeriod2<br>>ChargeFromGrid<br>Reserved_SOC | ChargeFromGrid<br>ChargeFromGrid<br>Disable                                             | ChargeFromGrid<br>ChargePowerLimits<br>1000W                                           |
| ChargeFromGrid<br>MAX_SOC<br>50%                                                       | Peak shaving mode<br>DisChgPeriod1<br>DisChgPeriod2<br>ChargeFromGrid<br>> Reserved SOC | ReservedSOC<br>Reserved_SOC<br>50%                                                     |

#### 9) Suchý kontakt

Když uživatel používá externí zařízení pro komunikaci s invertorem, můžete sem zadat parametry externího řízení odezvy. Pro nastavení metody se prosím odkazujte na uživatelskou příručku kompatibilního externího zařízení.

Tato funkce je ve vývoji. Pokud není uvedeno jinak, nastavte nastavení suchého kontaktu -> Výběr režimu -> Zakázat.

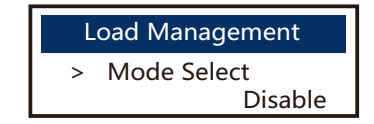

#### 10 ) Uživatelské heslo

Výchozí heslo pro koncového uživatele je "0000", kde můžete resetovat nové heslo a stisknutím tlačítek nahoru/dolů zvýšit nebo snížit hodnotu. Stiskněte "Enter" pro potvrzení hodnoty a přechod na další číslici. Když jsou zadána a potvrzena všechna hesla, stiskněte "OK" pro úspěšné nastavení hesla.

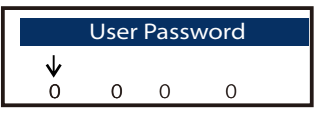

#### Ø Pokročilé nastavení

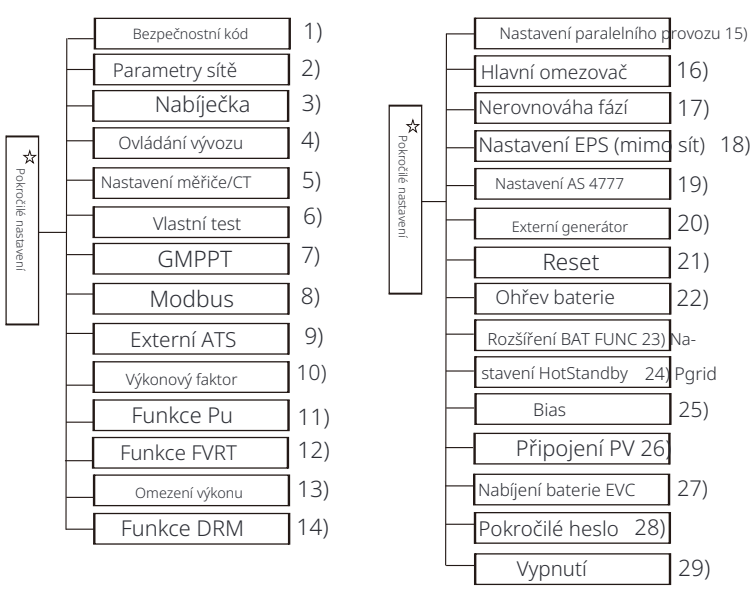

Všechna pokročilá nastavení lze provést zde, například baterie, síť, EPS (off-grid), atd.

Nastavení "Pokročilé" je obecně přizpůsobení a resetování pro baterii a síť. Každá část má nižší úrovně částí.

Prosím, kontaktujte svého instalatéra nebo továrnu a zadejte heslo instalatéra.

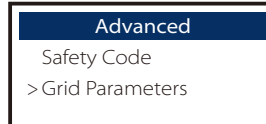

#### 1) Bezpečnostní kód

Uživatel může nastavit bezpečnostní standardy podle různých zemí a připojení k síti standardy. Je možné vybrat ze 8 standard<u>ů. (Může se změnit nebo p</u>řidat <u>bez předchozíh</u>o upozornění)

| Item | Standard    | Country    |
|------|-------------|------------|
| 1    | VDE 0126    | German     |
| 2    | ARN 4015    | German     |
| 3    | AS 4777     | Australia  |
| 4    | EN 50549_EU | Netherland |
| 5    | G98/G99     | UK         |
| 6    | EN 50438_NL | Netherland |
| 7    | CEI 0-21    | Italy      |
| 8    | IEC61727_In | India      |

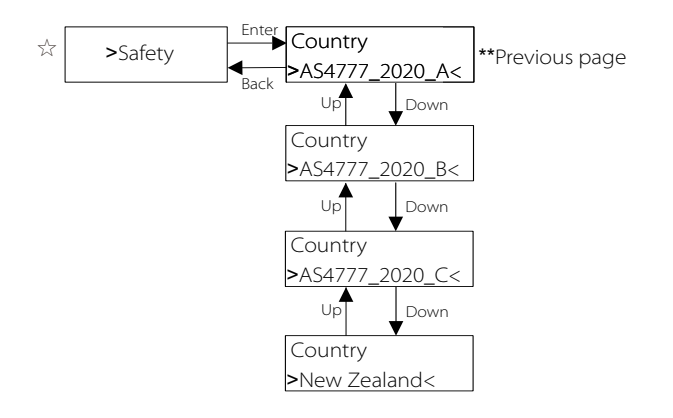

| Region分                | Australia A   | Australia B   | Australia C   | New Zealand |                  |
|------------------------|---------------|---------------|---------------|-------------|------------------|
| Standarad<br>Code Name | AS4777_2020_A | AS4777_2020_B | AS4777_2020_C | New Zealand | Setting<br>Range |
| OV-G-V                 | 265V          | 265V          | 265V          | 265V        | 230-300V         |
| OV-G-V2                | 275V          | 275V          | 275V          | 275V        | 1-25             |
| OV-GV2-T               | 0.15          | 0.15          | 0.15          | 0.15        | 230-300V         |
| UN-G-V1                | 180V          | 180V          | 180V          | 180V        | 0-0.25           |
| UNGV1-T                | 10S           | 10S           | 10S           | 10S         | 40-230V          |
| UN-G-V2                | 70V           | 70V           | 70V           | 70V         | 10-115           |
| UNGV2-T                | 1.55          | 1.55          | 1.55          | 1.55        | 40-230V          |
| OV-G-F1                | 52HZ          | 52HZ          | 55HZ          | 55HZ        | 1-25             |
| OVGF1-T                | 0.15          | 0.15          | 0.15          | 0.15        | 50-55HZ          |
| OV-G-F2                | 52HZ          | 52HZ          | 55HZ          | 55HZ        | 0-0.25           |
| OVGF2-T                | 0.15          | 0.15          | 0.15          | 0.15        | 50-55HZ          |
| OV-GV1-T               | 1.55          | 1.55          | 1.55          | 1.55        | 0-0.25           |
| UN-G-F1                | 47HZ          | 47HZ          | 45HZ          | 45HZ        | 45-50HZ          |
| UNGF1-T                | 1.55          | 1.55          | 55            | 1.55        | 1-6S             |
| UN-G-F2                | 47HZ          | 47HZ          | 45HZ          | 45HZ        | 45-50HZ          |
| UNGF2-T                | 1.55          | 1.55          | 55            | 1.55        | 1-6S             |
| Startup-T              | 60S           | 60S           | 60S           | 605         | 15-1000S         |
| Restore-T              | 60S           | 60S           | 60S           | 605         | 15-600S          |
| Recover-VH             | 253V          | 253V          | 253V          | 253V        |                  |
| Recover-VL             | 205V          | 205V          | 205V          | 198V        |                  |
| Recover-FH             | 50.15Hz       | 50.15Hz       | 50.15Hz       | 50.15Hz     |                  |
| Recover-FL             | 47.5Hz        | 47.5Hz        | 47.5Hz        | 47.5Hz      |                  |
| Start-VH               | 253V          | 253V          | 253V          | 253V        |                  |
| Start-VL               | 205V          | 205V          | 205V          | 198V        |                  |
| Start-FH               | 50.15Hz       | 50.15Hz       | 50.15Hz       | 50.15Hz     |                  |
| Start-FL               | 47.5Hz        | 47.5Hz        | 47.5Hz        | 47.5Hz      |                  |

#### 2) Parametry sítě

Cesta nastavení: Hlavní -> Nastavení -> Pokročilé nastavení -> Parametry sítě.

Zde můžete nastavit ochrannou hodnotu napětí a frekvence sítě. Výchozí hodnota je stanovená hodnota podle platných bezpečnostních předpisů a uživatel ji nemůže změnit.

Obsah zobrazení bude zobrazen podle požadavků místních zákonů a předpisů, které se neustále zvyšují. Prosím odkazujte se na obsah zobrazený na obrazovce měniče.

| Grid Parameters                           | Grid Parameters                | Grid Parameters                         |
|-------------------------------------------|--------------------------------|-----------------------------------------|
| >OverVoltage_L1                           | >UnderVoltage_L1               | >OverFreq_L1                            |
| 0.0V                                      | 0.0V                           | 0.00Hz                                  |
| Grid Parameters                           | Grid Parameters                | Grid Parameters                         |
| >UnderFreq_L1                             | >Vac 10min Avg                 | >OverVoltage_L2                         |
| 0.00Hz                                    | 0.0V                           | 0.0V                                    |
| Grid Parameters                           | Grid Parameters                | Grid Parameters                         |
| >UnderVoltage_L2                          | >OverFreq_L2                   | >UnderFreq_L2                           |
| 0.0V                                      | 0.00Hz                         | 0.00Hz                                  |
| Grid Parameters                           | Grid Parameters                | Grid Parameters                         |
| >Tovp_L1                                  | >Tuvp_L1                       | >Tofp_L1                                |
| Oms                                       | Oms                            | Oms                                     |
| Grid Parameters                           | Grid Parameters                | Grid Parameters                         |
| >Tufp_L1                                  | >Tovp_L2                       | >Tuvp_L2                                |
| 0ms                                       | Oms                            | Oms                                     |
| Grid Parameters                           | Grid Parameters                | Grid Parameters                         |
| >Tofp_L2                                  | >Tufp_L2                       | >Reconnection Time                      |
| Oms                                       | Oms                            | 0.0s                                    |
| Grid Parameters<br>>Checking Time<br>0.0s | Grid Parameters > OFPL_Setting | OFPL_Setting<br>OFPL_Curve<br>Symmetric |
| OFPL_Setting                              | OFPL_Setting                   | OFPL_Setting                            |
| OFPL_Curve                                | OFPL_RemovePoint(Aus.)         | OFPL_OverFreqfhyste(Aus.)               |
| Asymmetry                                 | 50.10Hz                        | 50.15Hz                                 |
| OFPL_Setting                              | OFPL_Setting                   | OFPL_Setting                            |
| OFPL_StartPoint                           | OFPL_DropRate                  | OFPL_DelayTime                          |
| 50.25Hz                                   | 5%                             | 0.0S                                    |

| OFPL_Setting                                           | OFPL_Setting                               | OFPL_Setting                                      |
|--------------------------------------------------------|--------------------------------------------|---------------------------------------------------|
| W(Gra)                                                 | Tstop                                      | fstop-disch                                       |
| 0%                                                     | 0.05                                       | 00.00Hz                                           |
| OFPL_Setting<br>fP min<br>00.00Hz                      | Grid Parameters > UFPL_Setting             | UFPL_Setting<br>JFPL_RemovePoint(Aus.)<br>00.00Hz |
| UFPL_Setting<br>UFPL_UnderFreqfhyste(Aus.)<br>00.00 Hz | UFPL_Setting<br>UFPL_StartPoint<br>00.00Hz | UFPL_DropRate<br>0%                               |
| UFPL_Setting                                           | OFPL_Setting                               | OFPL_Setting                                      |
| UFPL_DelayTime                                         | fstop-ch                                   | fP max                                            |
| 0.0S                                                   | 00.00Hz                                    | 00.00Hz                                           |
| Grid Parameters                                        | Grid Parameters                            | Grid Parameters                                   |
| Local Command                                          | Connect Slope                              | Reconnect Slope                                   |
| 0 1                                                    | 0%                                         | 0%                                                |
| Grid Parameters<br>Vac 10min Time<br>0.0 s             | Grid Parameters > Connection               | Connection<br>Low frequency<br>00.00Hz            |
| Connection                                             | Connection                                 | Connection                                        |
| High frequency                                         | Low voltage                                | High voltage                                      |
| 00.00Hz                                                | 00.0V                                      | 00.0V                                             |
| Connection                                             | Connection                                 | Connection                                        |
| Observation time                                       | Gradient Select                            | Gradient                                          |
| 0.05                                                   | Disable Enable                             | 0%                                                |
| Grid Parameters > Reconnection                         | Reconnection<br>Low frequency<br>00.00Hz   | Reconnection<br>High frequency<br>00.00Hz         |
| Reconnection                                           | Reconnection                               | Reconnection                                      |
| Low voltage                                            | High voltage                               | Observation time                                  |
| 00.0V                                                  | 00.0V                                      | 0.05                                              |
| Reconnection<br>Gradient Select<br>Disable Enable      | Reconnection<br>Gradient<br>0%             | Grid Parameters > Pf Function                     |
| <b>Pf Function</b><br>Disable                          |                                            |                                                   |

#### 3 ) Nabíječka

Zde může uživatel nastavit parametry nabíječky na této stránce, inverter je kompatibilní s lithium-iontovou baterií. Uživatelé mohou nastavit parametry nabíjení a vybíjení.

Pro podrobné parametry se prosím odkazujte na následující tabulku.

| Charger<br>Battery Type        | Charger                           |
|--------------------------------|-----------------------------------|
| Lead Acid Lithium              |                                   |
| Charger<br>Charge Equalization | Charger<br>Charge float           |
| 00.0V                          | 00.0V                             |
| Charger                        | Charger                           |
| Discharge Cut<br>00.0V         | Discharge BackUp<br>00.0V         |
| Charger                        | Charger                           |
| >Max Charge<br>Current:<br>30A | >Max Discharge<br>Current:<br>30A |
| Charger                        | Charger                           |
| Charge upper limit<br>100%     | Lithium                           |
| Charger                        | Charger                           |
| >Max Charge                    | >Max Discharge                    |
| 30A                            | 30A                               |
| Charger                        |                                   |
| Charge upper limit<br>100%     |                                   |

4) Ovládání exportu

Tato funkce umožňuje měniči ovládat množství elektřiny výstupu do sítě.

Výchozí hodnota je výchozí a může ji uživatel změnit. Hodnota uživatele nastavená nastavením musí být nižší než maximální. Pokud uživatel nechce dodávat energii do sítě, nastavte ji na 0.

| Export      | Control |
|-------------|---------|
| User value: | 0W      |

#### 5) Nastavení měřiče/CT

Uživatel musí zde vybrat CT nebo elektroměr, který se připojí k inverteru. CT je výchozí volba, když uživatelé vyberou CT, je zde pouze nastavení Adresy Měřiče 2. Vše se zobrazí na obrazovce inverteru, když uživatelé vyberou Měřič.

"Kontrola instalace" slouží k ověření, zda je měřič/CT správně připojen, když je inverter správně nainstalován. "Cyklická kontrola" slouží k pravidelnému ověřování, zda je měřič/CT v dobrém stavu, když inverter běží.

Uživatelé mohou nastavit " Zapnuto" v rámci nastavení " Kontrola instalace" pro ověření stavu připojení měřiče/CT a automatickou opravu "Stav měřiče /CT: Vypnuto" kvůli nesprávnému připojení měřiče/CT. Nesprávné připojení měřiče/CT nelze opravit pomocí tohoto nastavení.

Uživatelé nastaví "Zapnuto" v rámci nastavení "Cyklická kontrola" pro pravidelné ověřování stavu měřiče/CT.

| CT/Meter Setting<br>> Select<br>Meter CT                                         | CT/Meter Setting<br>> Select<br>Disable Enable          |
|----------------------------------------------------------------------------------|---------------------------------------------------------|
| CT/Meter Setting<br>> Meter 1 Addr:                                              | CT/Meter Setting<br>> Meter 2 Addr:<br>2                |
| CT/Meter Setting<br>> Meter 1 Direction:<br>Positive Negative                    | CT/Meter Setting > Meter 2 Direction: Positive Negative |
|                                                                                  |                                                         |
| CT/Meter Setting<br>CTType<br>100A/200A                                          | CT/Meter Setting<br>> External INV<br>Disable Enable    |
| CT/Meter Setting<br>CT Type<br>100A/200A<br>Meter/CT Setting<br>> Meter/CT Check | CT/Meter Setting                                        |

#### 6 ) Samotný test (pouze pro CEI 0-21)

Funkce samotného testu umožňuje uživatelům otestovat následující položky. "Kompletní test", "Ovp(59.S2) test"27. "Uvp (s1) test", "Uvp (27. s2) test", "Ofp (81> .S1) test",

"Ufp (81 <.S1) test", "Ufp (81 > .S2) test", "Ufp (81 <.S2) test",

"Ovp10 (59. s1) test".

V rozhraní samo-testu může uživatel vybrat "všechny testy" nebo jednu testovací položku pro testování.

Před testováním se ujistěte, že je invertor připojen k síti.

Všechny testy trvají přibližně 6 minut. A zobrazí se "Úspěch" a poté "Dodání".

Pro jednu testovací položku trvá přibližně několik sekund nebo minut. Klikněte na "Testovací zpráva" pro zobrazení výsledků testu všech položek.

| Self<br>ALL Test<br>Test report<br>Ovp(59.52)<br>Uvp(27.51)<br>Uvp(27.52)<br>Ofp(81>51)<br>Ufp(81<51)<br>Ofp2(81<52)<br>Ufp2(81<52)<br>Ovp10(59.5              | Test<br>t<br>test<br>test<br>test<br>test<br>test<br>2) test<br>2) test<br>1) test                                                                             |
|----------------------------------------------------------------------------------------------------|----------------------------------------------------------------------------------------------------|
| SelfTest<br>AllTest                                                                                                    | Ovp(59.S2)test           Vt:         .0V         Tt: 0ms           Vs:         .0V         To: 0ms           V0:         .0V         Test/Pass                 |
| Uvp(27.S1)test           Vt:         .0V         Tt:         0ms           Vs:         .0V         To:         0ms           V0:         .0V         Test/Pass | Uvp(27.52)test           Vt:         .0V         Tt:         0ms           Vs:         .0V         To:         0ms           V0:         .0V         Test/Pass |
| Ofp(81>.S1)test           Vt:         .0V         Tt: 0ms           Vs:         .0V         To: 0ms           V0:         .0V         Test/Pass                | Ufp2(81<.51)test                                                                                                    |
| Ofp2(81>.S2)test           Vt:         .0V         Tt: 0ms           Vs:         .0V         To: 0ms           V0:         .0V         Test/Pass               | Ufp2(81<.S2)test                                                                                                    |

| Ovp_10(59.S1)test                                       | SelfTest                                              |
|---------------------------------------------------------|-------------------------------------------------------|
| Vt: .0V Tt: 0ms<br>Vs: .0V To: 0ms<br>V0: .0V Test/Pass | Test Report                                           |
| Ovp(59.S2)result                                        | Uvp(27.S1)result                                      |
| Vt: .0V Tt: 0ms<br>Vs: .0V To: 0ms<br>V0: .0V NA/Pass   | Vt: .0V Tt: 0ms<br>Vs: .0V To: 0ms<br>V0: .0V NA/Pass |
| Uvp(27.S2)result                                        | Ofp(81>.S1)result                                     |
| Vt: .0V Tt: 0ms<br>Vs: .0V To: 0ms<br>V0: .0V NA/Pass   | Vt: .0V Tt: 0ms<br>Vs: .0V To: 0ms<br>V0: .0V NA/Pass |
| Ufp(81<.S1)result                                       | Ofp2(81>.S2)result                                    |
| Vt: .0V Tt: 0ms<br>Vs: .0V To: 0ms<br>V0: .0V NA/Pass   | Vt: .0V Tt: 0ms<br>Vs: .0V To: 0ms<br>V0: .0V NA/Pass |
| Ufp2(81<.S2)result                                      | Ovp10(59.S1)result                                    |
| Vt: .0V Tt: 0ms<br>Vs: .0V To: 0ms<br>V0: .0V NA/Pass   | Vt: .0V Tt: 0ms<br>Vs: .0V To: 0ms<br>V0: .0V NA/Pass |

#### 7) GMPPT

Zde můžete nastavit sledování stínu s čtyřmi možnostmi, které jsou vypnuto, nízké, střední a vysoké.

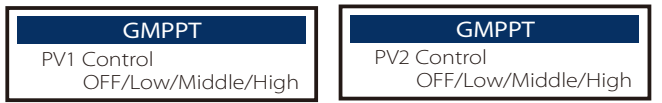

#### 8) Modbus

Zde vyberte přenosovou rychlost externího komunikačního protokolu.

| Modbus     | Modbus   |
|------------|----------|
| Baud Rate: | Address: |
| 19200      | 1        |

#### 9 ) Externí ATS

Nesprávná posloupnost fází (R-R, S-S, T-T, N-N) poškodí invertor. Aby se předešlo poškození, bylo v "Externím ATS" v "Pokročilých nastaveních" nastaveno výchozí "Zakázáno" na "Povoleno". Uživatelé by měli nastavit výchozí nastavení zpět na "Zakázáno" . Protože pouze při připojení LoadSwitch 3.63 nebo SolaX X3-PBOX-15 0kW- G2 je třeba nastavit Externí ATS na "Povoleno".

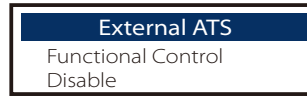

10) Výkonový faktor (platí pro konkrétní země, prosím odkazujte se na místní síťové požadavky)

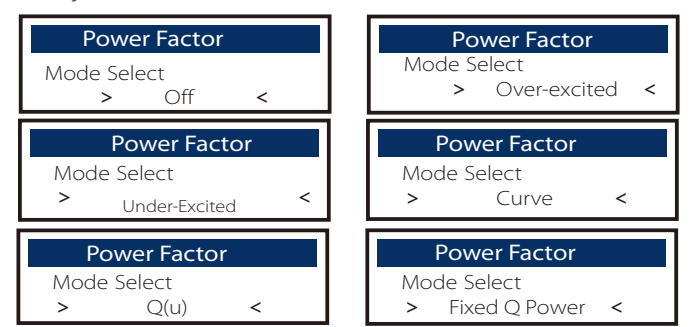

| Mode          | Comment                       |
|---------------|-------------------------------|
| Off           | -                             |
| Over-Excited  | PF value                      |
| Under-Excited | PF value                      |
|               | P1_PF                         |
|               | P2_PF                         |
|               | P3_PF                         |
|               | P4_PF                         |
| _             | Power 1                       |
| Curve         | Power 2                       |
|               | Power 3                       |
|               | Power 4                       |
|               | PfLockInPoint (EU50549 only)  |
|               | PfLockOutPoint (EU50549 only) |
|               | 3Tau                          |
|               | SetQuPower1                   |
|               | SetQuPower2                   |
|               | SetQuPower3                   |
|               | SetQuPower4                   |
|               | QuRespondV1( AS4777.2 only)   |
| Q(u)          | QuRespondV2( AS4777.2 only)   |
|               | QuRespondV3( AS4777.2 only)   |
|               | QuRespondV4( AS4777.2 only)   |
|               | К                             |
|               | ЗТац                          |
|               | QuDelayTimer                  |
|               | QuLockEn                      |
| Fixed Q Power | Q Power                       |
| Quitarte      |                               |
| QulockSe      |                               |
|               | QULOCKIT                      |
| Enable        | Disable 0%                    |
|               |                               |
| QuLockSe      |                               |
| QuLockOut     |                               |
|               | 0%                            |

11 ) Funkce PU (platí pro určité země, prosím odkazujte se na místní požadavky sítě)

Funkce PU je reakční režim volt-watt vyžadovaný určitými

národními normami, jako je například AS4777.2. Tato funkce může ovládat aktivní výkon měniče podle napětí sítě.

Vybráním možnosti "Povolit" znamená, že tato funkce je zapnuta a je výchozí hodnota.

Vyberte možnost "Deaktivovat" pro vypnutí funkce.

| PU Function  | PU Function  | PU Function  |
|--------------|--------------|--------------|
| >PuFunction  | Response V1  | Response V2  |
| Enable       | 0.0V         | 0.0V         |
| PU Function  | PU Function  | PU Function  |
| Response V3  | Response V4  | 3Tau         |
| 0.0V         | 0.0V         | OS           |
|              |              |              |
| PU Function  | PU Function  | PU Function  |
| SetPuPower 1 | SetPuPower 2 | SetPuPower 3 |
| 0%           | 0%           | 0%           |

12 ) Funkce FVRT (platí pro 50549)

Zde můžete nastavit vysokou a nízkou aktivaci nebo deaktivaci.

| FVRT Fu     | unction | FVRT Function | FVRT Function |
|-------------|---------|---------------|---------------|
| Function Co | ntrol   | VacUpper      | VacLower      |
| Disable     | Enable  | 00.0V         | 00.0V         |

13) Omezení výkonu

Funkce omezení výkonu, maximální výkon na AC portu lze nastavit v procentech.

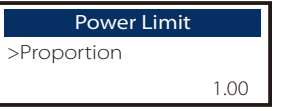

• Řízení jalového výkonu, standardní křivka jalového výkonu cos  $\varphi$  = f(P)

Pro VDE ARN 4105 by křivka cos  $\phi$  = f(P) měla odkazovat na křivku A. Nastavená výchozí hodnota je zobrazena na křivce A.

Pro TOR by křivka cos  $\varphi$  = f(P) měla být křivka B. Nastavená výchozí hodnota je zobrazena na křivce B.

Pro CEI 0-21 je výchozí hodnota PFLockInPoint 1,05. Když Vac> 1,05Vn, Pac> 0,2 Pn, křivka cos  $\phi$  = f(P) odpovídá křivce C.

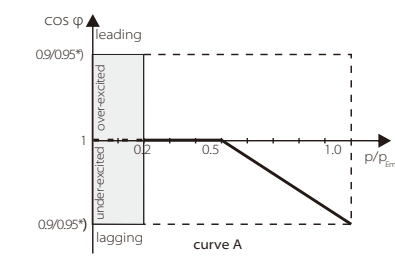

\*) Pokud je připojený výkon převodníku do sítě ≤ 4,6 kW, je mocninný faktor 0,95 při 1,0 výkonu; pokud je připojený výkon převodníku do sítě > 4,6 kW, je mocninný faktor 0.90 při 1.0 výkonu.

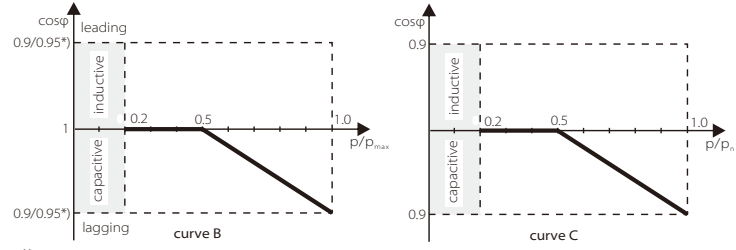

Řízení jalového výkonu, standardní křivka jalového výkonu Q= f(V).

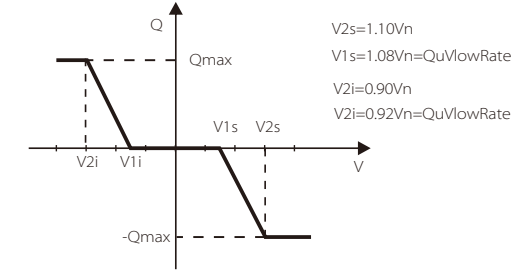

14) Funkce DRM (aplikováno na NZS4777.2)

Funkce DRM je metoda odpovědi na poptávku požadovaná standardem NZS4777.2 a je použitelná pouze pro NZS4777.2.

Výchozí hodnota je "povoleno". Vyberte "Zakázat", abyste tuto funkci zakázali.

| DRM       | Function |
|-----------|----------|
| >Function | Control  |
| Enable    | D        |

15) Paralelní nastavení

Pokud je vyžadován paralelní provoz, může ho uživatel nastavit pomocí paralelního nastavení.

|          |             |            | - |            |         |
|----------|-------------|------------|---|------------|---------|
| Pa       | rallel Sett | ing        |   | Parallel   | Setting |
| > Status | Free/Mast   | er/Slave_1 |   | resistance | switch  |
| Setting  | Free        | aster      |   | OFF        | ON      |
| Pa       | rallel Sett | ing        |   |            |         |
| ARM      | Comm Ch     | neck       |   |            |         |
| Ye       | es          | No         |   |            |         |

#### 16) Hlavní omezovač

Pro omezení výkonu chytrého měřidla nebo proudového transformátoru musí být proud nastaven v souladu s požadavky smlouvy s dodavatelem energie. Pokud se nepodaří nastavit, může to způsobit poruchu jističe hlavní rozvodny a negativně ovlivnit nabíjení nebo vybíjení baterie. Klikněte na Hlavní omezovač pro vstup do nastavovacího rozhraní a poté vyberte příslušný proud podle požadavků dodavatele energie.

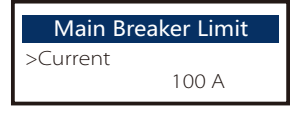

#### 17) Fáze nevyvážená

Tato funkce ovládá distribuci výstupního střídavého výkonu. "Povoleno" znamená, že každá fáze bude rozdělena podle připojených zá těží na každou fázi. "Zakázáno" znamená, že výkon každé fáze bude rozdělen rovnoměrně a "zakázáno" je výchozí hodnota nastavení.

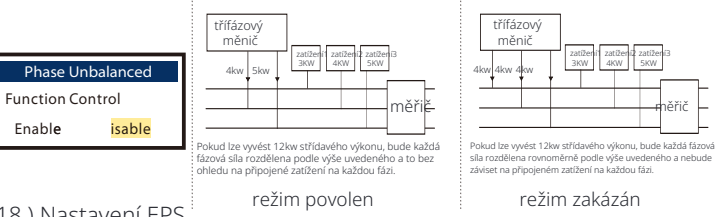

18) Nastavení EPS

Uživatelé mohou nastavit "Frekvenci", "Mini SoC", "Min ESC SoC" a "Super-Zálohu" v rozhraní "Nastavení EPS" pro řešení dodávky energie do zátěže v režimu EPS.

Výchozí frekvence je 50 Hz. Uživatelé nastavují "Min SoC", aby omezili vybíjení energie baterie na EPS zátěže. Pokud je skutečný stav nabití baterie nižší než "Min SoC", inverter zobrazí "Bat Power Low" a baterie přestanou vybíjet energii na EPS zátěže. Pokud je přítomno FV, FV bude nabíjet baterii. Když skutečný stav nabití baterie dosáhne "Min ESC SoC", baterie se znovu začne nabíjet na EPS zátěže a inverter automaticky vstoupí do režimu EPS. Výchozí hodnota "Min SoC" je 10 % a lze ji nastavit mezi 10 % až 25 %. Výchozí hodnota "Min ESC SoC" je 30 % a lze ji nastavit mezi 15 % až 100 %.

Pokud není připojena žádná baterie a FV může generovat energii, uživatelé mohou nasťaviť "Enable" v nastavení "Super-Backup", což znamená, že energie z FV se používá jako záložní napájení umožňující invertoru vstoupit do režimu EPS a dodávat energii pro nouzové zátěže.

|             | <b>J</b>                                      |
|-------------|-----------------------------------------------|
| equency     | > Min SoC                                     |
| 60Hz        | 10%                                           |
| EPS Setting |                                               |
| uper-Backup |                                               |
|             | equency<br>60Hz<br>EPS Setting<br>Iper-Backup |

#### 19) Nastavení AS 4777

Je to stejná funkce jako Export Control, ale používá se pouze v Austrálii a na Novém Zélandu.

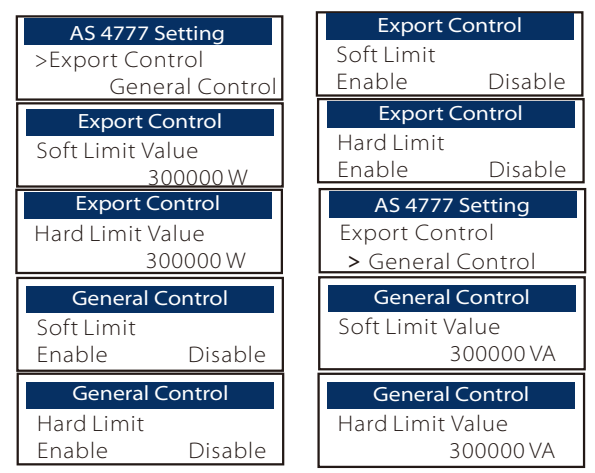

20)ExterníGen

Cesta nastavení: Pokročilé nastavení->ExterníGen->Funkční kontrola: Povoleno/Zakázáno; Maximální nabíjecí výkon: \*\*\*W.

Nastavená hodnota výkonu musí splňovat následující dvě podmínky, když je nastavován maximální nabíjecí výkon baterií.

1) Hodnota Maximální nabíjecí výkon je menší než hodnota hodnoceného výkonu generátoru minus celkový výkon zátěže.

2) Hodnota Maximální nabíjecí výkon je menší nebo rovna hodnotě hodnoceného výkonu měniče.

| External Gen                                             | External Gen                                        | External Gen                                                 |
|----------------------------------------------------------|-----------------------------------------------------|--------------------------------------------------------------|
| Function Control                                         | Function Control                                    | MaxChargePower                                               |
| Enable Disable                                           | ATS Control                                         | 0W                                                           |
| External Gen                                             | External Gen                                        | External Gen                                                 |
| Forced Charg Period                                      | Forced Charg Period                                 | Allowed Disc Period                                          |
| Start Time                                               | End Time                                            | Start Time                                                   |
| 00:00                                                    | 00:00                                               | 00:00                                                        |
| External Gen<br>Allowed Disc Period<br>End Time<br>00:00 | External Gen<br>Char&Disc Period2<br>Enable Disable | External Gen<br>Forced Charg Period<br>Start Time 2<br>00:00 |

| External Gen                                              | External Gen                                                 | External Gen                                               |
|-----------------------------------------------------------|--------------------------------------------------------------|------------------------------------------------------------|
| Forced Charg Period                                       | Allowed Disc Period                                          | Allowed Disc Period                                        |
| End Time 2                                                | Start Time 2                                                 | End Time 2                                                 |
| 00:00                                                     | 00:00                                                        | 00:00                                                      |
| External Gen                                              | Charge from grid                                             | ExternalGen                                                |
| Charge from grid                                          | Charge battery to                                            | Function Control                                           |
| Enable                                                    | 10%                                                          | Dry Contact                                                |
| ExternalGen<br>MaxChargePower<br>0W                       | ExternalGen<br>Start Gen Method<br>reference soc             | Switch on SoC<br>0%                                        |
| ExternalGen                                               | ExternalGen                                                  | ExternalGen                                                |
| Switch off SoC                                            | MaxRunTime                                                   | MaxRestTime                                                |
| 0%                                                        | 0Min                                                         | 0Min                                                       |
| <b>ExternalGen</b><br>Char&Disc Period2<br>Enable Disable | ExternalGen<br>Forced Charg Period<br>Start Time 2<br>00:00  | ExternalGen<br>Allow Work<br>start time<br>00:00           |
| ExternalGen                                               | ExternalGen                                                  | ExternalGen                                                |
| Allow Work                                                | Forced Charg Period                                          | Allowed Disc Period                                        |
| stop time                                                 | End Time 2                                                   | Start Time 2                                               |
| 00:00                                                     | 00:00                                                        | 00:00                                                      |
| External Gen                                              | External Gen                                                 | External Gen                                               |
| Forced Charg Period                                       | Forced Charg Period                                          | Allowed Disc Period                                        |
| Start Time 1                                              | End Time 1                                                   | End Time 2                                                 |
| 00:00                                                     | 00:00                                                        | 00:00                                                      |
| External Gen<br>Charge from grid:<br>Enable               | External Gen<br>Allowed Disc Period<br>Start Time 1<br>00:00 | External Gen<br>Allowed Disc Period<br>End Time 1<br>00:00 |
| External Gen                                              | External Gen                                                 | Charge from grid                                           |
| Charge battery to                                         | Charge from grid                                             | Charge battery to                                          |
| 10%                                                       | Enable                                                       | 10%                                                        |

#### 21) Reset

Uživatelé zde mohou resetovat chybový protokol, měřitelný výkon, výkon inverteru a obnovit tovární nastavení.

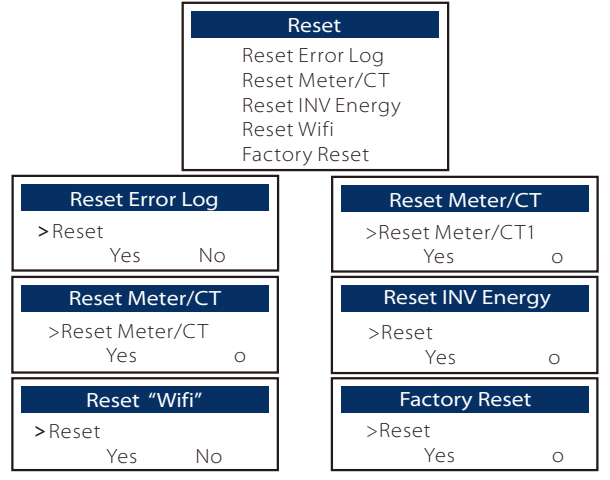

#### 22 ) Ohřev baterie

Pokud je potřeba funkce ohřevu baterie, můžete ji zde povolit. Po povolení této funkce se bateriový systém bude ohřívat, pokud je k dispozici PV.

Jakmile teplota bateriového systému klesne pod 0 °C, baterie se ohřeje na 10 °C. Poté musíte nastavit období ohřevu bateriového systému. Můžete nastavit dvě období.

Během období ohřevu, pokud je BAT skutečný SOC > 35%\*, priorita zdroje ohřevu je PV > BAT > síť.

Během období ohřevu, pokud je BAT skutečný SOC < 35%\*, PV má přednost před sítí.

Mimo období ohřevu je zdrojem ohřevu pouze PV.

\* Invertor se synchronizuje, aby zohlednil napětí baterie.

| Battery Heating                                     | Battery Heating                             | Battery Heating                |
|-----------------------------------------------------|---------------------------------------------|--------------------------------|
| >Func Select:                                       | >Heating Period 1:<br>Start Time            | >Heating Period 1:<br>End Time |
| Enabl <b>e</b> isable                               | 00:00                                       | 00:00                          |
|                                                     |                                             |                                |
| Battery Heating                                     | Battery Heating                             |                                |
| Battery Heating >Heating Period 2:                  | Battery Heating >Heating Period 2:          |                                |
| Battery Heating<br>>Heating Period 2:<br>Start Time | Battery Heating >Heating Period 2: End Time |                                |

#### 23 ) Rozšíření BAT FUNKCE

Tato funkce slouží k rozšíření nových baterií. Toto nastavení je neplatné v režimu EPS. Při připojení k síti povolení tohoto nastavení způsobí, že inverter dobíjí nebo vybíjí kapacitu baterie na přibližně 40 %, což je vhodné pro přidání nových baterií.

| Extend BA   | T FUNC  |
|-------------|---------|
| Function Co | ntrol   |
| Enable      | Disable |

#### 24) Nastavení HotStandby

Výchozí hodnota je "Povoleno". Nastavení "Zakázat" způsobí, že inverter nemůže vstoupit do režimu pohotovosti.

| HotStand    | oy Seting |
|-------------|-----------|
| Function Co | ntrol     |
| Enable      | Disable   |

25) Předsunutí Pgrid

Tato funkce je výchozím nastavením vypnuta. Pro zemi s nulovým limitem exportu:

- a. Zkontrolujte hodnotu měřiče/CT v "Menu">"Systémový Stav">"Měřič/CT", když je funkce vypnuta.
- b. Pokud je zobrazeno "Meter/CT" v "Stavu systému" záporná hodnota, vyberte prosím "Grid" pro "Příkon Pgrid", abyste vybíjeli energii do sítě. Pokud je zobrazeno "Meter/CT" v "Stavu systému" kladná hodnota, vyberte prosím "INV" pro "Příkon Pgrid", abyste odebírali energii ze sítě.

Pokud při výběru "Grid" nebo "INV" inverter stále vybíjí nebo dobíjí příliš mnoho energie do nebo z elektrické sítě, nastavte prosím "Příkon Bias" pro omezení dobíjecího a vybíjecího výkonu. Příkon Bias: 40 W jako výchozí hodnota, rozsah: 1 ~ 300 W...(1 ~ 2%\*P)

| Pgrid Bias       | Pgrid Bias |
|------------------|------------|
| >Pgrid Bias      | Bias Power |
| Disable/Grid/INV | 40 W       |

26)

Toto nastavení závisí na skutečných způsobech připojení fotovoltaických panelů.

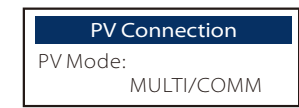

27 ) Funkce nabíjení baterie EVC Zde můžete nastavit "Povoleno", abyste umožnili baterii vybíjet energii do EV nabíječky. Pokud nastavíte "Zakázáno", nebude povoleno vybíjení energie baterie do EV nabíječky.

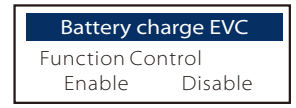

28 )Pokročilé heslo

Źde můžete obnovit pokročilé heslo. Po úspěšném nastavení se zobrazí "Nastavení úspěšné!", a po neúspěchu se zobrazí "Nastavení se nezdařilo!".

| Advance Password | Advance Password |
|------------------|------------------|
| Set OK!          | Setting failed!  |

29)Vypnout

"Vypnout" je funkce, která umožňuje dálkové ovládání přístroje inverteru, aby se zapnul nebo vypnul podle pokynů místní sítě, aby se omezovalo množství elektrické energie dodávané do sítě. Tento příkaz se provádí odpojením nebo připojením vnějšího

spínače, který je propojen s inverterem.

Tato funkce je výchozím nastavením "NE (Vždy zapnuto)".

Pokud zůstane nastavení výchozí, inverter pracuje podle logiky, když je spínač odpojen, inverter

normálně funguje, a když je spínač připojen, inverter se vypne.

Pokud chcete, aby tato funkce pracovala s opačnou logikou, kdy inverter normálně funguje, když je spínač připojen a vypne se, když je spínač odpojen, nastavte ji na "ANO (Vždy zavřeno)".

| Shu             | ıt Down            |
|-----------------|--------------------|
| Function Contro | I                  |
| NO (Always on)  | NC (Always closed) |

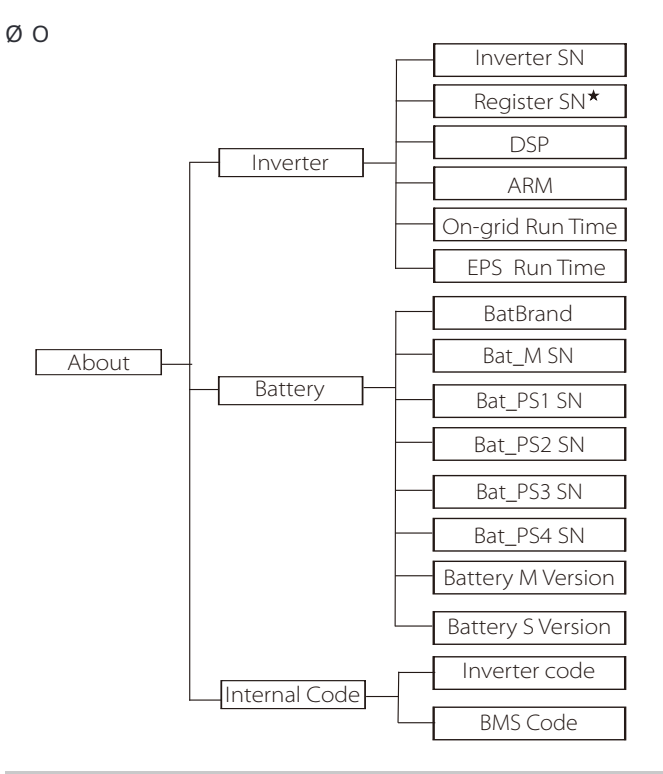

★ Register1 SN: Představuje sériové číslo externího monitorovacího zařízení, jako je Wifi Dongle, LAN Dongle.

#### a)O

Zde můžete vidět některé základní informace o inverteru a baterii. jako například sériové číslo inverteru a baterie, verze softwaru a doba běhu systému.

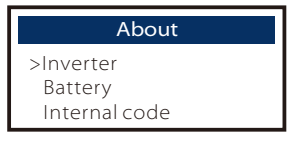

Invertor

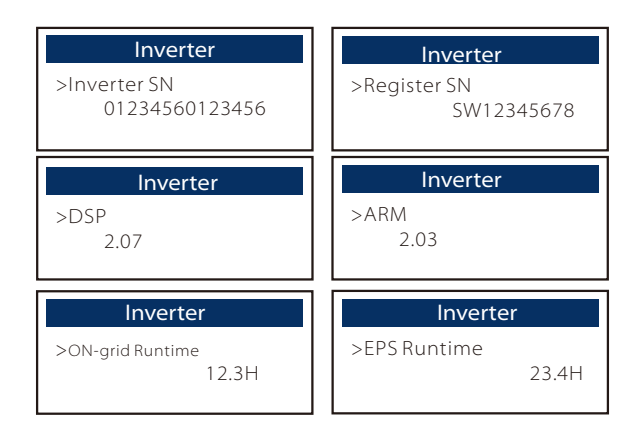

#### Baterie

| Battery<br>>BatBrand:BAK                 | Battery<br>>Bat_MSN<br>6S012345012345                  |
|------------------------------------------|--------------------------------------------------------|
| Battery<br>>Bat_PS1 SN<br>6S012345012345 | Battery<br>>Bat_PS2 SN<br>6S012345012345               |
|                                          |                                                        |
| Battery<br>>Bat_PS3 SN<br>6S012345012345 | Battery           >Bat_PS4 SN           6S012345012345 |

#### Interní kód

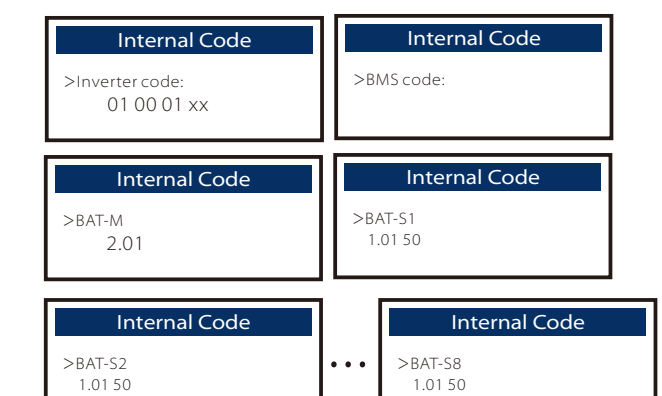

Ø Informace

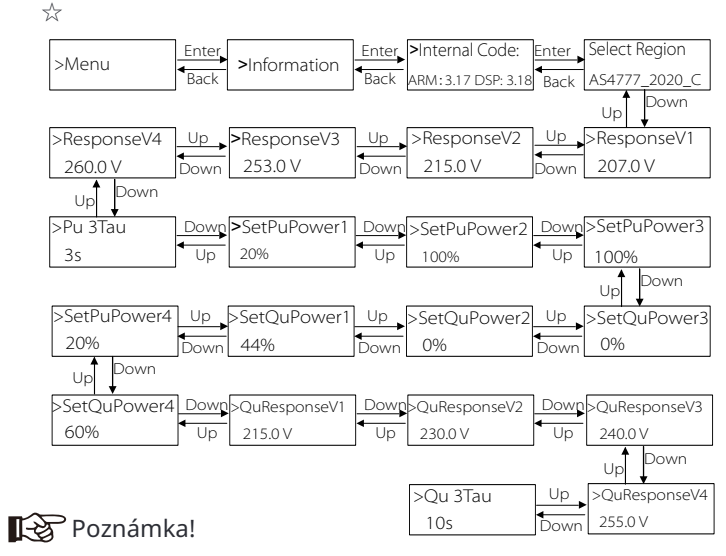

• Jakmile jsou při zprovoznění vybrány nastavení, jsou uzamčeny pouze pro zobrazení.

 $\bullet$  V případě diagramu cesty s označením " aagta " platí, že takový diagram cesty platí pouze pro Austrálii a Nový Zéland.

## 8 Řešení problémů 8.1 Řešení problémů

Tato část obsahuje informace a postupy pro řešení možných problémů s inverterem a poskytuje vám tipy na řešení problémů, které se mohou vyskytnout v inverteru. Tato část vám pomůže zúžit zdroj případných problémů, se kterými se můžete setkat. Přečtěte si prosím následující kroky pro řešení problémů.

Zkontrolujte varování nebo informace o poruše na ovládacím panelu systému nebo kód poruchy na informačním panelu inverteru. Pokud se zobrazí zpráva, zaznamenejte si ji před dalším postupem. Vyzkoušejte řešení uvedená v tabulce níže.

| Číslo | Faults                   | Diagnosis and solution                                                                                                    |
|-------|--------------------------|----------------------------------------------------------------------------------------------------|
| IE 01 | Chyba ochrany TZ         | Chyba přetížení<br>• Počkejte chvíli a zkontrolujte, zda se vrátíte do normálu.<br>• Odpojte PV+ PV- a baterie, znovu připojte.<br>• DNebo požádejte o pomoc instalatéra, pokud se nemůžete vrátit do<br>normálu.             |
| IE 02 | Chyba ztráty sítě        | <ul> <li>Zkontrolujte napětí vstupu baterie, zda je v normálním rozmezí</li> <li>Nebo požádejte o pomoc instalatéra.</li> </ul>                                                                                               |
| IE 03 | Chyba napětí sítě        | Překročení napětí velektrické slti W<br>• Počkejte chvíli, pokud se dodavatel vrátí do normálu, systém se znovu připojí.<br>• Prosím zkontrolujte, zda je napětí sítě v normálním rozsahu.<br>• OPožádej instalatéra o pomoc. |
| IE 04 | Chyba frekvence sítě     | Frekvence elektřiny je mimo rozsah<br>• Pokud se dodavatel vrátí do normálu, systém se znovu připojí.<br>• Nebo požádejte o pomoc instalatéra.                                                                                |
| IE 05 | Chyba napětí PV          | Napětí PV mimo rozsah<br>- Zkontrolujte výstupní napětí PV panelu<br>- Nebo požádejte instalatéra o pomoc.                                                                                                    |
| IE 06 | Porucha napětí sběrnice  | <ul> <li>Stiskněte klávesu "ESC" pro restartování invertoru.</li> <li>Zkontrolujte, zda je napětí otevřeného obvodu PV v normálním rozmezí.</li> <li>Nebo požádejte o pomoc instalatéra.</li> </ul>                           |
| IE 07 | Chyba napětí baterie     | Porucha napětí baterie<br>· Zkontrolujte napětí vstupu baterie, zda je v normálním rozmezí<br>· Nebo požádejte o pomoc instalatéra.                                                                                           |
| IE 08 | Napětí AC po 10 minutách | <ul> <li>Napětí sítě bylo mimo rozsah během posledních 10 minut.</li> <li>Systém se vrátí do normálu, pokud se síť vrátí do normálu.</li> <li>Nebo požádejte o pomoc instalatéra.</li> </ul>                                  |

| Číslo | Faults                    | Diagnosis and solution                                                                                                    |
|-------|---------------------------|----------------------------------------------------------------------------------------------------|
| IE 09 | Porucha DCI OCP           | Porucha ochrany proti přetížení DCI.<br>• Počkejte chvíli a zkontrolujte, zda se vrátilo do normálu.<br>• Nebo požádejte o pomoc instalatéra.                                                                                                    |
| IE 10 | Porucha DCV OVP           | Porucha ochrany proti přepětí DCV režimu EPS(Off-grid).<br>• Počkejte chvíli a zkontrolujte, zda se vrátilo do normálu.<br>• Nebo požádejte o pomoc instalatéra.                                                                                                    |
| IE 11 | Porucha SW OCP            | Softwarové zjištění přepěťové poruchy.<br>• Počkejte chvíli, abyste zjistili, zda se situace vrátí do normálu.<br>• Vypněte připojení fotovoltaického systému, baterie a sítě<br>• Nebo požádejte instalatéra o pomoc.                                                                                                    |
| IE 12 | Porucha RC OCP            | Porucha ochrany proti přetížení<br>• Zkontrolujte impedance vstupu DC a výstupu AC.<br>• Počkejte chvíli a zkontrolujte, zda se vrátilo do normálu.<br>• Nebo požádejte o pomoc instalatéra.                                                                                                    |
| IE 13 | Izolační porucha          | Porucha izolace<br>• Zkontrolujte izolaci drátu na případné poškození.<br>• Počkejte chvíli a zkontrolujte, zda se situace vrátila do normálu.<br>• Nebo požádejte o pomoc instalatéra.                                                                                                    |
| IE 14 | Porucha přetížení teploty | Teplota překročila limit<br>• Zkontrolujte, zda okolní teplota nepřekračuje limit.<br>• Nebo požádejte o pomoc instalatéra.                                                                                                    |
| IE 15 | Porucha směru baterie     | Proud režimu EPS(Off-grid)]je příliš silný.<br>• Ujistěte se, že výkon zátěže je v rozsahu výkonu režimu EPS(Off-grid)].<br>• Zkontrolujte připojení jakýchkoli nelineárních zátěží na režimu EPS(Off-grid).]<br>• Přesuňte tuto zátěž pro kontrolu obnovení.<br>• Nebo požádejte o pomoc instalatéra, pokud se nedokáže vrátit do normálu. |
| IE 16 | Porucha přetížení EPS     | EPS (mimo sit) Porucha přetižení .<br>• Vypněte vysokovýkonné zařízení a stiskněte klávesu "ESC" pro<br>restartování invertoru.<br>•Nebo požádejte o pomoc instalatéra, pokud se nepodaří vrátit do normálu.                                                                                                    |
| IE 17 | Porucha přetížení         | Přetížení v režimu připojení k síti<br>• Vypněte vysokovýkonné zařízení a stiskněte klávesu "ESC" pro<br>restartování invertoru.<br>• Nebo požádejte o pomoc instalatéra, pokud se nepodaří vrátit do normálu.                                                                                                    |
| IE 18 | Nízký stav baterie        | <ul> <li>•Vypněte zařízení s vysokým výkonem a stiskněte klávesu "ESC", abyste<br/>restartovali inverter.</li> <li>•Prosím, nabijte baterii na úroveň vyšší než ochranná<br/>kapacita nebo ochranné napětí</li> </ul>                                                                                                    |
| IE 19 | Ztráta BMS                | Ztráta komunikace s baterií<br>• Zkontrolujte, zda jsou komunikační linky mezi baterií a<br>inverterem správně připojeny.<br>• Nebo požádejte o pomoc instalatéra, pokud se nepodaří vrátit do normálu.                                                                                                    |
| IE 20 | Porucha ventilátoru       | Porucha ventilátoru<br>• Zkontrolujte, zda se nevyskytuje cizí předmět, který by mohl<br>způsobit nesprávnou funkci ventilátoru.<br>• Nebo požádejte o pomoc instalatéra, pokud se nepodaří vrátit do normálu.                                                                                                    |
| IE 21 | Porucha nízké teploty     | Nízká teplota <sub>porucha.</sub><br>• Zkontrolujte, zda je okolní teplota příliš nízká.<br>• Nebo požádejte o pomoc instalatéra, pokud se nepodaří vrátit do normálu.                                                                                                    |

| Číslo    | Faults                        | Diagnosis and solution                                                                                                    |
|----------|-------------------------------|----------------------------------------------------------------------------------------------------|
| IE 25    | Porucha InterCom              | Porucha Mgr InterCom<br>• Vypněte fotovoltaiku, baterii a síť, znovu připojte.<br>• Nebo požádejte o pomoc instalatéra, pokud se nedokáže vrátit do normálu.                                                                                           |
| IE 26 IN | IV EEPROM                     | Porucha EEPROM invertoru.<br>•Vypněte fotovoltaiku, baterii a síť a znovu připojte.<br>•Nebo požádejte o pomoc instalatéra, pokud se nemůže vrátit do normálu.                                                                                         |
| IE 27    | Porucha RCD                   | Porucha zařízení s reziduálním proudem<br>• Zkontrolujte impedance vstupu DC a výstupu AC.<br>• Odpojte PV + PV - a baterie, znovu připojte.<br>• Nebo požádejte o pomoc instalatéra, pokud se nemůže vrátit do normálu.                               |
| IE 28    | Porucha přepěťového relé sítě | Porucha elektrického relé<br>• Odpojte PV+ PV- síť a baterie a znovu připojte.<br>• Nebo požádejte o pomoc instalatéra, pokud sce nemůže vrátit do normálu.                                                                                            |
| IE 29    | Chyba relé EPS (mimo sítě)    | Porucha relé EPS (mimo sít)<br>• Odpojte PV+, PV-, síť a baterie a znovu připojte.<br>• Nebo požádejte o pomoc instalatéra, pokud sse nemůže vrátit do normálu.                                                                                        |
| IE 30    | Porucha připojení PV          | PV_SMĚr[]chyba<br>• Zkontrolujte, zda jsou PV vstupní linky připojeny v opačném směru.<br>• Nebo požádejte o pomoc instalatéra, pokud amůte aNe avrátit ase ado                                                                                        |
| IE 31    | Bateriový relé                | NOrmálu .<br>• Stiskněte klávesu ESC"pro restartování invertoru<br>• Nebo požádejte o pomoc instalatéra, pokud amiže «Ne «Vrátit «se «do                                                                                                    |
| IE 32    | Zemní relé                    | Porucha zemního relé EPS (mimo sít)<br>• Stiskněte klávesu ESC"pro restartování invertoru<br>• Nebo požádejte o pomoc instalatéra, pokud amůže aNe aVrátit ase ado                                                                                     |
| IE 33    | Paralelní porucha             | Paralelní porucha<br>• Zkontrolujte komunikaci a připojení zemního kabelu a odpovídající<br>nastavení rezistoru.<br>• Nebo požádejte o pomoc instalatéra, pokud aniže «De «Vrátit ise «do                                                              |
| IE 36    | Porucha tvrdého limitu        | Porucha tvrdého limitu<br>• Zkontrolujte hodnotu výkonu nastavenou v nastavení HardLimit, zvětšete hodnotu<br>pokud je to nutné.<br>• Nebo požádejte o pomoc instalatéra, pokud může «Ne «Vrátit «se «do                                               |
| IE 37    | Porucha CtMeterCon            | Porucha CT Meter Con<br>• Zkontrolujte, zda je připojení kabelu CT nebo měřiče správné nebo ne. Nebo požádejte o<br>• pomoc instalatéra, pokud je to nutné. tmůže aNE zVTátit ase ado                                                                  |
| IE 101   | Porucha typu napájení         | Porucha typu napájení<br>• Aktualizujte software a stiskněte klávesu ESC " pro restartování invertoru Nebo po-<br>• žádejte o pomoc instalatéra, pokud amůte and avtřátit isse ado                                                                     |
| IE 102   | Varování o přetížení portu    | Porucha přetížení portu EPS (mimo sít)<br>• Zkontrolujte, zda zátěž EPS (mimo sít) nepřekračuje systémové požadavky,<br>a stiskněte klávesu ESC "pro restartování invertoru<br>• Nebo požádejte o pomoc instaletéra, pokud se nemůže vrátit do normálu |
| IE 103   | Mgr chyba EEPROM              | Chyba EEPROM správce<br>• Vypněte fotovoltaiku, baterii a síť, znovu připojte.<br>• Nebo vyhledejte pomoc instalatéra, pokud se nedokáže vrátit do normálu.                                                                                            |

| Císlo  | Faults                   | Diagnosis and solution                                                                                                    |
|--------|--------------------------|----------------------------------------------------------------------------------------------------|
| IE 105 | NTC Vzorek neplatný      | NTC neplatný<br>• Ujistěte se, že je NTC správně připojeno a NTC je v pořádku<br>stavu.<br>• Prosím, potvrďte, že prostředí instalace je normální<br>• Nebo požádejte instalatéra o pomoc, pokud se nedokáže vrátit do normálu.            |
| IE 106 | Bat Temp Low             | Baterie①teplota①nízká<br>• Zkontrolujte prostředí pro instalaci baterie, aby byla zajištěna dobrá tepelná<br>rozptyl.<br>• Nebo požádejte o pomoc instalatéra, pokud se nemůže vrátit do normálu.                                          |
| IE 107 | Bat Temp High            | Baterie∐teplota⊡vysoká<br>• Zkontrolujte prostředí pro instalaci baterie, aby byla zajištěna dobrá tepelná<br>rozptyl.<br>• Nebo požádejte o pomoc instalatéra, pokud se nemůže vrátit do normálu.                                         |
| IE 109 | Porucha měřiče           | Porucha měřiče<br>• Prosím, zkontrolujte, zda přístroj správně funguje.<br>• Nebo vyhledejte pomoc instalatéra, pokud se nedokáže vrátit do normálu.                                                                                       |
| IE 110 | Porucha přepěťového relé | Porucha přepětového relé<br>• Stiskněte klávesu ESC"pro restartování invertoru.<br>• Nebo požádejte o pomoc instalatéra, pokud to 🛛 nebude možné 🛛 vrátit 🗆 do 🖛 normálu.                                                                  |
| IE 111 | ARMParaComFIt            | ARMParaComFIt<br>-Zkontrolujte, zďa jsou komunikační kabely invertorů správně<br>připojeny a zda je rychlost baudového nastavení komunikace invertorů stejná.<br>• Nebo vyhledejte pomoc instalatéra, pokud se nedokáže vrátit do normálu. |
| IE 112 | Porucha FAN1             | Porucha FAN1<br>• Prosím, vyměňte ventilátor.<br>• Nebo vyhledejte pomoc instalatéra, pokud se nedokáže vrátit do normálu.                                                                                                    |
| IE113  | Porucha FAN2             | Porucha FAN2<br>• Prosím, vyměňte ventilátor.<br>• Nebo vyhledejte pomoc instalatéra, pokud se nedokáže vrátit do normálu.                                                                                                    |
| BE 01  | BMS_Exter_Err            | Chyba baterie - Porucha externí komunikace<br>• Prosím, kontaktujte dodavatele baterie.                                                                                                    |
| BE 02  | BMS_InterErr             | Chyba baterie - Porucha interní komunikace<br>• Prosím, kontaktujte dodavatele baterie.                                                                                                    |
| BE 03  | BMS_OverVolt             | Přepětí v bateriovém systému<br>• Prosím, kontaktujte dodavatele baterie.                                                                                                    |
| BE 04  | BMS_LowerVolt            | Nízké napětí v bateriovém systému<br>• Prosím, kontaktujte dodavatele baterie.                                                                                                    |
| BE 05  | BMS_ChargeOCP            | Porucha baterie - porucha přebíjení<br>• Prosím, kontaktujte dodavatele baterie.                                                                                                    |
| BE 06  | DischargeOCP             | Porucha baterie - porucha nadproudu vybíjení<br>• Prosím, kontaktujte dodavatele baterie.                                                                                                    |
| BE 07  | BMS_TemHigh              | Přehřátí v bateriovém systému<br>• Prosím, kontaktujte dodavatele baterie.                                                                                                    |
| BE 08  | BMS_TempLow              | Porucha teplotního senzoru baterie<br>• Prosím, kontaktujte dodavatele baterie.                                                                                                    |

| Číslo | Faults             | Diagnosis and solution                                                                                                    |
|-------|--------------------|----------------------------------------------------------------------------------------------------|
| BE 09 | CellImblance       | Porucha nevyváženosti baterie<br>• Prosím, kontaktujte dodavatele baterie.                                                                      |
| BE 10 | BMS_Hardware       | Porucha hardwaru baterie<br>• Prosím, kontaktujte dodavatele baterie.                                                                           |
| BE 11 | BMS_Circuit        | Porucha obvodu baterie<br>• Restartujte baterii<br>• Prosím, kontaktujte dodavatele baterie.                                                    |
| BE 12 | BMS_ISO_Fault      | Porucha izolace baterie<br>• Zkontrolujte, zda je baterie správně uzemněna a restartujte baterii .<br>• Prosím, kontaktujte dodavatele baterie. |
| BE 13 | BMS_VolSen         | Porucha senzoru napětí baterie<br>• Prosím, kontaktujte dodavatele baterie.                                                                     |
| BE 14 | BMS_TempSen        | Porucha teplotního senzoru<br>• Restartujte baterii.<br>• Prosím, kontaktujte dodavatele baterie.                                               |
| BE 15 | BMS_CurSen         | Porucha senzoru proudu baterie<br>• Prosím, kontaktujte dodavatele baterie.                                                                     |
| BE 16 | BMS_Relay          | Porucha relé baterie<br>• Prosím, kontaktujte dodavatele baterie.                                                                               |
| BE 17 | Nesprávný typ      | Chyba typu baterie<br>• Aktualizujte software BMS baterie.<br>• Prosím, kontaktujte dodavatele baterie.                                         |
| BE 18 | Nesprávná verze    | Chyba nesouhlasu verze baterie<br>• Aktualizujte software BMS baterie.<br>• Prosím, kontaktujte dodavatele baterie.                             |
| BE 19 | Nesprávný výrobce  | Výrobce baterie⊡nesouhlasí s chybou<br>• Aktualizujte software BMS baterie.<br>• Prosím, kontaktujte dodavatele baterie.                        |
| BE 20 | Nesprávný software | Chyba nesouhlasu hardwaru a softwaru baterie<br>• Aktualizujte software BMS baterie.<br>• Prosím, kontaktujte dodavatele baterie.               |
| BE 21 | Nesouhlas M&S      | Nesouhlas ovládání mezi hlavní a vedlejší baterií<br>• Aktualizujte software BMS baterie.<br>• Prosím, kontaktujte dodavatele baterie.          |
| BE 22 | CR NORespond       | Požadavek na nabíjení baterie neodpovídá chybě<br>• Aktualizujte software BMS baterie.<br>• Prosím, kontaktujte dodavatele baterie.             |
| BE 23 | SW Ochrana         | Chyba ochrany softwaru vedlejší baterie<br>• Aktualizujte software BMS baterie.<br>• Prosím, kontaktujte dodavatele baterie.                    |
| BE 24 | 536 Chyba          | Porucha baterie - porucha nadproudu vybíjení<br>• Prosím, kontaktujte dodavatele baterie.                                                       |
| BE 25 | BMS SelfCheck      | Přehřátí v bateriovém systému<br>• Prosím, kontaktujte dodavatele baterie.                                                                      |

| Číslo | Faults                                           | Diagnosis and solution                                                                                                    |  |
|-------|--------------------------------------------------|----------------------------------------------------------------------------------------------------|--|
| BE 26 | BMS Tempdiff                                     | Porucha teplotního senzoru baterie<br>• Prosím, kontaktujte dodavatele baterie.                                                                           |  |
| BE 27 | BMS_BreakFault                                   | Porucha nevyvážené baterie<br>• Prosím, kontaktujte dodavatele baterie.                                                                                   |  |
| BE 28 | BMS_FlashFault                                   | Selhání hardwarové ochrany baterie<br>• Prosím, kontaktujte dodavatele baterie.                                                                           |  |
| BE 29 | BMS_Precharge                                    | Selhání přednabití baterie<br>• Prosím, kontaktujte dodavatele baterie.                                                                                   |  |
| BE 30 | Vypinač vzduchového přepělového odrzemého obvodu | Selhání vzduchového přepěťového ochranného obvodu baterie<br>• Zkontrolujte, zda je vypínač baterie vypnutý.<br>• Prosím, kontaktujte dodavatele baterie. |  |

 Pokud informační panel vašeho měniče nezobrazuje poruchové světlo, zkontrolujte následující seznam, abyste zajistili správný stav instalace a provozu.

------DJe měnič umístěn na čistém, suchém a dobře větraném místě? ------DJe otevřen vypínač vstupního stejnosměrného obvodu?

-----DJe specifikace a délka kabelu dostatečná?

-----DJsou vstupní a výstupní připojení a dráty v dobrém stavu?

-----DJe konfigurace správně nastavena pro vaši konkrétní instalaci?

Pro další pomoc kontaktujte zákaznickou službu. Připravte se, prosím, abyste popsali podrobnosti instalace vašeho systému a poskytli sériové číslo měniče.

#### 8.2 Pravidelná údržba

Většinou nepotřebuje měnič žádnou údržbu nebo opravu, ale pokud měnič často ztrácí napájení kvůli přehřívání, může to být způsobeno následujícím důvodem:

· chladicí žebřík za měničem je pokrytý špínou.

Pokud je to nutné, očistěte chladicí žebřík měniče měkkým suchým hadříkem nebo kartáčem. Údržbu a opravy mohou provádět pouze školení a autorizovaní odborníci, kteří jsou obeznámeni s bezpečnostními požadavky.

#### Ø Bezpečnostní kontroly

Bezpečnostní kontroly by měly být prováděny nejméně jednou za 12 měsíců, prosím, kontaktujte výrobce, aby bylo možné zajistit vhodné školení, odbornost a praktické zkušenosti při provádění těchto testů. (Všimněte si, že tato akce není kryta zárukou). Tyto údaje by měly být zaznamenány v protokolu zařízení. Pokud zařízení nefunguje správně nebo selže jakýkoli test, zařízení musí být opraveno. Pro podrobnosti o bezpečnostních kontrolách se odkazujte na část 2 tohoto manuálu pro bezpečnostní pokyny a pokyny Evropské komise.

#### Ø Pravidelná údržba

Následující práce mohou provádět pouze kvalifikované osoby. Při používání frekvenčního měniče by měl správce pravidelně kontrolovat a udržovat stroj. Konkrétní postup je následující.

1. Zkontrolujte, zda je chladicí žebřík pokrytý špínou, pokud je to nutné, stroj očistěte a odstraňte prach. Tuto práci je třeba provádět pravidelně.

2. Zkontrolujte, zda je indikátor frekvenčního měniče normální, zkontrolujte, zda je tlačítko frekvenčního měniče normální, zkontrolujte, zda je zobrazení frekvenčního měniče normální. Tato kontrola by měla být prováděna nejméně každých 6 měsíců.

3. Zkontrolujte vstupní a výstupní vedení na poškození nebo stárnutí. Tato kontrola by měla být prováděna nejméně každých 6 měsíců.

4. Čištění a bezpečnostní kontrola fotovoltaických modulů by měla být prováděna nejméně jednou za 6 měsíců.

## 9 Vyřazení z provozu

9.1 Rozmontování měniče

- · Odpojte vstupní a výstupní kabely měniče.
- Počkejte alespoň 5 minut na vypnutí.
- Odpojte všechny kabelové připojení od měniče.
- Odstraňte měnič z držáku.
- Pokud je to nutné, odstraňte držák.

#### 9.2 Balení

Pokud je to možné, vložte měnič zpět do původního balení.

 Pokud není možné najít původní balení, můžete také použít následující požadavky na kartonové balení: Nosnost více než 30 kg. Snadno přenosné

Lze úplně uzavřít kryt.

#### 9.3 Skladování a přeprava

Uchovávejte měnič v suchém prostředí s teplotou -40°C~70°C. Při skladování a přepravě dbávejte na méně než čtyři stroje na každé skládací desce.

#### 9.4 Likvidace odpadu

Pokud je nutné sešrotovat měnič nebo jiné související díly, ujistěte se, že odpadní měnič a obalový materiál odešlete na určené místo k recyklaci příslušným oddělením.

## 10 Omezení odpovědnosti

Invertory jsou přepravovány, používány a provozovány za omezených podmínek, jako je životní prostředí, elektrické apod. Naše společnost nenese odpovědnost za poskytování služeb, technickou podporu nebo odškodnění za podmínky uvedené níže, včetně, ale nejen toho 🛙 :

- Měnič je poškozen nebo zničen vyšší mocí (jako například zemětřesení, povodeň, bouřka, blesk, požár, sopečná erupce atd.).
- · Záruka měniče vypršela a není zakoupena prodloužená záruka.
- · Nelze poskytnout sériové číslo měniče, záruční kartu nebo fakturu.
- Měnič je poškozen způsobem způsobeným člověkem. Měnič je používán nebo provozován v rozporu s místními předpisy.
- Instalace, konfigurace a zprovoznění měniče nesplňují požadavky uvedené v tomto manuálu. Měnič je instalován, upravován
- nebo provozován nevhodným způsobem uvedeným v tomto manuálu bez našeho souhlasu. Měnič je instalován a pro-
- vozován v nevhodném prostředí nebo elektrických podmínkách uvedených v tomto manuálu bez našeho souhlasu.
- Měnič je změněn, aktualizován nebo rozebrán na hardwaru nebo softwaru bez našeho souhlasu.
- · Získat komunikační protokol z jiných nelegálních kanálů.
- · Vytvořte monitorovací a řídicí systém bez našeho povolení.
- · Připojte se k bateriím jiných značek bez našeho povolení.
- Naše společnost si vyhrazuje právo vysvětlit veškerý obsah v tomto uživatelském manuálu.

## Záruka Registrace Formulář

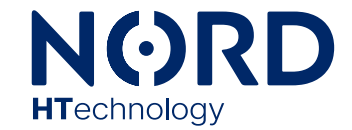

#### Pro zákazníka (povinné)

| Název                            | Země                        |
|----------------------------------|-----------------------------|
| Telefonní číslo                  | E-mail                      |
| Adresa                           |                             |
| Stát                             | PSČ                         |
| Sériové číslo produktu           |                             |
| Datum uvedení do provo <u>zu</u> |                             |
| Název instalační společnosti     |                             |
| Jméno instalaté <u>ra</u>        | Číslo elektrikářské licence |

#### Pro instalatéra

#### Modul (pokud existuje)

| Značka modulu               |                         |  |
|-----------------------------|-------------------------|--|
| Velikost modul <u>u (W)</u> |                         |  |
| Počet řetězců               | Počet panelů na řetězci |  |
| Baterie (pokud existuje)    |                         |  |
| Typ baterie                 |                         |  |
| Značka                      |                         |  |
| Počet připojených baterií   |                         |  |
| Datum dodání                | Podpis                  |  |